#### HP Photosmart M22/M23 digitalkamera med HP Instant Share

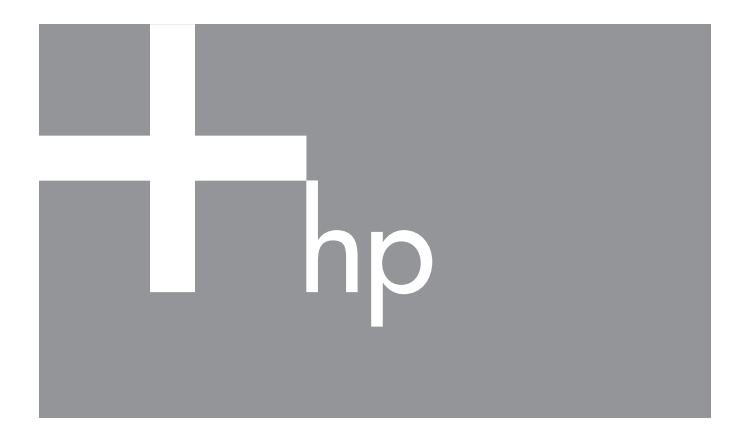

Brukerhåndbok

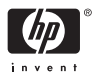

#### Juridiske merknader

© Copyright 2005 Hewlett-Packard Development Company, L.P.

Informasjonen i dette dokumentet kan endres uten varsel. De eneste garantiene for produkter og tjenester fra HP er angitt i garantierklæringene som følger med slike produkter og tjenester. Ingenting i dette dokumentet kan tolkes som en tilleggsgaranti. HP er ikke erstatningsansvarlig for tekniske eller andre typer feil eller utelatelser i dette dokumentet.

Windows® er et registrert varemerke for Microsoft Corporation i USA.

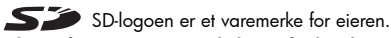

Viktig informasjon om resirkulering for kunder i EU: Med tanke på miljøet må dette produktet resirkuleres slik loven krever det etter produktets nyttige levetid. Symbolet nedenfor indikerer at produktet ikke kan kastes i vanlig husholdningsavfall. Vennligst returner produktet til gjenvinning eller korrekt avhending på en godkjent miljøstasjon i nærheten. Du finner generell informasjon om retur og resirkulering av HP-produkter ved å besøke dette nettstedet:

www.hp.com/hpinfo/globalcitizenship/environment/recycle/index.html

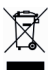

| Fyll ut disse opplysningene slik at du har dem tilgjengelig: |  |
|--------------------------------------------------------------|--|
| Modellnummer (på fronten av kameraet)                        |  |
| Serienummer (10-sifret tall på undersiden<br>av kameraet)    |  |
| Datoen da kameraet ble kjøpt                                 |  |
|                                                              |  |

Trykt i Kina

# Innhold

| 1 | Komm     | e i gang                          | . 9 |
|---|----------|-----------------------------------|-----|
|   | Oppse    | eff                               | 11  |
|   | ·'1      | Feste håndleddstroppen            | 11  |
|   | 2        | Sette inn batterier.              | 12  |
|   | 3        | Slå på kameraet                   | 13  |
|   | 4        | Velge språk.                      | 14  |
|   | 5        |                                   | 14  |
|   | 6        | Stille inn dato og klokkeslett    | 15  |
|   | 7        | Sette inn og formatere minnekort  |     |
|   | ,        | (ekstrautstvr)                    | 16  |
|   | 8        | Installere programvare            | 18  |
|   | Ū        | Windows®                          | 18  |
|   |          | Macintosh                         | 19  |
|   |          | Brukerhåndbok på CD               | 19  |
|   | Kamer    | raets deler                       | 20  |
|   | Ramer    | ksiden av kameraet                | 20  |
|   | To       | nnen på kameraet                  | 23  |
|   | Fo       | rsiden venstre side og undersiden | 20  |
|   | 10       | kamoraot                          | 21  |
|   | Kamor    |                                   | 24  |
|   | Kamor    |                                   | 20  |
|   | Kamor    | anteriyer                         | 20  |
|   | Giona    | asialospilaer instillinger        | 20  |
|   | Vianlu   |                                   | 20  |
|   | vise ko  |                                   | 30  |
| 2 | Ta bilo  | ler og tg opp videoklipp          | 31  |
|   | Bruke    | levende visning                   | 31  |
|   | Ta still | bilder                            | 33  |
|   | Ta       | opp lvd sammen med stillbilder .  | 34  |
|   | Talopr   | videoklipp                        | 35  |
|   | 19 000   |                                   | 00  |

|   | Fokusere kameraet       Oppnå best mulig fokus og eksponering. | 36<br>36 |
|---|----------------------------------------------------------------|----------|
|   |                                                                | 38       |
|   |                                                                | 39       |
|   | Stille inn blitsen.                                            | 40       |
|   |                                                                | 42       |
|   |                                                                | 44       |
|   |                                                                | 45       |
|   | Bruke Capture Monu (opptaksmony)                               | 40<br>18 |
|   | High til monyaltornativor                                      | 40       |
|   | Image Quality (bildekyalitet)                                  | 47<br>50 |
|   | Adaptive Lighting (tilpasset lyssetting)                       | 52       |
|   | Color (farger)                                                 | 54       |
|   | Date & Time Imprint                                            | 0-1      |
|   | (dato- og klokkeslettstempel)                                  | 54       |
|   | EV Compensation (EV-kompensasion)                              | 56       |
|   | White balance (hvitbalanse)                                    | 57       |
|   | ISO Speed (ISO-hastighet)                                      | 59       |
| 3 | Se på hilder og videoklinn                                     | 61       |
| 0 | Bruke avspilling                                               | 61       |
|   | Oversitet over antall hilder                                   | 64       |
|   |                                                                | 65       |
|   | Forstørre bilder                                               | 66       |
|   | Bruke Playback Menu (avspillingsmeny)                          | 67       |
|   | Delete (slett)                                                 | 69       |
|   | Remove Red Eves (fiern røde øvne)                              | 71       |
|   | Image Advice (bilderåd)                                        | 72       |
|   | Preview Panorama (forhåndsvis panorama)                        | 73       |
|   | Rotate (roter)                                                 | 74       |
|   | Record Audio (lydopptak)                                       | 75       |
|   | ., ., .                                                        |          |

| 4 | Bruke HP Instant Share                                                                                                    | . 77                                                   |
|---|----------------------------------------------------------------------------------------------------|--------------------------------------------------------|
|   | (HP Instant Share-meny)<br>Konfigurere elektroniske mål i kameraet<br>Sende enkeltbilder til mål<br>Sende alle bilder til mål                                                                                                    | 78<br>80<br>82<br>84                                   |
| 5 | Overføre og<br>skrive ut bilder<br>Overføre bilder til en datamaskin<br>Skrive ut bilder direkte fra kamera<br>Skrive ut panoramaer                                                                                                    | . 87<br>87<br>89<br>92                                 |
| 6 | Bruke Setup Menu (oppsettmeny).         Display Brightness (skjermens lysstyrke)         Camera Sounds (kameralyder)         Date & Time (dato og klokkeslett)         USB Configuration (USB-konfigurasjon)         TV Configuration (TV-konfigurasjon)         Language (språk)         Move Images to Card (flytte bilder til kort)         Reset Settings (tilbakestill innstillinger) | . 93<br>94<br>95<br>96<br>97<br>98<br>99<br>100<br>101 |
| 7 | Problemløsing og støtte<br>Tilbakestille kameraet<br>HP Image Zone-programvaren<br>Krav til datamaskinen<br>HP Image Zone Express (kun Windows)<br>Bruke kameraet uten å installere<br>HP Image Zone-programvaren<br>Overføre bilder til en datamaskin uten<br>HP Image Zone-programvare<br>Bruke en minnekortleser<br>Kanstinger og dialettering                                          | 103<br>104<br>105<br>105<br>106<br>107<br>108<br>109   |
|   | Problemer og løsninger                                                                                                    | 113                                                    |

|   | Feilmeldinger på kameraet.         Feilmeldinger på datamaskinen         Få hjelp         HPs nettsted om tilgjengelighet         HP Photosmart-nettstedet         Støtteprosessen         Telefonstøtte i USA og Canada         Telefonstøtte i Europa, Midtøsten og Afrika         Annen verdensomspennende telefonstøtte | 127<br>142<br>144<br>144<br>144<br>144<br>146<br>146<br>149        |
|---|----------------------------------------------------------------------------------------------------|--------------------------------------------------------------------|
| A | Håndtere batterier                                                                                                    | 151<br>151<br>152<br>152<br>154<br>155<br>156<br>157<br>159<br>160 |
| В | Kjøpe kameratilbehør                                                                                                    | 161                                                                |
| С | Stell av kameraet                                                                                                    | 165<br>165<br>167<br>167<br>168                                    |
| D | Spesifikasjoner                                                                                                    | 169<br>175                                                         |

# 1 Komme i gang

Gratulerer med kjøpet av HP Photosmart M22/M23 digitalkamera og velkommen til det digitale fotografiets verden!

Denne håndboken forklarer kamerafunksjoner du kan bruke for å få flotte resultater og få full glede av fotograferingen. Dette er noen av funksjonene:

- Værbestandig metallhus Du kan trygt ta med kameraet nesten hvor som helst, og under mange forskjellige typer værforhold. Sprut vil ikke skade kameraet, og metallhuset er en ekstra beskyttelse. Se side 165.
- HP Adaptive Lighting Technology Får automatisk frem detaljer som blir borte i skyggene. Se side 52.
- Automatisk reduksjon av røde øyne Kameraet oppdager og fjerner røde øyne. Se side 71.
- 9 opptaksmodi (inkludert Panorama) Velg en forhåndsinnstilt opptaksmodus for å få en best mulig eksponering av vanlige motiver. Bruk Panorama for å ta opptil fem bilder i rekkefølge og forhåndsvise disse som et komplett panorama på kameraet. Sett dem deretter sammen til et bredt bilde på datamaskinen. Se side 42.
- **HP Image Advice** Gir deg tips om hvordan du kan ta bedre bilder. Se side 72.

- HP Instant Share Du kan på en enkel måte merke stillbilder i kameraet for automatisk sending til forskjellige mål som e-postadresser, nettsider eller en skriver, neste gang du kobler kameraet til en datamaskin. Da kan mottakerne se på bildene uten å bli belemret med store filvedlegg. Se side 77.
- Direkte utskrift Skriv ut direkte fra kameraet til en PictBridge-sertifisert skriver uten å måtte koble til noen datamaskin. Se side 89.
- Hjelpefunksjon Bruk veiledningen på skjermen som hjelp til kamerafunksjoner hvis du ikke har håndboken med deg. Se side 28.

Hvis du vil ha enda større utbytte av fotograferingen, kan du kjøpe en HP Photosmart M-series dokkingstasjon for kamera. Med en dokkingstasjon for kamera kan du enkelt overføre bilder til

en datamaskin, sende bilder til en skriver, vise bilder på et fjernsynsapparat eller lade opp nikkelmetallhydridbatterier (NiMH) i kameraet. Dokkingstasjonen er også et praktisk sted å oppbevare kameraet.

**MERK:** Det følger med en dokkinginnsats i kameraesken som gjør at kameraet kan bruke HP Photosmart M-series dokkingstasjon for kamera. Ikke bruk

dokkinginnsatsen uten dokkingstasjonen for kamera, og ikke kast den. Se brukerhåndboken til HP Photosmart M-series dokkingstasjon for kamera for informasjon om tilkobling av dokkinginnsatsen til dokkingstasjonen.

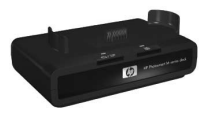

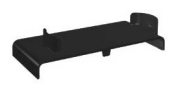

# Oppsett

Se **Kameraets deler** på side 20 for å finne de ulike delene på kameraet (som knapper og lamper) mens du følger veiledningen i dette avsnittet.

### 1. Feste håndleddstroppen

Fest håndleddstroppen til festet for denne på siden av kameraet, slik det er vist.

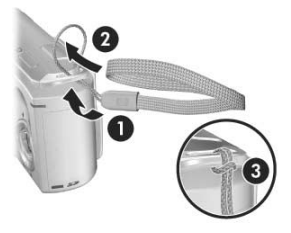

#### 2. Sette inn batterier

- Åpne batteri-/minnekortdekselet på siden av kameraet ved å skyve dekselet mot fronten på kameraet.
- 2. Sett inn batteriene som vist på innsiden av dekselet.
- Lukk batteri-/minnekortdekselet ved å trykke dekselet ned og skyve det mot baksiden av kameraet til det smekker på plass.

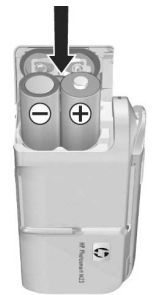

Se **Ytelse per batteritype** på side 154 angående bruk av NiMH-, litium- og alkaliske batterier i dette kameraet. Se **Antall bilder per batteritype** på side 155 for å se hvor mange bilder du kan forvente å ta med hver batteritype. Du finner tips om bedre utnyttelse av batterier under **Tillegg A, Håndtere batterier**, som starter på side 151.

TIPS: Du kan også bruke HP vekselstrømadapter (ekstrautstyr) til å gi kameraet strøm. Hvis du bruker oppladbare NiMH-batterier, kan du lade batteriene i kameraet ved hjelp av ekstrautstyret HP vekselstrømadapter eller HP Photosmart M-series dokkingstasjon for kamera, eller du kan lade batteriene for seg i en HP Photosmart-hurtiglader, som også er ekstrautstyr. Du finner mer informasjon under Tillegg B, Kjøpe kameratilbehør, som starter på side 161.

### 3. Slå på kameraet

Slå på kameraet ved å skyve linsedekselet fra til det klikker og kameralinsen blir eksponert. Da lyser strøm-/minnelampen på baksiden av kameraet grønt. HP-logoen vises også på bildeskjermen når kameraet blir slått på.

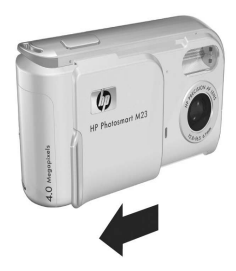

Slå av kameraet ved å

skyve linsedekselet igjen til det klikker og kameralinsen blir dekket.

**FORSIKTIG:** Pass på å holde fingrene unna linsen når du skyver linsedekselet. Fingeravtrykk på linsen kan gi dårligere bildekvalitet. Du finner informasjon om rengjøring av linsen under **Rengjøre kameralinsen** på side 167.

#### 4. Velge språk

Du blir bedt om å velge språk første gang du slår kameraet på.

- Bla til ønsket språk ved hjelp av knappene ▲▼ ▲▶ på kontrollen <sup>(</sup>).
- Trykk på Menu OK for å velge språket som er merket.

| 🔇 Language                  |         |
|-----------------------------|---------|
| 🗸 English                   | Deutsch |
| Español                     |         |
|                             |         |
| Português                   |         |
|                             | 简体中文    |
| 繁體中文                        |         |
|                             |         |
| + to select, then press OK. |         |

TIPS: Du kan endre språk senere ved hjelp av innstillingen Language (språk) på Setup Menu (oppsettmeny). Se Kapittel 6, Bruke Setup Menu (oppsettmeny).

### 5. Angi region

Når du har valgt språk, blir du bedt om å velge hvilket kontinent du bor på. Innstillingene **Language** (språk) og **Region** (region) bestemmer standardverdiene for datoformat og videosignalformat for visning av kamerabilder på TV (se **TV Configuration (TV-konfigurasjon)** på side 98).

- Bla til ønsket region ved hjelp av knappene ▲▼.
- Trykk på Menu OK for å velge regionen som er merket.

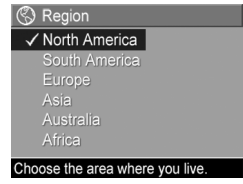

### 6. Stille inn dato og klokkeslett

Kameraet har en klokke som registrerer datoen og klokkeslettet da du tar hvert bilde. Denne informasjonen registreres som en del av bildets egenskaper, som du kan se ved **Playback** (avspilling), ved visning av **Image Advice** (bilderåd) og når du viser bildet på datamaskinen. Du kan også velge å få datoen og klokkeslettet påført bildet (se **Date** & Time Imprint (dato- og klokkeslettstempel) på side 54).

 Det første som er uthevet er dato- og klokkeslettformatet. Hvis du vil endre formatet, bruker du knappene ▲▼. Hvis dato- og klokkeslettformatet er riktig, trykker du på ▶ for å gå til neste valg.

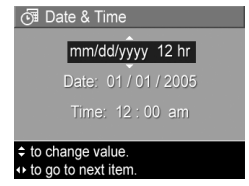

- Endre verdien til valget som er merket, med knappene
   .
- 3. Trykk på knappene ◀▶ for å gjøre andre valg.
- **4.** Gjenta trinn 2 og 3 til datoen og klokkeslettet er riktig angitt.
- 5. Trykk på Menu når du har angitt riktige verdier for dato og klokkeslett. Det vises et bekreftelsesbilde med spørsmål om datoen og klokkeslettet er riktig. Hvis datoen og klokkeslettet er riktig, trykker du på Menu OK for å velge Yes (ja).

Hvis datoen og klokkeslettet er feil, trykker du på ▼ for å merke **No** (nei), og trykker deretter på Menu / OK .

Skjermbildet **Date & Time** (dato og klokkeslett) vises på nytt. Gjenta trinn 1 til og med 5 for å angi riktig dato og klokkeslett.

- TIPS: Du kan endre dato og klokkeslett senere ved hjelp av innstillingen Date & Time (dato og klokkeslett) på Setup Menu (oppsettmeny). Se Kapittel 6, Bruke Setup Menu (oppsettmeny).
- 7. Sette inn og formatere minnekort (ekstrautstyr)

Kameraet har et internminne for lagring av bilder og videoklipp. Du kan imidlertid bruke et minnekort (kjøpes separat) i stedet til å lagre bilder og videoklipp på. Du finner mer informasjon om hvilke minnekort som støttes, under **Lagringsplass** på side 172.

- Slå av kameraet og åpne batteri-/minnekortdekselet på siden av kameraet.
- Sett inn minnekortet i det lille sporet bak batteriene, med den siden som har et avkuttet hjørne, inn først, slik det er vist. Pass på at minnekortet smekker på plass.
- Lukk batteri-/ minnekortdekselet og slå på kameraet.

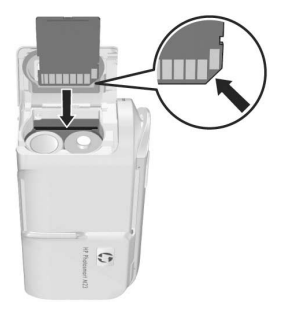

 Trykk på Menu ⊂ og bruk deretter til å gå til Playback Menu ► (avspillingsmeny).

- Trykk på ▼ for å merke Delete (slett), og trykk deretter på Menu OK for å vise undermenyen Delete (slett).
- Bruk ▼ til å merke Format Card (formater kort), og trykk deretter på <sup>Menu</sup><sub>OK</sub> for å vise bekreftelsesbildet Format Card (formater kort).

Meldingen **Formatting Card...** (formaterer kort) vises på bildeskjermen mens kameraet formaterer minnekortet. Når kameraet er ferdig med formateringen, vises skjermbildet for antall bilder (se **Oversikt over antall bilder** på side 64).

Hvis du skal ta minnekortet ut av kameraet, må du først slå av kameraet. Deretter åpner du batteri-/minnekortdekselet og trykker ned på øvre kant av minnekortet slik at det spretter ut av sporet.

**MERK:** Når du setter inn et minnekort i kameraet, vil alle nye bilder og videoklipp bli lagret på kortet. Hvis du vil bruke internminnet og se på bilder som er lagret der, må du ta ut minnekortet. Du kan også overføre bilder fra internminnet til minnekortet (se **Move Images to Card (flytte bilder til kort)** på side 100).

#### 8. Installere programvare

Med HP Image Zone-programvaren kan du overføre bilder og konfigurere **HP Instant Share**-menyen på kameraet.

- **MERK:** Hvis du ikke installerer HP Image Zoneprogramvaren, kan du likevel bruke kameraet, men enkelte funksjoner vil mangle. Du finner mer informasjon under **Bruke kameraet uten å installere HP Image Zoneprogramvaren** på side 107.
- **MERK:** Hvis du har problemer med å installere eller bruke HP Image Zone-programvaren, kan du gå til HPs nettsted for kundestøtte, **www.hp.com/support**, for å få mer informasjon.

#### Windows®

For å kunne installere HP Image Zone-programvaren må datamaskinen ha minst 64 MB minne, Windows 2000, XP, 98, 98 SE eller Me og Internet Explorer 5.5 Service Pack 2 eller høyere. Internet Explorer 6 anbefales. Hvis datamaskinen oppfyller disse kravene, vil installeringsprosessen installere enten fullversjonen av HP Image Zone eller HP Image Zone Express. Se **HP Image Zoneprogramvaren** på side 105 og **HP Image Zone Express (kun Windows)** på side 106 for å få en oversikt over forskjellene.

- Lukk alle programmer og deaktiver eventuell antivirusprogramvare på datamaskinen midlertidig.
- Sett inn programvare-CDen for HP Image Zone i datamaskinens CD-stasjon og følg veiledningen på skjermen. Hvis installeringsskjermbildet ikke vises, klikker du på Start, klikker på Kjør, skriver D:\Setup.exe (der D er bokstaven til CD-stasjonen) og klikker på OK.

**3.** Når HP Image Zone-programvaren er ferdig installert, aktiverer du virusbeskyttelsen som ble deaktivert i trinn 1.

#### Macintosh

- Lukk alle programmer og deaktiver eventuell antivirusprogramvare på datamaskinen midlertidig.
- 2. Sett inn programvare-CDen for HP Image Zone i datamaskinens CD-stasjon.
- 3. Dobbeltklikk på CD-ikonet på datamaskinens skrivebord.
- Dobbeltklikk på installeringsikonet, og følg deretter veiledningen på skjermen.
- 5. Når HP Image Zone-programvaren er ferdig installert, aktiverer du virusbeskyttelsen som ble deaktivert i trinn 1.

#### Brukerhåndbok på CD

Det finnes et eksemplar av denne brukerhåndboken på ulike språk på programvare-CDen for HP Image Zone. Slik viser du kameraets brukerhåndbok:

- Sett inn programvare-CDen for HP Image Zone i datamaskinens CD-stasjon.
- På Windows-datamaskiner: Klikk på Vis brukerhåndboken på hovedsiden til CD-installeringsbildet for å vise brukerhåndboken.

**På Macintosh-datamaskiner:** Se i **Viktig**-filen i mappen **docs** på programvare-CDen for HP Image Zone for å finne brukerhåndboken for ditt språk.

# Kameraets deler

Se sidene i parentes etter navnet på delene i tabellen nedenfor for å finne mer informasjon om disse delene.

#### Baksiden av kameraet

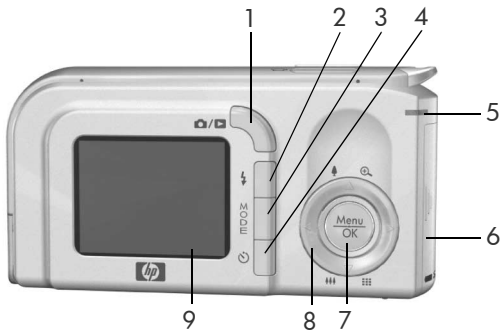

| Nr | Navn                                          | Beskrivelse                                                                                                    |
|----|-----------------------------------------------|----------------------------------------------------------------------------------------------------|
| 1  | C / C Levende<br>visning/avspilling-<br>knapp | <ul> <li>Ved Live View (levende visning) kan du<br/>skifte til Playback (avspilling).</li> <li>Ved Playback kan du skifte til Live<br/>View.</li> <li>Hvis bildeskjermen er av, men<br/>kameraet er på, kan du slå<br/>bildeskjermen på.</li> <li>Hvis en meny er åpen på<br/>bildeskjermen, kan du lukke menyen.</li> <li>Gir deg tilgang til en<br/>kamerademonstrasjon (se side 30).</li> </ul> |
| 2  | <b>4 Blits</b> -knapp<br>(side 40)            | Gir mulighet til å velge mellom forskjellige<br>blitsinnstillinger.                                                                                                    |

| Nr | Navn                                            | Beskrivelse                                                                                                    |
|----|-------------------------------------------------|----------------------------------------------------------------------------------------------------|
| 3  | <b>MODE</b> -knapp<br>(side 42)                 | Gir mulighet til å velge mellom forskjellige<br>opptaksmodi for stillbilder.                                                                                                    |
| 4  | Selvutløser-<br>knapp (sidene 46)               | Gir mulighet til å ta bilder med selvutløser.                                                                                                    |
| 5  | Strøm-/<br>minnelampe                           | <ul> <li>Lyser grønt – Kameraet er på.</li> <li>Lyser gult – Kameraet skriver til enten<br/>internminnet eller et installert<br/>minnekort, men kan likevel ta bilder.</li> <li>Blinker gult – Kameraet skriver til enten<br/>internminnet eller et installert minnekort<br/>og kan ikke ta bilder.</li> <li>Blinker grønt – Kameraet er slått av og<br/>lader batteriene med ekstrautstyret<br/>HP vekselstrømadapter.</li> <li>Blinker rødt – Kameraet slås av på<br/>grunn av manglende batteristrøm.</li> <li>Av – Kameraet er slått av eller lader<br/>batteriene med ekstrautstyret<br/>HP Photosmart M-series dokkingstasjon<br/>for kamera.</li> </ul> |
| 6  | Batteri-/<br>minnekortdeksel<br>(sidene 12, 16) | Gir deg tilgang for å sette inn eller ta ut<br>batterier og et minnekort (ekstrautstyr).                                                                                                    |
| 7  | Menu/OK-<br>knapp (sidene 48,<br>67)            | Gir deg mulighet til å vise kameramenyer,<br>velge menyalternativer og bekrefte enkelte<br>handlinger på bildeskjermen.                                                                                                    |

| Nr | Navn                                                | Beskrivelse                                                                                                    |
|----|-----------------------------------------------------|----------------------------------------------------------------------------------------------------|
| 8  | <ul> <li>imed knappene</li> <li>▲ ▼ og ↓</li> </ul> | <ul> <li>▲ -knappene – Du kan bla opp og<br/>ned i menyer.     <li>▲ -knappene – Du kan bla til høyre<br/>og venstre i menyer og bildene på<br/>bildeskjermen.     <li>▲ Zoom inn ( A -knapp) – Ved Live<br/>View (levende visning) kan du zoome<br/>et bilde digitalt til lavere oppløsning<br/>mens du tar stillbilder. (side 39).</li> <li>▲ ▲ Zoom ut ( -knapp) – Ved Live<br/>View kan du zoome et bilde digitalt til<br/>høyere oppløsning mens du tar<br/>stillbilder (side 39).     <li>④ Forstørrelse ( A -knapp) – Ved<br/>Playback (avspilling) kan du forstørre<br/>stillbilder (side 66).</li> <li>■ Miniatyrer ( -knapp) – Ved<br/>Playback kan du vise stillbilder og de<br/>første bildene i videoklipp ordnet i en<br/>matrise med ni miniatyrbilder per<br/>skjermbilde (side 65).     </li> </li></li></li></ul> |
| 9  | Bildeskjerm<br>(side 31)                            | Du kan finne utsnittet for bilder og<br>videoklipp med <b>Live View</b> , se på dem<br>etterpå med <b>Playback</b> og vise alle<br>menyene.                                                                                                    |

### Toppen på kameraet

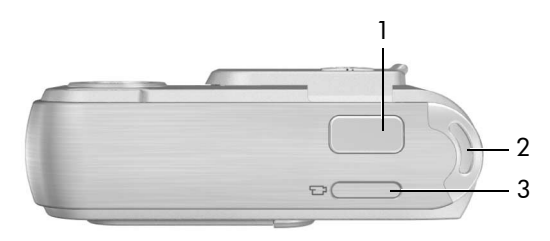

| Nr | Navn                                          | Beskrivelse                                                          |
|----|-----------------------------------------------|----------------------------------------------------------------------|
| 1  | <b>Lukker</b> -knapp<br>(sidene 33,<br>34)    | <ul><li>Fokuserer og tar bilder.</li><li>Tar opp lydklipp.</li></ul> |
| 2  | Feste for<br>håndledd-<br>stropp<br>(side 11) | Gjør det mulig å feste en håndleddstropp til<br>kameraet.            |
| 3  | <b>Fi Video</b> -<br>knapp<br>(side 35)       | Starter og stopper opptak av videoklipp.                             |

#### Forsiden, venstre side og undersiden av kameraet

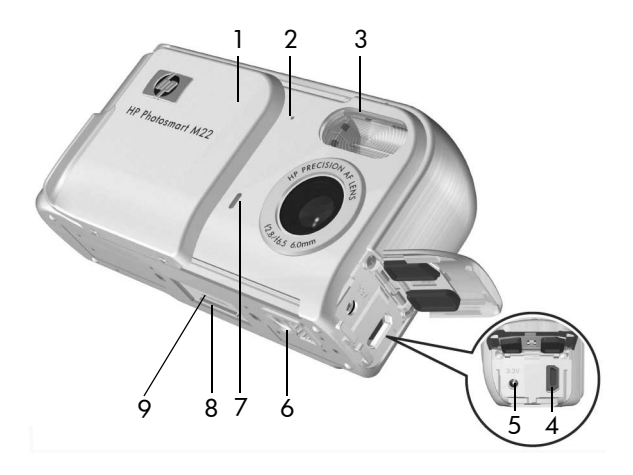

| Nr | Navn                                     | Beskrivelse                                                                                                    |
|----|------------------------------------------|----------------------------------------------------------------------------------------------------|
| 1  | Linsedeksel/<br>av/på-knapp<br>(side 13) | Slår kameraet på og av, og beskytter<br>linsen når kameraet er slått av.                                                       |
| 2  | Mikrofon<br>(side 34)                    | Tar opp lydklipp som er knyttet til<br>stillbilder, og lyddelen av videoklipp.                                                 |
| 3  | Blits<br>(side 40)                       | Sørger for ekstra lys for å få bedre bilder.                                                                                   |
| 4  | •∕⊶<br>USB-kontakt<br>(sidene 87, 89)    | Gjør det mulig å koble en USB-kabel fra<br>kameraet til en datamaskin med USB-port<br>eller en PictBridge-sertifisert skriver. |

| Nr | Navn                                           | Beskrivelse                                                                                                    |
|----|------------------------------------------------|----------------------------------------------------------------------------------------------------|
| 5  | èc™<br>èœ⊗ Kontakt for<br>strømadapter         | Gjør det mulig å koble en<br>HP vekselstrømadapter (ekstrautstyr) til<br>kameraet, enten for å bruke kameraet<br>uten batterier eller for å lade opp<br>oppladbare NiMH-batterier i kameraet. |
| 6  | Stativfeste                                    | Gjør det mulig å montere kameraet på et<br>stativ.                                                                                                    |
| 7  | Selvutløser-/<br>videolampe<br>(sidene 35, 46) | Blinker under nedtellingen før det tas<br>bilder når kameraet er stilt på <b>Self-Timer</b><br>(selvutløser). Lyser også under<br>videoopptak.                                                |
| 8  | Dokkingstasjons-<br>kontakt (side 162)         | Gjør det mulig å koble kameraet til<br>HP Photosmart M-series dokkingstasjon<br>for kamera (ekstrautstyr).                                                                                    |
| 9  | Deksel for<br>dokkingstasjons-<br>kontakt      | Dekker kontakten til dokkingstasjonen.                                                                                                    |

# Kameramodi

Kameraet har to hovedmodi som gir deg mulighet til å utføre bestemte oppgaver.

- Live View (levende visning) Brukes til å ta stillbilder og videoklipp. Du finner informasjon om bruk av Live View 
  under Kapittel 2, Ta bilder og ta opp videoklipp, som starter på side 31.
- Playback (avspilling) Brukes til visning av stillbilder og videoklipp du har tatt. Du finner informasjon om hvordan du bruker Playback 
  under Kapittel 3, Se på bilder og videoklipp, som starter på side 61.

Du kan veksle mellom Live View og Playback ved å trykke på Levende visning/avspilling ①/ □.

## Kameramenyer

Kameraet har fem menyer som vises på bildeskjermen på baksiden av kameraet når de åpnes.

Du åpner menyene ved å trykke på  $\frac{Menu}{OK}$ , og bruker deretter knappene  $\clubsuit$  til å gå til ønsket meny. Når du skal velge et menyalternativ, bruker du knappene  $\bigstar$  til å merke det, og trykker deretter på  $\frac{Menu}{OK}$  for å vise eventuelle undermenyer og endre innstillinger.

Når du skal avslutte en meny, gjør du et av følgende:

- Bruk knappene ▲▼ til å bla til menykategoriene øverst på skjermen. Da kan du velge en annen meny med knappene ◀▶, eller du kan trykke på <sup>Menu</sup>/<sub>OK</sub> for å avslutte menyene og gå tilbake til Live View (levende visning) eller Playback (avspilling).
- Bruk knappene ▲▼ til å bla til menyalternativet ← EXIT (avslutt), og trykk på <sup>Menu</sup><sub>OK</sub>.
- 26 HP Photosmart M22/M23 Brukerhåndbok

- TIPS: På Capture og Setup Menu (opptaks- og oppsettmenyene) kan du endre innstillinger ved å merke alternativer og gjøre endringen med knappene ◀▶.
- På **Capture Menu A** kan du angi innstillinger for fotograferingen, som bildekvalitet, eksponering, ISOhastighet, fargeinnstillinger og preging av dato og klokkeslett på bildene. Du finner mer informasjon om denne menyen under **Bruke Capture Menu (opptaksmeny)** på side 48.

#### På Playback Menu 📘

(avspillingsmeny) kan du få informasjon om forbedring av bilder, fjerning av røde øyne på bilder som er tatt med blits, rotering av bilder, bruk av lydklipp, forhåndsvisning av panorama-

sekvenser og sletting av bilder fra internminnet eller et ekstra minnekort. Du finner mer informasjon om denne menyen under **Bruke Playback Menu (avspillingsmeny)** på side 67.

På HP Instant Share Menu (HP Instant Share-meny) kan du merke bilder for sending til skrivere, e-postadresser og andre elektroniske tjenester. Du finner mer informasjon om denne menyen under Bruke HP Instant Share Menu (HP Instant Share-meny) på side 78.

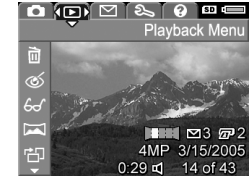

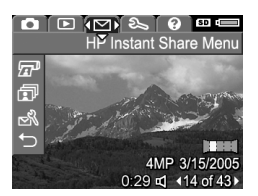

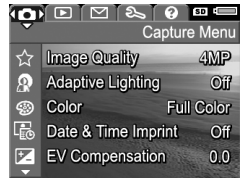

MERK: Hvis du vil bruke HP Instant Share Menu ∑ til å sende bilder til andre mål enn skrivere (for eksempel e-postadresser eller elektroniske tjenester), må du først konfigurere menyen. Se Konfigurere elektroniske mål i kameraet på side 80.

På **Setup Menu**  $\Im$  (oppsettmeny) kan du endre konfigurasjonsinnstillinger, blant annet skjermens lysstyrke, dato og klokkeslett, språk og TV-konfigurasjon. Du kan også bruke den til å flytte bilder fra internminnet til et ekstra minnekort.

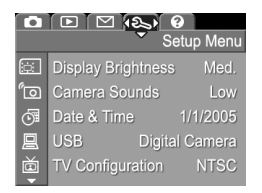

Du finner mer informasjon om denne menyen under **Kapittel** 6, Bruke Setup Menu (oppsettmeny), som starter på side 93.

Help Menu (hjelpemeny) gir nyttig informasjon og tips om emner som batterilevetid, kameraets knapper, lydopptak, visning av bilder du har tatt, og andre emner. Bruk denne menyen når du ikke har brukerhåndboken med deg.

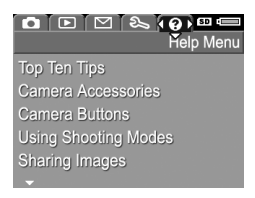

# Kamerastatusbildet

Det vises et statusbilde på bildeskjermen i noen få sekunder hver gang du trykker på **Blits ⊈**, **MODE** eller **Selvutløser** ⊙ ved **Playback** ⊇ (avspilling), eller når en meny vises.

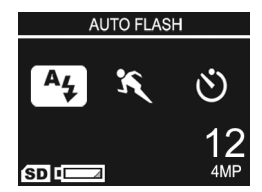

Øverst på skjermen vises navnet på innstillingen som er valgt i øyeblikket. Under dette vises ikoner for gjeldende blits-, opptaksmodus- og selvutløserinnstillinger, med et uthevet ikon for knappen som nettopp ble trykt ned. Nederst på skjermen vises det om minnekort er installert (angis med **SD**-ikonet), hvor mye strøm som er igjen (for eksempel indikatoren for lavt batterinivå, se **Strømindikatorer** på side 156), antall gjenværende bilder og innstilling for **Image Quality** (bildekvalitet, angitt i eksempelet med **4MP**).

# Gjenopprette tidligere innstillinger

Blits-, opptaksmodus- og selvutløserinnstillingene pluss noen av innstillingene på **Capture Menu** (opptaksmeny) som du angir, tilbakestilles til standardverdiene når du slår av kameraet. Du kan imidlertid gjenopprette innstillingene fra forrige gang kameraet var på ved å holde Menu OK nede mens du slår kameraet på. Da vises ikonene for de gjenopprettede innstillingene på skjermbildet **Live View** (levende visning).

# Vise kamerademonstrasjonen

Dette kameraet har en lysbildepresentasjon av de viktigste funksjonene. Du kan vise lysbildepresentasjonen når som helst ved å holde **Levende visning/avspilling**  $\square$  /  $\square$  nede i omtrent tre sekunder. Bildeskjermen vil bli svart et øyeblikk før presentasjonen starter. Du kan når som helst avslutte presentasjonen ved å trykke på  $\frac{Menu}{OK}$ .

# 2 Ta bilder og ta opp videoklipp

## Bruke levende visning

Ved hjelp av bildeskjermen kan du finne utsnittet for bilder og videoklipp med Live View (levende visning). Når bildeskjermen er av, aktiverer du Live View ved å trykke på Levende visning/avspilling () / D til ikonet Live View () vises i øvre, venstre hjørne av bildeskjermen.

TIPS: For å spare på batteriene slås bildeskjermen av i perioder uten aktivitet når kameraet er slått på. Du kan aktivere bildeskjermen ved å trykke på Levende visning/ avspilling △/ □. Tabellen nedenfor beskriver informasjonen som vises ved **Live View** (levende visning) når kameraets standardverdier brukes og det er satt inn et minnekort (ekstrautstyr) i kameraet. Hvis du endrer andre kamerainnstillinger, vises også ikoner for disse innstillingene ved **Live View**.

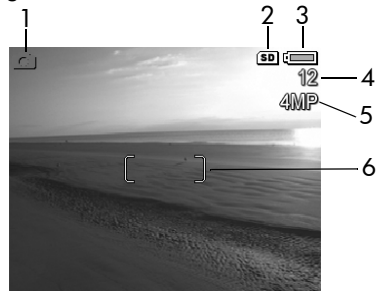

| Nr | Ikon | Beskrivelse                                                                                                    |
|----|------|----------------------------------------------------------------------------------------------------|
| 1  | 0    | Live View-ikon, som angir Live View (levende visning). Ikonet vises noen få sekunder.                                                                               |
| 2  | SD   | Angir at det er satt inn et minnekort i kameraet                                                                                                    |
| 3  |      | Strømindikator, som denne indikatoren for lavt<br>batterinivå (se <b>Strømindikatorer</b> på side 156)                                                              |
| 4  | 12   | Antall gjenværende bilder (faktisk antall avhenger av<br>gjeldende innstilling for <b>Image Quality</b> (bildekvalitet)<br>og hvor mye ledig plass det er i minnet) |
| 5  | 4MP  | Innstilling for <b>Image Quality</b> (standardinnstillingen er <b>4MP</b> )                                                                                         |
| 6  |      | Fokusklammer (se <b>Fokusere kameraet</b> på side 36)                                                                                                    |

# Ta stillbilder

Du kan ta bilder nesten når som helst mens kameraet er på, uansett hva som blir vist på bildeskjermen.

Slik tar du stillbilder:

Trykk på Levende visning/avspilling

 Trykk på Levende visning/avspilling
 Til ikonet Live View
 (levende visning) vises i øvre, venstre hjørne av bildeskjermen, og finn deretter utsnittet for bildet på bildeskjermen.

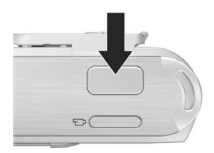

- 2. Hold kameraet støtt og trykk Lukker-knappen på toppen av kameraet halvveis ned. Kameraet måler og låser fokus og eksponering. Fokusklammene på bildeskjermen lyser grønt når fokus er låst (se Fokusere kameraet på side 36 for å få mer informasjon).
- Trykk Lukker-knappen helt ned for å ta bildet. Kameraet piper når bildet er tatt.
- **TIPS:** Hold kameraet med begge hender når du trykker på **Lukker**-knappen, for å unngå at kameraet rister og lager uklare bilder.

Når bildet er tatt, vises det i flere sekunder på bildeskjermen. Dette kalles **Instant Review** (umiddelbar visning). Du kan slette bildet under **Instant Review** ved å trykke på ◀ og velge **This Image** (dette bildet) fra undermenyen **Delete** (slett).

**MERK:** Når **Instant Review** starter, vises fokusklammene i grønt hvis bildet var i fokus. De vises i rødt hvis bildet ikke var i fokus.

## Ta opp lyd sammen med stillbilder

Du kan knytte lydklipp til stillbilder på to måter:

- Ta opp lyden mens du tar bildet, som forklart i dette avsnittet. Du kan ikke bruke denne metoden sammen med selvutløserinnstillingen eller i **Panorama**-modus.
- Legg til lydklippet etter at bildet er tatt. Du finner mer informasjon om dette under Record Audio (lydopptak) på side 75.

Slik tar du opp lyd mens du tar bilder:

- Når du har trykket på Lukker-knappen for å ta et bilde, fortsetter du med å holde den nede for å ta opp et lydklipp. Det vises et mikrofonikon (𝔄) og en lydteller på bildeskjermen under opptaket.
- Du stopper lydopptaket ved å slippe Lukker-knappen. Hvis ikke, vil lydopptaket fortsette i opptil 30 sekunder eller til kameraet slipper opp for minne.
- **MERK:** Denne lydopptaksmetoden er ikke tilgjengelig når du tar bilder i **Panorama**-modus eller ved bruk av selvutløserinnstillingen.

Hvis du vil slette eller ta opp et nytt lydklipp, velger du **Record Audio** (ta opp lyd) på **Playback Menu** (avspillingsmeny). Se **Record Audio (lydopptak)** på side 75.

Hvis du vil høre lydklipp som er knyttet til stillbilder, overfører du dem til datamaskinen og bruker HP Image Zoneprogramvaren. Hvis du har en HP Photosmart M-series dokkingstasjon for kamera (ekstrautstyr), kan du også høre gjennom lydklipp ved å koble kameraet til et fjernsynsapparat via dokkingstasjonen. Se brukerhåndboken til dokkingstasjonen for å få mer informasjon om dette.

# Ta opp videoklipp

- Trykk på Levende visning/avspilling △ / ▷ til ikonet Live View △ (levende visning) vises i øvre, venstre hjørne av bildeskjermen, og finn deretter utsnittet for videoopptaket på bildeskjermen.

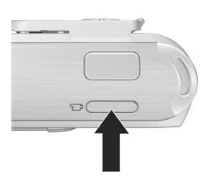

 Trykk på og slipp Video på nytt for å stoppe opptaket av videoklippet, ellers fortsetter kameraet opptaket til minnet er brukt opp.

Når opptaket er stoppet, vises det første bildet i videoklippet på bildeskjermen i flere sekunder. Dette kalles **Instant Review** (umiddelbar visning). Du kan slette videoklippet under **Instant Review** ved å trykke på ◀ og velge **This Image** (dette bildet) fra undermenyen **Delete** (slett).

Videoklipp inkluderer lyd. Hvis du vil høre lyddelen av videoklipp, overfører du dem til datamaskinen og bruker HP Image Zone-programvaren. Hvis du har en HP Photosmart M-series dokkingstasjon for kamera (ekstrautstyr), kan du også høre gjennom lyddelen av videoklipp ved å koble kameraet til et fjernsynsapparat via dokkingstasjonen. Se brukerhåndboken til dokkingstasjonen for å få mer informasjon om dette.

**MERK:** Digital zoom er ikke tilgjengelig under opptak av videoklipp.

# Fokusere kameraet

Fokusklammene på skjermbildet **Live View** (levende visning) viser fokuseringsområdet for stillbildet du skal ta eller videoopptaket du skal gjøre. (Se **Bruke levende visning** på side 31.) Når du trykker **Lukker**-knappen halvveis ned for å ta et stillbilde, måler og låser kameraet automatisk fokus og eksponering i fokuseringsområdet. Fokusklammene på skjermbildet **Live View** lyser grønt når kameraet har funnet og låst fokus og eksponering. Dette kalles automatisk fokusering (autofokus).

#### Oppnå best mulig fokus og eksponering

Hvis du har stilt inn kameraet på en annen opptaksmodus enn **Macro** (makro, se **Bruke opptaksmodi** på side 42), vil kameraet forsøke å fokusere automatisk. Hvis kameraet imidlertid ikke klarer å fokusere automatisk i disse opptaksmodiene, vil fokusklammene ved **Live View** skifte farge til rødt. Det indikerer at bildet kan være ute av fokus enten fordi kameraet har problemer med å fokusere på motivet eller fordi fokuseringsområdet er for tett innpå. Kameraet vil likevel ta bildet, men du bør slippe Lukkerknappen, forsøke å finne utsnittet for bildemotivet på nytt og trykke **Lukker**-knappen halvveis ned. Hvis fokusklammene er rød, slipper du **Lukker**-knappen.

- Hvis kameraet har problemer med å fokusere på motivet på grunn av lav kontrast, kan du bruke fokuslås (se Bruke fokuslås på side 38).
- Hvis motivet er for tett innpå (mindre enn 50 cm), kan du enten gå lengre unna motivet du forsøker å fotografere, eller velge opptaksmodusen Macro 💥 (se Bruke opptaksmodi på side 42).
- 36 HP Photosmart M22/M23 Brukerhåndbok
Når du trykker på **Lukker**-knappen, måler kameraet også lysnivået for å stille inn riktig eksponering. Hvis kameraet finner ut at det ikke er nok lys og at kameraet vil trenge en svært lang eksponering, vises ikonet med en ristende hånd (<sup>(\*)</sup>) på skjermbildet **Live View** (levende visning).

- Forsøk med blitsinnstillingen Auto (automatisk) eller Flash on (blits på) for å få bedre lys (se Stille inn blitsen på side 40).
- Forsøk å slå på mer lys, hvis det er mulig.
- Hvis ingen av disse løsningene er mulig, kan du likevel ta bildet, men du bør sette kameraet på stativ eller på et støtt underlag for å unngå at bildet blir uklart.

Hvis kameraet er stilt inn på opptaksmodusen **Macro**  og ikke kan fokusere automatisk, viser skjermbildet **Live View** en feilmelding og fokusklammene blinker rødt. I slike tilfeller vil ikke kameraet ta noe bilde.

- Hvis bildemotivet ikke er innenfor Macro-området (20 til 50 cm), flytter du enten kameraet innenfor Macroområdet eller velger en annen opptaksmodus enn Macro
   (se Bruke opptaksmodi på side 42).
- Hvis ikonet med en ristende hånd (™) vises på skjermbildet Live View, forsøker du en av teknikkene som er beskrevet ovenfor for motiv som krever lengre eksponeringstid.

## Bruke fokuslås

Ved hjelp av Focus Lock (fokuslås) kan du fokusere på en gjenstand som ikke er i sentrum av bildet, eller ta bevegelsesbilder raskere ved å forhåndsfokusere på området der handlingen skal finne sted. Du kan også bruke Focus Lock som en hjelp til å fokusere under forhold med dårlig belysning eller kontrast.

- Finn utsnittet for bildemotivet. eller en gjenstand med høyere kontrast eller bedre lys, innenfor fokusklammene
- 2. Trykk Lukker-knappen halvveis ned for å låse fokus og eksponering.
- 3. Fortsett med å holde Lukkerknappen halvveis nede mens du finner utsnittet på nytt eller plasserer bildemotivet der du vil ha det.
- 4. Trykk Lukker-knappen helt ned for å ta bildet

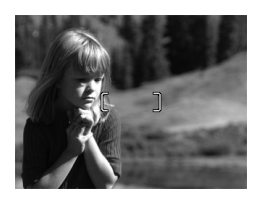

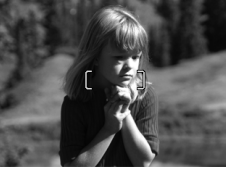

## Bruke digital zoom

Du kan bruke digital zoom hvis du bare vil ha med en del av bildemotivet på bildeskjermen. Når du zoomer, vil en gul ramme omgi den delen av bildemotivet som du ønsker å ha med, slik at du kan fjerne uønskede deler av motivet.

- Ved Live View (levende visning) trykker du på ▲ (ikonet Zoom inn ♣) for å starte digital zooming.
- Fortsett med å trykke på Zoom inn § til den gule rammen omgir den delen av bildet som du vil ha med. Hvis du zoomer for langt inn og vil zoome ut igjen, trykker du på ▼ (ikonet Zoom ut §§§) for å gjøre det merkede området større.

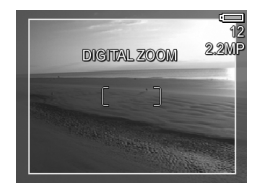

Tallet for oppløsning til høyre på skjermen blir mindre etter hvert som du zoomer digitalt. Oppløsningen **2.2MP** kan for eksempel vises i stedet for **4MP** for å angi at bildet blir redusert til en størrelse på 2,2 millioner piksler.

- Når bildet har ønsket størrelse, trykker du Lukker-knappen halvveis ned for å låse fokus og eksponering, og deretter trykker du knappen helt ned for å ta bildet.
- 4. Du slår digital zoom av ved å trykke på ▼ (ikonet Zoom ut ♠♠) til den gule rammen forsvinner.
- **MERK:** Digital zoom reduserer bildeoppløsningen, så bildene vil ha en tendens til å bli mer pikselpreget eller kornet enn bilder tatt uten zoom. Hvis du trenger bilder av høy kvalitet (for eksempel til kopiering), bør du begrense bruken av digital zoom.
- **MERK:** Digital zoom er ikke tilgjengelig i **Panorama**-modus eller ved opptak av videoklipp.

# Stille inn blitsen

**Blits**-knappen **4** brukes til å veksle mellom kameraets blitsinnstillinger. Hvis du vil endre blitsinnstillingen, trykker du på **Blits 4** til ønsket innstilling vises på bildeskjermen. Tabellen nedenfor beskriver kameraets blitsinnstillinger.

| Innstilling                              | Beskrivelse                                                                                                    |
|------------------------------------------|----------------------------------------------------------------------------------------------------|
| Auto Flash<br>(automatisk<br>blits)<br>A | Kameraet måler lysnivået og bruker blitsen hvis det er<br>nødvendig.                                                                                                    |
| Red-Eye<br>(røde øyne)<br>▲              | Kameraet måler lysnivået og bruker blits med reduksjon<br>av røde øyne om nødvendig (se <b>Red-Eye (røde øyne)</b><br>nedenfor for å få en beskrivelse).                                                                                                    |
| Flash On<br>(blits på)                   | Kameraet bruker alltid blits. Hvis bildemotivet belyses<br>bakfra, kan du bruke denne innstillingen til å øke<br>belysningen forfra. Dette kalles utfyllingsblits.                                                                                                    |
| Flash Off<br>(blits av)                  | Kameraet bruker ikke blits, uansett lysforhold. Bruk<br>denne innstillingen for å ta bilde av dårlig belyste<br>motiver som befinner seg utenfor blitsens rekkevidde.<br>Eksponeringstiden kan øke ved bruk av denne<br>innstillingen, så det anbefales at du bruker stativ for å<br>unngå uklare bilder som skyldes bevegelser i kameraet.                                                                                                    |
| Night (natt)                             | Kameraet bruker blits med reduksjon av røde øyne om<br>nødvendig for å belyse gjenstander i forgrunnen (se<br><b>Red-Eye (røde øyne)</b> på side 41 nedenfor for å få en<br>beskrivelse). Kameraet fortsetter deretter eksponeringen<br>som om blits ikke var brukt, for å få med bakgrunnen.<br>Eksponeringstiden kan øke ved bruk av denne<br>innstillingen, så det anbefales at du bruker stativ eller et<br>støtt underlag for å unngå bevegelser i kameraet. |

**MERK:** Blits er ikke tilgjengelig i modiene **Panorama** og **Sunset** (solnedgang), og heller ikke ved opptak av videoklipp.

Hvis blitsinnstillingen er noe annet enn standardinnstillingen **Auto Flash** (automatisk blits), vises ikonet for innstillingen på skjermbildet **Live View** (levende visning). Den nye innstillingen vil gjelde til den blir endret igjen, eller til kameraet blir slått av. Blitsinnstillingen tilbakestilles til standardinnstillingen **Auto Flash** (automatisk blits) når du slår av kameraet.

**MERK:** Hvis du vil bruke samme blitsinnstilling som sist du slo av kameraet, holder du nede Menu Kameraet igjen.

#### Red-Eye (røde øyne)

Fenomenet røde øyne skyldes at lyset fra blitsen reflekteres i øynene til fotoobjektet, noe som av og til gjør at øynene til mennesker blir røde og øynene til dyr blir grønne eller hvite på bilder. Hvis du bruker en blitsinnstilling med reduksjon av røde øyne, blitser kameraet raskt opptil tre ganger for å tilvenne objektets pupiller og på den måten redusere fenomenet med røde øyne før kameraet bruker hovedblitsen. Det tar litt lengre tid å ta bilder med reduksjon av røde øyne, fordi lukkeren forsinkes av den ekstra blitsingen. Sørg derfor for at de du fotograferer, venter på den endelige blitsen.

**TIPS:** Du kan også fjerne røde øyne fra bilder som du har tatt. Se **Remove Red Eyes (fjern røde øyne)** på side 71.

# Bruke opptaksmodi

Opptaksmodiene har forhåndsdefinerte sett med kamerainnstillinger som er optimalisert for å gi bedre stillbilder under bestemte forhold. I hver enkelt opptaksmodus velger kameraet de beste innstillingene, for eksempel ISOhastighet, F-tall (blenderåpning) og lukkerhastighet, og optimaliserer disse for det aktuelle motivet og situasjonen.

**MERK:** Opptaksmodusen blir ikke benyttet når du tar opp videoklipp.

Hvis du vil bytte opptaksmodus, trykker du på **MODE**knappen (modus) på baksiden av kameraet til ønsket modus vises på bildeskjermen. Tabellen nedenfor beskriver kameraets opptaksmodi.

| Innstilling                        | Beskrivelse                                                                                                    |
|------------------------------------|----------------------------------------------------------------------------------------------------|
| Auto Mode<br>(automatisk<br>modus) | Bruk <b>Auto Mode</b> når du må ta et godt bilde raskt og<br>ikke har tid til å velge en spesiell opptaksmodus. <b>Auto</b><br><b>Mode</b> fungerer godt for de fleste bilder under normale<br>forhold. Kameraet velger automatisk de beste<br>innstillingene for F-tall (blenderåpning), ISO-hastighet<br>og lukkerhastighet for motivet. |
| Macro<br>(makro)                   | Bruk <b>Macro</b> -modus til å ta nærbilder av motiver som er<br>mindre enn 50 cm unna. I denne modusen har<br>automatisk fokusering et fokuseringsområde på 20 til<br>50 cm, og kameraet tar ikke et bilde hvis det ikke<br>klarer å fokusere (se <b>Fokusere kameraet</b> på side 36).                                                   |
| Action<br>(bevegelse)              | Bruk <b>Action</b> -modus til å ta sportsbilder, biler i<br>bevegelse eller andre motiver der du vil fryse<br>bevegelsen. Kameraet bruker høye lukkerhastigheter<br>og høyere ISO-hastigheter for å fryse bevegelsen.                                                                                                    |

| Innstilling             | Beskrivelse                                                                                                    |
|-------------------------|----------------------------------------------------------------------------------------------------|
| Portrait<br>(stående)   | Bruk <b>Portrait</b> -modus til bilder som har én eller flere<br>personer som hovedmotiv. Kameraet kombinerer et<br>lavere F-tall som gjør bakgrunnen uklar, med mindre<br>skarphet for å få en mer naturlig effekt.                                                                                                    |
| Landscape<br>(liggende) | Bruk <b>Landscape</b> -modus til å ta bilde av motiver med<br>dypt perspektiv, som fjell eller bybilder, når du ønsker<br>at både forgrunn og bakgrunn skal være i fokus.<br>Kameraet kombinerer et høyere F-tall som gir bedre<br>dybdeskarphet, med høyere metning for å få en mer<br>livaktig effekt.                                                                                                    |
| Panorama<br>(panorama)  | Bruk <b>Panorama</b> -modus til storslåtte landskaper, som<br>fjellkjeder, eller gruppebilder der du ønsker et bredere<br>bilde enn du kan få til med ett opptak. I denne<br>modusen kan du ta en serie overlappende bilder som<br>kan settes sammen til ett stort panoramabile ved hjelp<br>av HP Image Zone-programvaren. Blitsen er stilt på<br><b>Flash Off</b> (blits av) i denne modusen. (Se <b>Bruke</b><br><b>panoramamodus</b> på side 44). Du kan vise hele bildet<br>med <b>Preview Panorama</b> (forhåndsvis panorama) på<br><b>Playback Menu</b> (avspillingsmeny, se <b>Preview</b><br><b>Panorama (forhåndsvis panorama)</b> på side 73). |
| Beach<br>(strand)<br>荒  | Bruk <b>Beach</b> -modus til å ta bilder på stranden. I denne<br>modusen kan du ta bilde av strålende strandmotiver<br>med en god balanse mellom høylys og skygge.                                                                                                    |
| Snow (snø)              | Bruk <b>Snow</b> -modus til å ta bilder med snø. I denne<br>modusen kan du ta bilde av strålende snømotiver og<br>beholde riktig lysstyrke på snøen.                                                                                                    |
| Sunset<br>(solnedgang)  | Bruk <b>Sunset</b> -modus til å ta utendørsbilder ved<br>solnedgang. Denne modusen starter fokus på uendelig<br>og stiller blitsen på <b>Flash Off</b> (blits av). I denne<br>modusen får solnedgangens farger større metning<br>mens motivets varme blir fremhevet ved å gi de<br>oransje fargene større spillerom.                                                                                                    |

Hvis opptaksmodusinnstillingen er noe annet enn standardinnstillingen **Auto Mode** (automatisk modus), vises ikonet for innstillingen på skjermbildet **Live View** (levende visning). Den nye innstillingen vil gjelde til den blir endret igjen, eller til kameraet blir slått av. Innstillingen for opptaksmodus tilbakestilles til standardinnstillingen **Auto Mode** når du slår av kameraet.

**TIPS:** Hvis du vil bruke samme opptaksmodusinnstilling som sist du slo av kameraet, holder du nede Menu Menu du slår på kameraet igjen.

#### Bruke panoramamodus

Panorama-modus brukes til å ta 2 til 5 bilder i rekkefølge som kan settes sammen til et motiv som er for bredt til å få plass på et enkelt bilde. I **Panorama**-modus tar du et bilde som det første i panoramasekvensen, så blir hvert påfølgende bilde lagt til panoramaet til du avslutter sekvensen ved å trykke på Meru bildet i sekvensen. Deretter kan du forhåndsvise et bilde med lav oppløsning av panoramaet ved hjelp av alternativet **Preview Panorama** (forhåndsvis panorama) på **Playback Menu** (avspillingsmeny, se side 67), eller du kan overføre bildene i panoramasekvensen til datamaskinen for automatisk sammensetting og visning eller utskrift.

MERK: Digital zoom er ikke tilgjengelig i Panorama-modus.

- Trykk på MODE-knappen til Panorama-modus 🖽 vises på bildeskjermen. Nå er du klar til å ta det første bildet i panoramasekvensen.
- TIPS: Panoramabilder settes sammen fra venstre mot høvre. så pass på at det første bildet tas lengst ut på venstre side av panoramaet.
- 2. Trykk på Lukker-knappen for å ta det første bildet i panoramasekvensen. Etter Instant Review (umiddelbar visning) skifter kameraet til Live View (levende visning) med ikonet 🖳 på bildeskjermen.
- 3. Finn utsnittet for å ta det andre bildet. Legg merke til det gjennomsiktige første bildet i sekvensen som er plassert over den venstre tredelen av skjermbildet Live View. Bruk dette overlegget til å justere det andre bildet horisontalt i forhold til det første.
- 4. Trykk på Lukker-knappen for å ta det andre bildet. Etter **Instant Review** skifter kameraet til Live View med ikonet 🖳 på bildeskjermen. På nytt plasseres et gjennomsiktig overlegg av det forrige bildet over venstre tredel

av skjermbildet Live View, slik at du kan justere det tredje bildet.

#### Ta panoramabilder

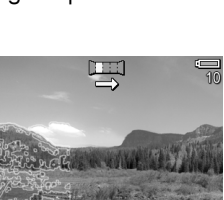

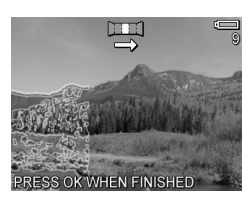

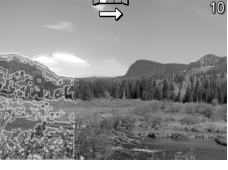

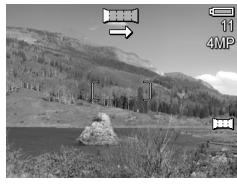

- Fortsett med å legge til flere bilder til panoramaet, eller trykk på Menu OK Panoramasekvensen avsluttes automatisk når du har tatt det femte bildet.
- 6. Når du er ferdig med panoramasekvensen, kan du slette den under Instant Review ved å trykke på ↓ og deretter velge Entire Panoramic Sequence (hele panoramasekvensen) fra undermenyen Delete (slett).

Hvis du vil vise hele panoramasekvensen på kameraet, se **Preview Panorama (forhåndsvis panorama)** på side 73.

MERK: Opptaksmodusen Panorama krever fullversjonen av HP Image Zone-programvaren for automatisk å sette sammen bildene på datamaskinen (se Overføre bilder til en datamaskin på side 87 and HP Image Zoneprogramvaren på side 105).

## Bruke selvutløserinnstillinger

- 1. Sett kameraet på stativ eller et støtt underlag.
- Trykk på Selvutløser-knappen & til Self-Timer (selvutløser)
   vises på bildeskjermen, og finn deretter utsnittet (se side 31).
- De neste trinnene er avhengig av om du skal ta stillbilder eller gjøre videoopptak.
   Stillbilder:

#### Stillbilder:

- a. Trykk Lukker-knappen halvveis ned. Kameraet måler og låser deretter fokus og eksponering. Kameraet beholder disse innstillingene til bildet er tatt.
- b. Trykk Lukker-knappen helt ned. Det telles ned på skjermen og selvutløser-/videolampen blinker i ti sekunder før kameraet tar bildet.

- **TIPS:** Hvis du trykker **Lukker**-knappen helt ned med en gang, vil kameraet låse fokus og eksponering rett før nedtellingstiden på ti sekunder er ute. Dette er nyttig hvis ett eller flere fotoobjekter skal komme inn i bildet i løpet av nedtellingstiden.
- **TIPS:** Du kan ikke ta opp lyd sammen med stillbilder ved bruk av selvutløserinnstillinger, men du kan legge til lydklipp senere (se **Record Audio (lydopptak)** på side 75).

#### Videoklipp:

Når du skal starte opptak av et videoklipp, trykker du på Video-knappen 🔁 og slipper den igjen. Det telles ned fra ti sekunder på bildeskjermen. Selvutløser-/ videolampen på forsiden av kameraet blinker i ti sekunder før kameraet starter videoopptaket.

Trykk på **Video** 🕞 på nytt for å stoppe videoopptaket, ellers fortsetter kameraet opptaket til det ikke er mer minne igjen.

Ikonet **Self-Timer** (selvutløser) 🖄 vises på skjermbildet **Live View** (levende visning). Selvutløserinnstillingen tilbakestilles til standardverdien **Normal** etter at du har tatt bildet eller gjort videoopptaket.

TIPS: Hvis du tar stillbilder i dårlig lys med eller uten stativ, kan du bruke selvutløserinnstillingen til å unngå uklare bilder som skyldes bevegelser i kameraet. Plasser kameraet på et støtt underlag eller stativ, finn utsnittet og trykk Lukker-knappen helt ned. Ta deretter hendene bort fra kameraet. Kameraet vil vente i ti sekunder før bildet tas, slik at du ikke forstyrrer kameraet når du trykker på Lukker-knappen.

## Bruke Capture Menu (opptaksmeny)

På **Capture Menu** (opptaksmeny) kan du endre forskjellige kamerainnstillinger som har innvirkning på bildene og videoklippene du tar med kameraet.

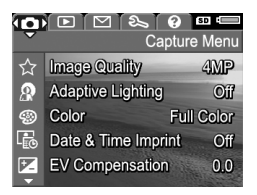

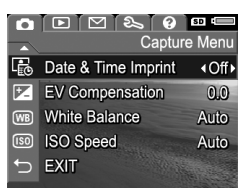

- Bruk knappene ▲▼ til å bla gjennom alternativene på Capture Menu.
- Trykk på Menu OK for å velge et merket alternativ og vise undermenyen, eller bruk knappene ◀▶ for å endre innstillingen til det aktuelle alternativet uten å gå via undermenyen.
- På undermenyene trykker du på knappene ▲▼ og deretter på <sup>Menu</sup><sub>OK</sub> for å endre innstillinger for alternativene på Capture Menu.
- Du går ut av Capture Menu ved å trykke på Levende visning/avspilling △ / □. Se Kameramenyer på side 26 for å få informasjon om andre måter å avslutte menyen på.

**TIPS:** Hvis du vil tilbakestille innstillingene på **Capture Menu** til verdiene de hadde sist du slo av kameraet, holder du nede Menu OK mens du slår kameraet på igjen.

#### Hjelp til menyalternativer

Help (hjelp) er det siste alternativet på alle undermenyene til Capture Menu (opptaksmeny). Alternativet Help gir informasjon om det aktuelle alternativet på Capture Menu og dets innstillinger. Hvis du for eksempel trykker på Menu mens

WB White Balance

Generally, the Auto White Balance setting produces the best results. Different kinds of lighting cast different colors. For example, sunlight is bluer, while indoor tungsten light is more yellow. In some lighting conditions, or for scenes dominated by a single color, to scroll. Press OK to exit.

Help er merket på undermenyen White Balance (hvitbalanse), vises hjelpebildet White Balance, som vist.

Bruk knappene ▲▼ til å bla gjennom hjelpebildene. Hvis du vil gå ut av hjelpen og tilbake til undermenyen til **Capture Menu**, trykker du på  $\frac{Menu}{CK}$ .

#### Image Quality (bildekvalitet)

Med denne innstillingen kan du angi oppløsning og JPEGkomprimering for stillbilder du tar med kameraet. Undermenyen **Image Quality** (bildekvalitet) har fire innstillinger.

- 1. Velg Image Quality fra Capture Menu (opptaksmeny, side 48).
- På undermenyen Image Quality bruker du knappene ▲▼ til å merke en innstilling.
- Trykk på Menu innstillingen og gå tilbake til Capture Menu.

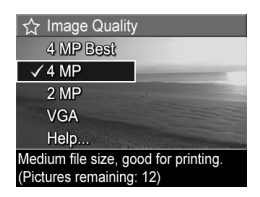

Tabellen nedenfor forklarer **Image Quality**-innstillingene mer detaljert:

| Innstilling | Beskrivelse                                                                                                    |  |
|-------------|----------------------------------------------------------------------------------------------------|--|
| 4MP Best    | Bildene får full oppløsning og laveste komprimering.<br>Denne innstillingen gir bilder av meget høy kvalitet<br>og bruker mest minne. Denne innstillingen anbefales<br>hvis du har tenkt å skrive ut bilder i størrelser på opptil<br>297 ganger 420 mm.                                                       |  |
| 4MP         | Bildene får full oppløsning og middels komprimering.<br>Denne innstillingen gir bilder av høy kvalitet, men<br>bruker mindre minne enn innstillingen <b>4MP Best</b><br>ovenfor. Dette er standardinnstillingen, som anbefales<br>hvis du har tenkt å skrive ut bilder i størrelser på opptil<br>210 x 297 mm. |  |

| Innstilling | Beskrivelse                                                                                                    |
|-------------|----------------------------------------------------------------------------------------------------|
| 2MP         | Bildene får halv oppløsning og middels kvalitet og<br>komprimering. Dette er en minneeffektiv innstilling,<br>som anbefales hvis du har tenkt å skrive ut bilder i<br>størrelser på opptil 130 x 180 mm.                                                                   |
| VGA         | Bildene får en oppløsning på 640 x 480 piksler<br>(lavest) og middels komprimering. Dette er den mest<br>minneeffektive innstillingen, men den gir dårligst<br>bildekvalitet. Innstillingen passer for bilder som du<br>skal sende via e-post eller legge ut på Internett. |

Innstillingen for **Image Quality** (bildekvalitet) påvirker både kvaliteten på bildene og antall bilder som kan lagres i enten kameraets internminne eller på et minnekort (ekstrautstyr). Innstillingen **4MP Best** gir for eksempel bilder av høyest kvalitet, men bruker mer minneplass enn den lavere innstillingen **4MP**. På samme måte kan det lagres flere stillbilder i minnet med innstillingen **2MP** eller **VGA** enn med **4MP**, men disse innstillingene gir bilder av dårligere kvalitet.

Telleren **Pictures remaining** (gjenværende bilder) nederst på undermenyen **Image Quality** oppdateres når du merker de ulike innstillingene. Se **Minnekapasitet** på side 175 for å få mer informasjon om hvordan innstillingen **Image Quality** påvirker antall bilder som kan lagres i internminnet til kameraet.

**Image Quality**-innstillingen vises på skjermbildet **Live View** (levende visning). Den nye innstillingen gjelder til den endres igjen, selv om du slår av kameraet.

- MERK: Når du bruker digital zoom, reduseres oppløsningen når du zoomer inn. Se **Bruke digital zoom** på side 39.
- **MERK: Image Quality**-innstillingene brukes ikke ved videoopptak.

## Adaptive Lighting (tilpasset lyssetting)

Denne innstillingen balanserer forholdet mellom lyse og mørke partier i bildet, og bevarer fine kontraster mens sterke kontraster reduseres. Mørke partier i bildet gjøres lysere, mens lysere partier får være som de er. Ved bruk sammen med blits kan **Adaptive Lighting** gjøre som partier blitsen ikke kan nå, lysere. Her er et eksempel på hvordan **Adaptive Lighting** kan forbedre et bilde:

Uten Adaptive Lighting:

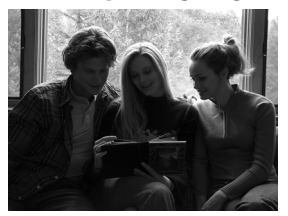

Med Adaptive Lighting:

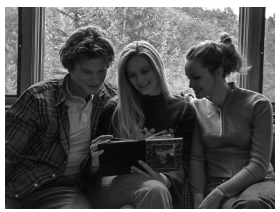

Adaptive Lighting er nyttig følgende situasjoner:

- Utendørsmotiver med en blanding av sol og skygge
- Overskyete dager med sterkt skinn fra himmelen
- Innendørsmotiver med blitsfotografering (for å gjøre blitseffekten mykere eller jevne den ut)
- Bakgrunnsbelyste motiver der objektet er for langt borte fra blitsen eller er sterkt bakgrunnsbelyst (for eksempel foran et vindu)

Du kan bruke **Adaptive Lighting** med eller uten blits, men det anbefales ikke å bruke funksjonen som erstatning for blitsen. I motsetning til blitsen påvirker ikke **Adaptive Lighting** eksponeringsinnstillingene, så lysere partier kan virke kornete, og innendørs eller nattbilder kan bli uklare hvis de tas uten blits eller stativ.

- Velg Adaptive Lighting (tilpasset lyssetting) fra Capture Menu (opptaksmeny, side 48).
- På undermenyen Adaptive Lighting bruker du knappene
   ▲ til å merke en innstilling.

| Adaptive Lighting                  |
|------------------------------------|
| ✓ Off                              |
| 😰 - Low                            |
| 🗛 - High                           |
| Help                               |
|                                    |
| Images will be processed normally. |

 Trykk på Menu OK for å lagre innstillingen og gå tilbake til Capture Menu.

Tabellen nedenfor forklarer innstillingene i nærmere detalj:

| Innstilling   | Beskrivelse                                                                                                    |  |
|---------------|----------------------------------------------------------------------------------------------------|--|
| Off (av)      | Kameraet vil behandle bildet som vanlig. Dette er<br>standardinnstillingen.                                              |  |
| Low (lav)     | Kameraet vil gjøre de mørke partiene av bildet litt lysere<br>uten å endre partier med god belysning.                    |  |
| High<br>(høy) | Kameraet vil gjøre de mørke partiene av bildet mye<br>lysere uten å endre partier med god belysning i<br>betydelig grad. |  |

Hvis den nye innstillingen er noe annet enn standardinnstillingen **Off**, vises ikonet for innstillingen på skjermbildet **Live View** (levende visning).

- **MERK:** Når **Adaptive Lighting** er slått på, vil kameraet bruke litt lengre tid å lagre bildet i minnet, fordi bildet blir behandlet i større grad før det lagres.
- MERK: Adaptive Lighting-innstillingen blir ikke brukt i Panorama-modus eller ved videoopptak.

## Color (farger)

Med denne innstillingen kan du bestemme fargene som bildet skal bli tatt med. Hvis du for eksempel angir **Sepia** (sepiabrunt) under **Color**, tas bildene med bruntoner, noe som gir dem et preg av elde eller gammel stil.

- 1. Velg Color fra Capture Menu (opptaksmeny, side 48).
- På undermenyen Color bruker du knappene ▲▼ til å merke en innstilling. Den nye innstillingen brukes på skjermbildet Live View (levende visning) bak menyen, slik at du kan se hva slags virkning innstillingen har på bildet.

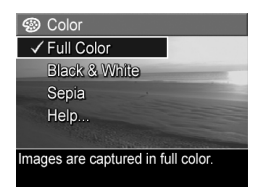

3. Trykk på Menu OK for å lagre innstillingen og gå tilbake til Capture Menu.

Den nye innstillingen vil gjelde til den blir endret igjen, eller til kameraet blir slått av. Innstillingen **Color** tilbakestilles til standardinnstillingen **Full Color** (full farge) når du slår av kameraet.

MERK: Når du har tatt et bilde med innstillingen Black & White (svart/hvitt) eller Sepia (sepiabrunt), kan ikke bildet endres tilbake til Full Color (full farge) senere.

#### Date & Time Imprint (dato- og klokkeslettstempel)

Innstillingen plasserer datoen, eller datoen og klokkeslettet da bildet ble tatt, nede i venstre hjørne av bildet. Når du har valgt en av innstillingene for **Date & Time Imprint**, påføres datoen eller datoen og klokkeslettet på alle stillbilder som tas etterpå, men ikke på bilder som er tatt tidligere. Når du har tatt et bilde med innstillingen **Date Only** (bare dato) eller **Date & Time** (dato og klokkeslett), kan ikke datoen eller datoen og klokkeslettet som er påført bildet, fjernes.

- **TIPS:** Kontroller at dato- og klokkeslettinnstillingen er riktig før du bruker denne funksjonen (se **Date & Time (dato og klokkeslett)** på side 96).
- 1. Velg Date & Time Imprint fra Capture Menu (opptaksmeny, side 48).
- På undermenyen Date & Time Imprint bruker du knappene
   ▲ til å merke en innstilling.

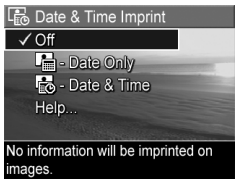

 Trykk på Menu for å lagre innstillingen og gå tilbake til Capture Menu.

Tabellen nedenfor forklarer innstillingene i nærmere detalj:

| Innstilling       | Beskrivelse                                                              |
|-------------------|--------------------------------------------------------------------------|
| Off (av)          | Kameraet påfører ikke datoen eller datoen og<br>klokkeslettet på bildet. |
| Date Only         | Kameraet påfører datoen permanent nede i                                 |
| (bare dato)       | venstre hjørne av bildet.                                                |
| Date & Time (dato | Kameraet påfører datoen og klokkeslettet                                 |
| og klokkeslett)   | permanent nede i venstre hjørne av bildet.                               |

Hvis den nye innstillingen er noe annet enn standardinnstillingen **Off**, vises ikonet for innstillingen på skjermbildet **Live View** (levende visning). Den nye innstillingen gjelder til den endres igjen, selv om du slår av kameraet.

MERK: Date and Time-innstillingen brukes ikke ved opptak av videoklipp eller i Panorama-modus.

## EV Compensation (EV-kompensasjon)

Under vanskelige lysforhold kan du bruke **EV** (Exposure Value) **Compensation** (EV-kompensasjon) til å overstyre kameraets automatiske eksponeringsinnstillinger.

**EV Compensation** er nyttig til motiver med mange lyse objekter (for eksempel hvite hus mot en lys bakgrunn) eller mange mørke objekter (for eksempel en svart katt mot en mørk bakgrunn). Motiver som inneholder mange lyse eller mange mørke objekter, kan bli grå uten bruk av **EV Compensation**. Når det gjelder motiver med mange lyse objekter, må **EV Compensation** økes til et positivt tall for å få et lysere resultat. For motiver med mange mørke objekter må **EV Compensation** reduseres for å gjøre motivet mørkere.

- 1. Velg EV Compensation fra Capture Menu (opptaksmeny, side 48).
- På undermenyen EV Compensation bruker du knappene ▲ til å endre EVinnstillingen i trinn på 0,33 fra -3,0 til +3,0. Den nye innstillingen brukes på skjermbildet Live View (levende

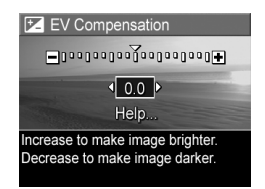

vis<sup>'</sup>ning) bak menyen, slik at du kan se hva slags virkning innstillingen har på bildet.

 Trykk på Menu OK for å lagre innstillingen og gå tilbake til Capture Menu.

Hvis innstillingen er noe annet enn standardinnstillingen **0.0**, vises tallverdien øverst på skjermbildet **Live View** ved siden av Z-ikonet. Den nye innstillingen vil gjelde til den blir endret igjen, eller til kameraet blir slått av. **EV Compensation**innstillingen tilbakestilles til standardinnstillingen **0.0** når du slår av kameraet.

## White balance (hvitbalanse)

Ulike typer belysning gir forskjellig fargeskjær. Sollyset er for eksempel blåaktig, mens innendørs wolframbelysning er mer gulaktig. Motiver som domineres av én farge, kan kreve en justering av hvitbalansen for at kameraet skal kunne gjengi fargene mer nøyaktig og sikre at det hvite ser hvitt ut i det ferdige bildet. Du kan også justere hvitbalansen for å få frem kreative effekter. Bruk av innstillingen **Sun** (sol) kan for eksempel gi bildet et varmere utseende.

- 1. Velg White Balance fra Capture Menu (opptaksmeny, side 48).
- På undermenyen White Balance bruker du knappene ▲▼ til å merke en innstilling. Den nye innstillingen brukes på skjermbildet Live View (levende visning) bak menyen, slik at du kan se hva slags virkning innstillingen har på bildet.

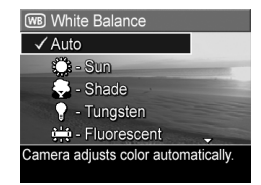

3. Trykk på Menu OK for å lagre innstillingen og gå tilbake til Capture Menu.

| Tabellen nedenfor forkla | rer innstillingene i | nærmere detalj: |
|--------------------------|----------------------|-----------------|
|--------------------------|----------------------|-----------------|

| Innstilling          | Beskrivelse                                                                                                    |
|----------------------|----------------------------------------------------------------------------------------------------|
| Auto<br>(automatisk) | Kameraet identifiserer automatisk og korrigerer<br>for den aktuelle belysningen. Dette er standard-<br>innstillingen. |
| Sun (sol)            | Kameraet balanserer fargene ut fra at motivet er<br>utendørs og at det er sol eller lett skydekke.                    |
| Shade (skygge)       | Kameraet balanserer fargene ut fra at motivet er<br>utendørs, men i skygge, overskyet vær eller<br>skumring.          |

| Innstilling                     | Beskrivelse                                                                                                |
|---------------------------------|----------------------------------------------------------------------------------------------------|
| Tungsten<br>(wolfram)           | Kameraet balanserer fargene i forhold til gløde-<br>eller halogenlamper (typisk for hjemme-<br>belysning). |
| Fluorescent<br>(fluorescerende) | Kameraet balanserer fargene i forhold til<br>lysrørbelysning.                                              |

Hvis innstillingen er noe annet enn standardinnstillingen **Auto**, vises ikonet for innstillingen på skjermbildet **Live View** (levende visning). Den nye innstillingen vil gjelde til den blir endret igjen, eller til kameraet blir slått av. **White Balance**innstillingen tilbakestilles til standardinnstillingen **Auto** når du slår av kameraet.

## ISO Speed (ISO-hastighet)

Denne innstillingen justerer kameraets lysfølsomhet. Når standardinnstillingen **Auto** (automatisk) er angitt for **ISO Speed**, velger kameraet den beste ISO-hastigheten for motivet.

Lavere ISO-hastigheter vil gi bilder med minst korn (eller støy), men fører til langsommere lukkerhastigheter. Hvis du tar bilder under dårlige lysforhold uten blits ved **ISO 100**, bør du bruke stativ. På den annen side muliggjør høyere ISOtall høyere lukkerhastighet, slik at du kan ta bilder i mørke omgivelser uten blits, eller bilder av gjenstander som beveger seg raskt. Høyere ISO-hastighet gir bilder med mer korn (eller støy).

- Velg ISO Speed fra Capture Menu (opptaksmeny, side 48).
- På undermenyen ISO Speed bruker du knappene ▲▼ til å merke en innstilling.
- Trykk på Menu/OK for å lagre innstillingen og gå tilbake til Capture Menu.

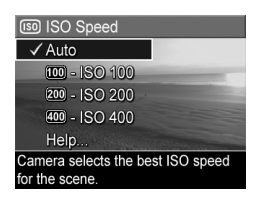

Hvis innstillingen er noe annet enn standardinnstillingen **Auto**, vises ikonet for innstillingen (som vist på undermenyen **ISO Speed**) på skjermbildet **Live View** (levende visning). Den nye innstillingen vil gjelde til den blir endret igjen, eller til kameraet blir slått av. **ISO Speed**-innstillingen tilbakestilles til standardinnstillingen **Auto** (automatisk) når du slår av kameraet.

MERK: ISO Speed-innstillingen brukes ikke ved videoopptak.

60 HP Photosmart M22/M23 Brukerhåndbok

# 3 Se på bilder og videoklipp

Du kan bruke **Playback** (avspilling) til å se på bildene og videoklippene i kameraet. Når du ser på bilder med **Playback**, kan du også vise miniatyrer av bildene eller forstørre bildene slik at du kan se nærmere på dem på kameraet. Se **Vise miniatyrer** på side 65 og **Forstørre bilder** på side 66.

På **Playback Menu** (avspillingsmeny) kan du dessuten slette bilder og videoklipp, manipulere bilder, for eksempel ved å fjerne røde øyne, rotere bilder og til og med få **HP Image Advice** (bilderåd), dvs. en analyse av bildene med tanke på problemer med fokusering, eksponering og så videre, som kan ha oppstått da bildene ble tatt. Les mer om disse funksjonene under **Bruke Playback Menu (avspillingsmeny)** på side 67.

# Bruke avspilling

- Trykk på Levende visning/avspilling ▲ / til ikonet Playback ■ (avspilling) vises i øvre, venstre hjørne av bildeskjermen.
- Bruk knappene (↓) til å bla gjennom bildene og videoklippene. Trykk på og hold nede en av knappene (↓) for å bla raskere.

Når det gjelder videoklipp, som angis med videoikonet , ser du bare det første bildet de to første sekundene. Deretter spilles videoklippene automatisk av.

 Trykk på Levende visning/avspilling △ / ▷ igjen for å skifte tilbake til Live View (levende visning) etter å ha sett på bilder og videoklipp. **MERK:** Hvis du vil høre lydklipp som er knyttet til stillbilder, overfører du dem til datamaskinen og bruker HP Image Zone-programvaren. Hvis du har en HP Photosmart Mseries dokkingstasjon for kamera (ekstrautstyr), kan du høre gjennom lyden ved å koble kameraet til et fjernsynsapparat via dokkingstasjonen. Se brukerhåndboken til dokkingstasjonen for å få veiledning om dette.

Under **Playback** viser bildeskjermen også tilleggsinformasjon om hvert bilde eller videoklipp. Denne tabellen beskriver denne informasjonen.

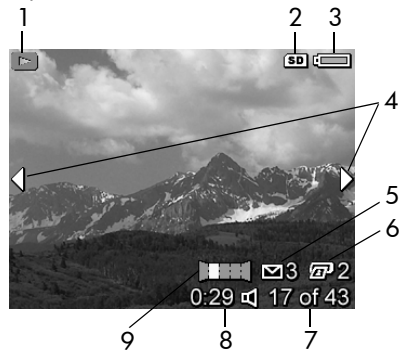

| Nr | lkon       | Beskrivelse                                                                                                    |
|----|------------|----------------------------------------------------------------------------------------------------|
| 1  |            | <b>Playback</b> -ikon, som angir <b>Playback</b> (avspilling).<br>Ikonet vises noen få sekunder.                                                                                          |
| 2  | SD         | Vises bare når et ekstra minnekort er installert i<br>kameraet.                                                                                                    |
| 3  |            | Strømindikator, som denne indikatoren for lavt<br>batterinivå (se <b>Strømindikatorer</b> på side 156)                                                                                    |
| 4  | •          | Vises i noen få sekunder når du starter <b>Playback</b><br>for å vise at du kan bla gjennom bilder og<br>videoklipp med knappene <b>4)</b> .                                              |
| 5  | <b>∑</b> 3 | Angir at dette bildet er merket for sending til tre<br>mål ved hjelp av <b>HP Instant Share</b> (se <b>Bruke</b><br><b>HP Instant Share Menu (HP Instant Share-meny)</b><br>på side 78).  |
| 6  | ☞ 2        | Angir at dette bildet er merket for utskrift i to<br>eksemplarer ved hjelp av <b>HP Instant Share</b> (se<br><b>Bruke HP Instant Share Menu (HP Instant Share-<br/>meny)</b> på side 78). |
| 7  | 17 of 43   | Viser dette bildets eller videoklippets nummer i<br>rekken av alle bilder og videoklipp som er lagret i<br>minnet.                                                                        |
| 8  | 0:29       | <ul> <li>Viser opptakslengden på dette lyd- eller<br/>videoklippet.</li> </ul>                                                                                                    |
|    | eller      | • Angir at dette bildet har et tilhørende lydklipp.                                                                                                    |
|    | 단          | • Angir at dette er et videoklipp.                                                                                                    |
| 9  |            | Angir at dette er det andre bildet i en<br>panoramasekvens av bilder som er tatt med<br>opptaksmodusen <b>Panorama</b> .                                                                  |

#### Oversikt over antall bilder

Hvis du trykker på ▶ mens du viser det siste bildet, vises skjermbildet **Total Images Summary** (oversikt over antall bilder), som viser hvor mange bilder som er tatt og hvor mange som gjenstår. Tellere som viser antall bilder som er merket for

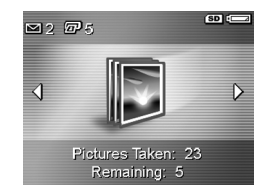

**HP Instant Share** og for utskrift *I*, vises i øvre, venstre hjørne av skjermbildet. I tillegg vises det ikoner i øvre, høyre hjørne av skjermbildet for minnekort (ekstrautstyr), hvis det er installert (angis med **SD**-ikonet **SD**), og strømindikatoren (for eksempel indikatoren for lavt batterinivå, se **Strømindikatorer** på side 156).

#### Vise miniatyrer

MERK: Ved Thumbnail-visning (miniatyrer) vises hvert bilde i et panorama for seg. Hvis du vil forhåndsvise hele panoramasekvensen av bilder, se **Preview Panorama** (forhåndsvis panorama) på side 73.

Ved **Thumbnail**-visning kan du vise stillbilder du har tatt og de første bildene i videoopptak du har gjort, i en matrise med ni miniatyrbilder og videobilder per skjermbilde.

 Under Playback (avspilling, side 61) trykker du på ▼ (ikonet Thumbnails ...). Da vises et Thumbnail-bilde med opptil ni stillbilder og videobilder på bildeskjermen. En gul ramme omgir stillbildet eller videoklippet som er valgt i øyeblikket.

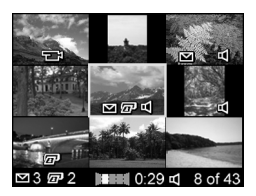

- Bruk knappene () til å bla mot venstre eller høyre til forrige eller neste miniatyr.
- Bruk knappene ▲▼ til å bla opp eller ned til miniatyren rett over eller under den gjeldende miniatyren.
- Trykk på Menu OK for å avslutte Thumbnail-visningen og gå tilbake til Playback. Da vises det gjeldende stillbildet eller videoklippet (med gul ramme i Thumbnail-visningen) over hele bildeskjermen igjen.

Ikoner nederst på bildeskjermen angir kameravalg for det gjeldende bildet (for eksempel om bildet er del av en panoramasekvens eller om det er et videoklipp).

#### Forstørre bilder

Denne funksjonen gjelder bare for visning av bilder, den ikke endrer selve bildene.

 Under Playback (avspilling, side 61) trykker du på ▲ (ikonet Magnify (forstørr) ⊕). Bildet som vises, blir automatisk forstørret til dobbel størrelse (2x). Den midtre delen av det forstørrede bildet blir vist.

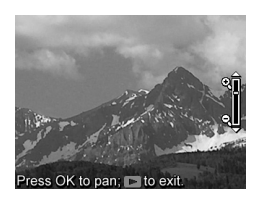

- 2. Bruk knappene 🔺 til å øke eller redusere forstørrelsen.
- Hvis du vil panorere bildet, trykker du på Menu OK og bruker knappene 
   og ▲▼.
- **TIPS:** Du kan veksle mellom forstørring og panorering ved å trykke på Menu og deretter panorere rundt på bildet med den endrede forstørrelsen.
- MERK: Du kan bare forstørre stillbilder, ikke videoklipp.

## Bruke Playback Menu (avspillingsmeny)

På **Playback Menu** kan du slette stillbilder og videoklipp, oppheve sletting, formatere kameraets internminne eller ekstra minnekort og fjerne røde øyne fra stillbilder. Dessuten kan du få **HP Image Advice** (bilderåd, dvs. en analyse bilder som avslører problemer med fokusering, eksponering og så videre), ta opp lydklipp som knyttes til bilder, rotere bilder og forhåndsvise panoramasekvenser av bilder.

- Når du skal åpne Playback Menu, trykker du på Menu under Playback (avspilling). Hvis Playback ikke er aktivert, trykker du på Levende visning/avspilling
   ▲ II Playback er aktivert, og trykker deretter på Menu OK.
- Bruk knappene ▲▼ til å merke det ønskede alternativet på Playback Menu på venstre side av bildeskjermen. Alternativene på Playback Menu blir forklart senere i dette kapitlet.
- Gå til ønsket bilde eller videoklipp ved å trykke på knappene ◀▶. Dette gjør det enkelt å utføre samme handling på flere bilder eller videoklipp, for eksempel å slette flere bilder eller videoklipp.
- Velg alternativet som er merket på Playback Menu, ved å trykke på Menu K
   Følg veiledningen på skjermen for å fullføre den valgte oppgaven.
- Du går ut av Playback Menu ved å trykke på Levende visning/avspilling △ / □. Se Kameramenyer på side 26 for å få informasjon om andre måter å avslutte menyer på.

Denne tabellen oppsummerer alternativene på **Playback Menu** (avspillingsmeny).

| 1<br>2<br>3<br>4<br>5 | ●<br>一<br>一<br>一<br>で<br>一<br>で<br>一<br>で<br>一<br>で<br>一<br>で<br>し<br>の<br>の<br>一<br>で<br>し<br>の<br>の<br>一<br>一<br>つ<br>の<br>の<br>の<br>の<br>の<br>の<br>の<br>の<br>の<br>の<br>の<br>の<br>の | Playback Menu         Playback Menu           Playback Menu         Playback Menu           Gramma         Filler           Market Ministration         Filler           Market Ministration         Filler           Market Ministration         Filler           Market Ministration         Filler           Market Ministration         Filler           Market Ministration         Filler           Ministration         Filler           Ministratin         Filler           M |
|-----------------------|----------------------------------------------------------------------------------------------------|----------------------------------------------------------------------------------------------------|
| Nr                    | lkon                                                                                                    | Beskrivelse                                                                                                    |
| 1                     |                                                                                                    | <b>Delete</b> (slett) – Viser en undermeny der du kan slette<br>det gjeldende bildet eller videoklippet, slette en hel<br>panoramasekvens av bilder, slette alle bilder og<br>videoklipp, formatere internminnet eller et minnekort<br>(ekstrautstyr) og oppheve slettingen av det siste<br>bildet. (Se <b>Delete (slett)</b> på side 69.)                                                                                                    |
| 2                     | ର୍                                                                                                    | <b>Remove Red Eyes</b> (fjern røde øyne) – Korrigerer<br>iriseffekten (røde øyne) i øynene til fotoobjekter på<br>stillbilder. (Se <b>Remove Red Eyes (fjern røde øyne)</b> på<br>side 71.)                                                                                                    |
| 3                     | 60                                                                                                    | <b>Image Advice</b> (bilderåd) – Analyserer bildet for å<br>finne eventuelle problemer med fokusering,<br>eksponering og så videre. Gir også anbefalinger<br>om hvordan du kan forbedre tilsvarende bilder i<br>fremtiden. (Se <b>Image Advice (bilderåd)</b> på side 72.)                                                                                                    |
| 4                     |                                                                                                    | Preview Panorama (forhåndsvis panorama) – Viser<br>er sammensatt bilde med lav oppløsning av det<br>valgte panoramaet. (Se Preview Panorama<br>(forhåndsvis panorama) på side 73.)                                                                                                    |
| 5                     | ġ                                                                                                    | <b>Rotate</b> (roter) – Roterer det valgte stillbildet i trinn på<br>90 grader. (Se <b>Rotate (roter)</b> på side 74.)                                                                                                    |

| Nr | lkon | Beskrivelse                                                                                                    |
|----|------|----------------------------------------------------------------------------------------------------|
| 6  | Ŷ    | <b>Record Audio</b> (lydopptak) – Tar opp et lydklipp som<br>kan knyttes til det valgte stillbildet. (Se <b>Record Audio</b><br><b>(lydopptak)</b> på side 75.) |
| 7  | J    | <b>EXIT</b> (avslutt) – Avslutter <b>Playback Menu</b><br>(avspillingsmeny).                                                                                    |

#### Delete (slett)

Når du velger **Delete** fra **Playback Menu** (avspillingsmeny, side 67), vises undermenyen **Delete**. Bruk knappene ▲▼ til å merke et alternativ, og trykk deretter på Menu OK for å velge det.

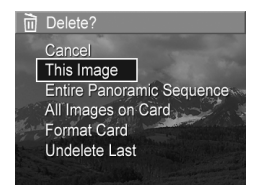

Undermenyen **Delete** har disse alternativene:

- Cancel (avbryt) Tar deg tilbake til Playback Menu uten å slette bildet eller videoklippet som vises.
- This Image (dette bildet) Sletter bildet eller videoklippet som vises.
- Entire Panoramic Sequence (hele panoramasekvensen) Hvis det valgte bildet er del av en panoramasekvens, slettes alle bildene i sekvensen.
- All Images (in Memory/on Card) (alle bilder i minne/ på kort) – Sletter alle bilder og videoklipp i internminnet eller på et ekstra minnekort som er installert i kameraet.
- Format (Memory/Card) (formater minne/kort) Sletter alle bildene, videoklippene og filene i internminnet eller på et minnekort (ekstrautstyr), og formaterer deretter internminnet eller minnekortet. For å unngå ødelagte kort og bilder, bør du bruke Format Card til å formatere ekstra

minnekort før du bruker dem første gang, og når du vil slette alle bildene og videoklippene som er lagret på dem.

- Undelete Last (opphev siste) Gjenoppretter bildet som ble slettet sist. (Dette alternativet vises bare etter en Deleteoperasjon.) Du kan bare gjenopprette det bildet som ble slettet sist, inkludert hele panoramasekvenser. Når du fortsetter med noe annet, for eksempel slår av kameraet eller tar et nytt bilde, blir slettingen du utførte, permanent og bildet kan ikke lenger gjenopprettes.
- **MERK:** Hvis et bilde midt i en panoramasekvens blir slettet, fjernes alle panoramamerkene fra denne sekvensen. Hvert bilde blir et frittstående stillbilde. Hvis du imidlertid sletter et bilde fra begynnelsen eller slutten av en panoramasekvens og minst to bilder gjenstår, vil resten av sekvensen bestå.

#### Remove Red Eyes (fjern røde øyne)

Når du velger **Remove Red Eyes** fra **Playback Menu** (avspillingsmeny, side 67), begynner kameraet umiddelbart å behandle det gjeldende stillbildet for å fjerne røde øyne fra objektene på bildet. Reduksjonen av røde øyne tar noen få sekunder. Når behandlingen er utført, vises det korrigerte bildet med grønne rammer rundt de korrigerte områdene, sammen med undermenyen **Remove Red Eyes**, som har tre alternativer:

- Save Changes (lagre endringer) Lagrer endringene av røde øyne (overskriver originalbildet) og går tilbake til Playback Menu.
- View Changes (vis endringer) Viser en forstørrelse av bildet med grønne rammer rundt de delene som er korrigert for røde øyne. Du kan panorere rundt på bildet i denne visningen. Trykk på Menu OK for å gå tilbake til undermenyen Remove Red Eyes.
- **Cancel** (avbryt) Går tilbake til **Playback Menu** uten å lagre endringene av røde øyne.
- **MERK: Remove Red Eyes** er bare tilgjengelig for stillbilder som er tatt med blits. Dette alternativet er ikke tilgjengelig for videoklipp.

#### Image Advice (bilderåd)

Når du velger **Image Advice** fra **Playback Menu** (avspillingsmeny, side 67), analyserer kameraet bildet med tanke på fokusering, eksponering og så videre.

Hvis **Image Advice** avdekker forbedringer som kan gjøres for tilsvarende bilder i fremtiden, får du en analyse på bildeskjermen med problemer og anbefalte løsninger, som vist i dette eksempelet. **Image Advice** viser opptil to problemer.

#### 6₀⁄ Image Advice

FOCUS: This image may be out of focus if a tripod was not used. It was taken in low light with the flash set to Flash Off, causing a long exposure. Long exposures often cause images to be blurry because it is hard to hold the camera still for more than 1/60 of to scroll. Press OK to exit.

Trykk på Menu for å avslutte Image Advice-skjermbildet.

MERK: Image Advice er ikke tilgjengelig for videoklipp.
#### Preview Panorama (forhåndsvis panorama)

Når du velger **Preview Panorama** fra **Playback Menu** (avspillingsmeny, side 67), viser kameraet et sammensatt bilde av panoramasekvensen. Denne funksjonen gjelder bare for visning av bilder, den endrer ikke selve bildene.

- **MERK:** Dette bildet er midlertidig. Hvis du vil sette panoramasekvensen sammen permanent, bruker du fullversjonen av HP Image Zone-programvaren som fulgte med kameraet. Se **Skrive ut panoramaer** på side 92.
- Bruk knappene 
   til å bla til ett av bildene i panoramasekvensen.
- Velg Preview Panorama fra Playback Menu (side 67), og trykk på Menu OK

Midtre del av panoramasekvensen vises først. Bruk knappene **()** til å bla til venstre og høyre del av bildet og vise hele panoramasekvensen. Trykk på Menu avslutte **Preview Panorama** og gå tilbake til **Playback Menu**.

MERK: Preview Panorama er bare tilgjengelig for bilder i panoramasekvenser.

#### Rotate (roter)

Når du velger **Rotate** fra **Playback Menu** (avspillingsmeny, side 67), viser kameraet en undermeny der du kan rotere bildet i trinn på 90 grader.

- 1. Velg Rotate fra Playback Menu.
- 2. Bruk knappene ◀▶ til å rotere bildet med eller mot urviseren. Bildet roteres på bildeskjermen.
- Når du har rotert bildet slik du vil ha det, trykker du på Menu OK for å lagre den nye retningen.
- **MERK: Rotate** er ikke tilgjengelig for videoklipp eller stillbilder som inngår i panoramasekvenser.

#### Record Audio (lydopptak)

Du kan knytte et lydklipp til et stillbilde enten mens du tar bildet (se **Ta opp lyd sammen med stillbilder** på side 34) eller legge det til senere, slik det blir forklart i dette avsnittet. Du kan også bruke metoden i dette avsnittet til å erstatte et lydklipp som allerede er knyttet til et bilde.

- Velg Record Audio fra Playback Menu (avspillingsmeny, side 67). Lydopptaket starter umiddelbart når du velger dette menyalternativet.
- Du stopper opptaket ved å trykke på Menu OK . Ellers vil lydopptaket fortsette i opptil 30 sekunder eller til kameraet slipper opp for minne, alt etter hva som kommer først.
- **MERK:** Lydklipp kan knyttes til enkeltbilder i en panoramasekvens, men ikke til den ferdig sammensatte panoramafilen.

Hvis det allerede er knyttet et lydklipp til det aktuelle bildet når du velger **Record Audio**, vises undermenyen **Record Audio** i stedet. Denne undermenyen har flere alternativer:

- Keep Current Clip (behold gjeldende klipp) Beholder det gjeldende lydklippet og går tilbake til Playback Menu.
- **Record New Clip** (ta opp nytt klipp) Starter et lydopptak og overskriver forrige lydklipp.
- Delete Clip (slett klipp) Sletter det gjeldende lydklippet og går tilbake til Playback Menu.

**TIPS:** Hvis du vil høre lydklipp, overfører du bildene som de er knyttet til, til datamaskinen og bruker HP Image Zoneprogramvaren. Hvis du har en HP Photosmart M-series dokkingstasjon for kamera (ekstrautstyr), kan du høre gjennom lydklippene ved å koble kameraet til et fjernsynsapparat via dokkingstasjonen. Se brukerhåndboken til dokkingstasjonen for å få mer informasjon om dette.

MERK: Record Audio er ikke tilgjengelig for videoklipp.

# 4 Bruke HP Instant Share

Dette kameraet har en spennende funksjon som kalles **HP Instant Share**. Med denne funksjonen kan du på en enkel måte merke stillbilder i kameraet for automatisk sending til forskjellige mål eller en skriver neste gang du kobler kameraet til datamaskinen eller skriveren. Du kan også tilpasse **HP Instant Share Menu** (HP Instant Share-meny) med e-postadresser (inkludert gruppesendingslister), elektroniske album og andre elektroniske tjenester.

Når du har tatt bilder med kameraet, er det enkelt å bruke HP Instant Share:

- 1. Konfigurere mål i kameraet (se side 80).
- Velg bilder i kameraet som skal sendes til elektroniske mål (se sidene 82 og 84).
- **MERK:** Du må ha fullversjonen av HP Image Zoneprogramvaren på datamaskinen for å bruke **HP Instant Share**-funksjonene. Hvis datamaskinen bruker Windows som operativsystem, kan du se **Krav til datamaskinen** på side 105 for å finne ut om fullversjonen er installert.
- MERK: Hvilke elektroniske tjenester som er tilgjengelig, varierer fra sted til sted. Gå til www.hp.com/go/instantshare for å se hvordan HP Instant Share virker.

### Bruke HP Instant Share Menu (HP Instant Share-meny)

Med standardutgaven av HP Instant Share Menu kan du velge noen eller alle bilder for automatisk utskrift neste gang du kobler kameraet til datamaskinen eller en skriver. Du kan legge til mål som e-postadresser (inkludert gruppesendingslister), elektroniske album og andre elektroniske tjenester på HP Instant Share Menu ved hjelp av menyalternativet HP Instant Share Setup... 🔊 (HP Instant Share-oppsett, se Konfigurere elektroniske mål i kameraet på side 80).

- Live View trykker du på Levende visning/avspilling
   ▲ / og deretter på Menu OK
- Bruk knappene ▲ til å gå til menykategorien for HP Instant Share Menu ∑.

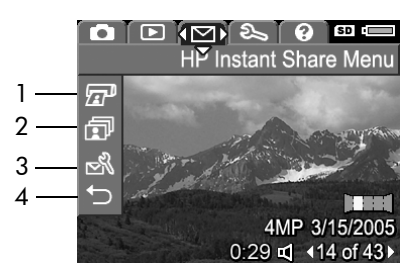

- Bruk knappene ▲▼ til å bla gjennom alternativene på HP Instant Share Menu.
- 4. Trykk på Menu for å velge et alternativ som er merket.
- Du går ut av HP Instant Share Menu ved å trykke på Levende visning/avspilling △ / ▷. Se Kameramenyer på side 26 for å få informasjon om andre måter å avslutte menyer på.

Tabellen nedenfor beskriver standardalternativene på HP Instant Share Menu, som vist i dette eksempelet på et HP Instant Share-skjermbilde.

| Nr | lkon   | Beskrivelse                                                                                                    |
|----|--------|----------------------------------------------------------------------------------------------------|
| 1  |        | Med <b>Print</b> (skriv ut) kan du angi antall eksemplarer av<br>det aktuelle bildet som skal skrives ut ved tilkobling til<br>en datamaskin eller skriver. (Se <b>Sende enkeltbilder til</b><br><b>mål</b> på side 82.)                               |
| 2  | ī      | Med <b>Share All Images</b> (del alle bilder) kan du dele alle<br>stillbildene i internminnet eller et ekstra minnekort på et<br>valgt mål. (Se <b>Sende alle bilder til mål</b> på side 84.)                                                          |
| 3  | N<br>N | Med <b>HP Instant Share Setup</b> (HP Instant Share-oppsett)<br>kan du legge til bestemte e-postadresser og andre<br><b>HP Instant Share</b> -mål på <b>HP Instant Share Menu</b> . (Se<br><b>Konfigurere elektroniske mål i kameraet</b> på side 80.) |
| 4  | Ĵ      | Med EXIT (avslutt) kan du gå ut av HP Instant Share<br>Menu.                                                                                                    |

**TIPS:** Hvis du velger bilder for utskrift med **HP Instant Share** og leverer dem til en fotoforhandler for utskrift, må du fortelle fotoforhandleren at det finnes en standard DPOFfil som angir hvilke og hvor mange bilder du ønsker skrevet ut. Se sidene 82 og sidene 84 for å få informasjon om valg av utskriftsmål.

#### Konfigurere elektroniske mål i kameraet

Du kan konfigurere opptil 34 **HP Instant Share**-mål (som enkeltvise e-postadresser eller gruppesendingslister) på **HP Instant Share Menu** (HP Instant Share-meny).

- **MERK:** Du trenger en Internett-forbindelse for å utføre denne prosedyren.
- **MERK:** Hvis du har et minnekort i kameraet, må du forsikre deg om at minnekortet ikke er låst og at det har ledig kapasitet.
- 1. Kontroller at HP Image Zone-programvaren er installert på datamaskinen (se sidene 18 og 105).
- Slå på kameraet, trykk på Menu OK og bruk knappene ↓ til å bla til HP Instant Share Menu.
- Bruk ▼ til å merke HP Instant Share Setup... B (HP Instant Share-oppsett), og trykk på Menu OK . Det vises en melding på bildeskjermen, der du blir bedt om å koble kameraet til datamaskinen.
- 4. Koble kameraet til datamaskinen med USBkabelen som fulgte med kameraet, uten å slå kameraet av. Koble den største pluggen på kabelen til datamaskinen og den minste pluggen til USB-kontakten på siden av kameraet.

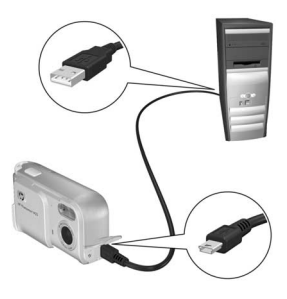

Du kan også koble kameraet til datamaskinen ved hjelp av HP Photosmart M-series dokkingstasjon for kamera (ekstrautstyr) ved å sette kameraet i dokkingstasjonen og trykke på **Lagre/skriv ut** 📩 / 🖅 på dokkingstasjonen.

- 5. Det neste trinnet er litt forskjellig på Windows- og Macintosh-datamaskiner:
  - Windows: Ved tilkobling av kameraet til datamaskinen aktiveres HP Instant Share Setup-programmet. Hvis det i tillegg vises en annen dialogboks, lukker du den ved å klikke på Cancel (avbryt). Klikk på Start i HP Instant Share Setup-programmet, og følg veiledningen på skjermen for å konfigurere mål på datamaskinen og lagre dem i kameraet.
  - Macintosh: Ved tilkobling av kameraet til datamaskinen aktiveres HP Instant Share Setup Assistant. Klikk på Continue (fortsett), og følg deretter veiledningen på skjermen for å konfigurere mål på datamaskinen og lagre dem i kameraet.

## Sende enkeltbilder til mål

Du kan sende et eller flere stillbilder til et eller flere **HP Instant Share**-mål. Du kan ikke sende videoklipp.

- Slå på kameraet, trykk på Menu OK og bruk knappene ↓ til å bla til HP Instant Share Menu M (HP Instant Sharemeny).
- 2. Bruk knappene ▲▼ til å merke det første målet som du vil sende et eller flere bilder til.
- Bruk knappene 
   til å bla til et stillbilde som du vil sende til det valgte målet.
- 4. Trykk på Menu for å velge målet.
  - a. Hvis du har valgt Print (skriv ut) som mål, vises undermenyen Print. Bruk knappene ▲▼ til å angi hvor mange eksemplarer du vil skrive ut (opptil 99), og trykk på Ment ok. Ikonet √

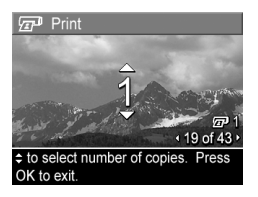

vises ved siden av **Print** på **HP Instant Share Menu**. Du opphever **Print**-valget ved å trykke på  $\frac{Menu}{OK}$ , sette antall eksemplarer til 0 og deretter trykke på  $\frac{Menu}{OK}$ .

b. Hvis du har valgt et annet mål, vises ikonet √ over dette målet på HP Instant Share Menu. Du opphever målvalget ved å trykke på Menu OK en gang til.
 I begge tilfeller vises ikonet med antall eksemplarer og ikonet med antall valgte mål i høyre hjørne av bildet.

- Velg eventuelle andre mål du ønsker for dette bildet ved å bruke knappene ▲▼ til å merke hvert mål på HP Instant Share Menu før du trykker på Menu OK for å velge målet.
- Når du er ferdig med å velge mål, avslutter du HP Instant Share Menu ved å trykke på Levende visning/ avspilling A / A.
- Koble kameraet til datamaskinen, som forklart i Overføre bilder til en datamaskin på side 87. Bildene vil automatisk bli sendt til de respektive HP Instant Sharemålene.
  - Bilder som er valgt for sending til e-postadresser, blir ikke sendt som vedlegg. I stedet blir bildene lastet opp til et sikkert HP-nettsted, mens det blir sendt en melding til hver e-postadresse. Meldingen inneholder miniatyrbilder i tillegg til en kobling til nettsiden, der mottakeren får mulighet til å svare deg, skrive ut bildene, lagre bildene på sin egen datamaskin, videresende bildene med mer. Dette gjør det enkelt for personer som bruker forskjellige e-postprogrammer å få sett bildene, uten vanskene med å håndtere e-postvedlegg.
  - Bilder som er valgt for sending til **Print**-mål (skriv ut), vil automatisk bli skrevet ut fra datamaskinen.
- **MERK:** Hvis du kobler kameraet direkte til en skriver, som forklart i **Skrive ut bilder direkte fra kamera** på side 89, vil alle bilder som er valgt for utskrift, automatisk bli skrevet ut.

## Sende alle bilder til mål

- Slå på kameraet, trykk på Menu OK og bruk knappene ↓ til å bla til HP Instant Share Menu M (HP Instant Sharemeny).
- Bruk ▼ til å merke I Share All Images... (del alle bilder), og trykk på Menu OK for å vise undermenyen Share All Images.
- Bruk knappene ▲▼ til å bla til målet som du vil sende alle bildene til, og trykk deretter på Menu OK
  - a. Hvis du har valgt Print (skriv ut) som mål, vises undermenyen Print All Images (skriv ut alle bilder). Bruk knappene ▲▼ til å angi hvor mange eksemplarer du vil skrive ut

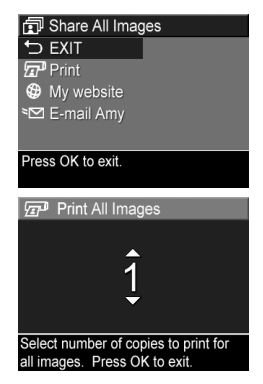

(opptil 5), og trykk på Menu av **Print** på undermenyen **Share All Images** sammen med antall eksemplarer du har angitt. Du opphever **Print**-valget ved å velge **Print** på nytt fra undermenyen **Share All Images**, sette antall eksemplarer til 0 og trykke på Menu OK

b. Hvis du har valgt et annet mål, vises ikonet √ over dette målet på undermenyen Share All Images. Du opphever målvalget ved å trykke på Menu OK en gang til.

- 4. Gjenta trinn 3 for å velge eventuelle andre mål.
- 5. Når du er ferdig med å velge mål, avslutter du HP Instant Share Menu ved å trykke på Levende visning/ avspilling 1/2.
- 6. Koble kameraet til datamaskinen, som forklart i Overføre bilder til en datamaskin på side 87. Bildene vil automatisk bli sendt til de respektive HP Instant Sharemålene (se siste trinn under Sende enkeltbilder til mål på side 82 for å få mer informasjon om dette).
- **MERK:** Hvis du har valgt alternativet **Print** (skriv ut) som mål, kan du også koble kameraet direkte til en skriver, som forklart i **Skrive ut bilder direkte fra kamera** på side 89.

86 HP Photosmart M22/M23 Brukerhåndbok

# 5 Overføre og skrive ut bilder

### Overføre bilder til en datamaskin

- **TIPS:** Du kan også gjøre dette med enten en minnekortleser (se **Bruke en minnekortleser** på side 109) eller ekstrautstyret HP Photosmart M-series dokkingstasjon for kamera (se brukerhåndboken til dokkingstasjonen).
- 1. Kontroller følgende:
  - At enten HP Image Zone- eller HP Image Zone Express-programvaren er installert på datamaskinen (se Installere programvare på side 18). Se Bruke kameraet uten å installere HP Image Zoneprogramvaren på side 107 hvis du skal overføre bilder til en datamaskin som ikke har HP Image Zoneprogramvaren installert.
  - Hvis bilder i kameraet er valgt for utskrift eller for HP Instant Share-mål, må du passe på at datamaskinen er koblet til en skriver og/eller til Internett.

- 2. Kameraet ditt ble levert med en spesiell USB-kabel for tilkobling av kameraet til en datamaskin. Koble den store pluggen på USBkabelen til datamaskinen.
- Åpne dekselet på siden av kameraet nærmest linsen, og koble den lille pluggen på USB-kabelen til USBkontakten på kameraet.

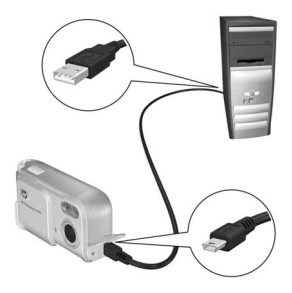

- 4. Slå på kameraet.
  - Windows: HP Bildeoverføring-programvaren sørger for overføringsfunksjonen. Klikk på Start overføring på skjermbildet Overfør bilder fra kamera/kort. Bildene overføres til datamaskinen, og hvis det finnes stillbilder som er valgt for sending til HP Instant Share-mål (se sidene 82 og 84), starter disse aktivitetene. Når skjermbildet Bildehandlinger vises på datamaskinen, kan du koble kameraet fra datamaskinen.

Hvis du overfører en panoramasekvens av bilder til en Windows-datamaskin, må fullversjonen av HP Image Zone-programvaren være installert for at bildene i panoramasekvensen automatisk skal settes sammen under bildeoverføringen. Se **HP Image Zoneprogramvaren** på side 105.

 Macintosh: Image Capture eller iPhoto sørger for overføringsfunksjonen. Skjermbildet Actions are ready to process (handlinger klar til å utføres) vises, slik at du kan overføre bilder til datamaskinen. Når overføringen er fullført, kan du koble kameraet fra datamaskinen.

### Skrive ut bilder direkte fra kamera

Du kan koble kameraet direkte til en PictBridgesertifisert skriver for å skrive ut bilder. Se etter PictBridge-logoen på skriveren for å finne ut om den er PictBridge-sertifisert.

- Kontroller at skriveren er slått på. Du bør ikke ha blinkende lamper på skriveren eller motta feilmeldinger angående skriveren. Legg om nødvendig papir i skriveren.
- 2. Koble kameraet til skriveren.

a. Kontroller at kameraets innstilling for USB Configuration (USBkonfigurasjon) er Digital Camera (digitalkamera, se USB Configuration (USBkonfigurasjon) på side 97).

**b.** Koble den største, flate pluggen på USB-kabelen som fulgte n

pluggen på USB-kabelen som fulgte med kameraet, til den tilsvarende kontakten på den PictBridge-sertifiserte skriveren.

- **TIPS:** PictBridge-kontakten er vanligvis plassert på forsiden av skriveren.
- Åpne dekselet på siden av kameraet nærmest linsen, og koble den lille pluggen på USB-kabelen til USB-kontakten på kameraet.

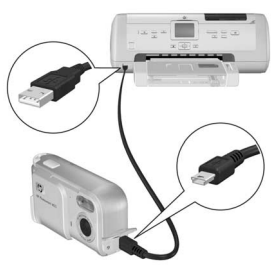

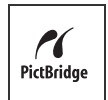

 Når kameraet er koblet til skriveren, vises menyen Print Setup (utskriftsoppsett) på kameraet. Hvis du allerede har valgt bilder for utskrift ved hjelp av HP Instant Share Menu (HP Instant Share-meny) på

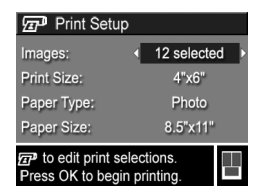

kameraet, vises antall bilder som er valgt. Ellers vises Images: ALL (alle bilder).

Sideoppsettet som blir brukt ved utskrift av bildene, blir forhåndsvist i nedre, høyre hjørne på skjermbildet **Print Setup**. Denne forhåndsvisningen endres i tråd med innstillingene for **Print Size** (utskriftsstørrelse) og **Paper Size** (papirstørrelse). Hvis **default** (standard) er valgt for **Print Size** eller **Paper Size**, vises ingen forhåndsvisning. Skriveren vil automatisk bestemme sideoppsettet som skal brukes til å skrive ut bilder.

- Hvis du vil endre innstillinger på menyen Print Setup, bruker du knappene ▲▼ på kameraet til å velge et menyalternativ, og endrer deretter innstillingen med knappene ◀▶.
- 6. Når innstillingene er riktige, trykker du på Menu kameraet for å starte utskriften.

Når kameraet er koblet til skriveren, kan du skrive ut enten alle bildene i kameraet (se side 84) eller bare utvalgte bilder (se side 82). Følgende begrensninger gjelder imidlertid for direkte utskrift fra kameraet:

- Panoramabilder skrives ut som enkeltbilder. Se Skrive ut panoramaer på side 92 for å få informasjon om utskrift av hele panoramaer.
- Videoklipp kan ikke skrives ut direkte fra kameraet. Hvis skriveren har et minnekortspor og kan skrive ut videoklipp, kan du sette minnekortet direkte i skriverens

minnekortspor for å skrive ut videoklippet. Du finner mer informasjon om dette i skriverhåndboken.

Bruk HP Image Zone-programvaren for å unngå disse begrensningene (se **HP Image Zone-programvaren** på side 105).

- **MERK:** Hvis du kobler kameraet til en skriver fra en annen leverandør enn HP og får problemer med utskrift, tar du kontakt med skriverprodusenten. HP gir ikke kundestøtte for annet enn HP-skrivere.
- **TIPS:** I tillegg til å bruke den metoden som er beskrevet i dette kapitlet, kan du skrive ut bilder direkte fra skrivere på disse måtene:
  - Hvis du har et ekstra minnekort hvor du har lagret bilder som du ønsker å skrive ut, og skriveren har et minnekortspor, kan du ta det ekstra minnekortet ut av kameraet og sette det i skriverens minnekortspor. Du finner mer informasjon om dette i skriverhåndboken.
  - Hvis du har ekstrautstyret HP Photosmart M-series dokkingstasjon for kamera, kan du koble sammen kameraet og skriveren med dokkingstasjonen. Du finner mer om dette i brukerhåndboken til dokkingstasjonen.

# Skrive ut panoramaer

Når et sett med bilder som er merket som en panoramasekvens, blir overført til datamaskinen med HP Bildeoverføring, setter panoramadelen av HP Image Zone-programvaren på datamaskinen automatisk sammen bildene til ett panoramabilde. Dette panoramabildet kan da skrives ut med HP Image Zone-programvaren.

**MERK:** Windows-datamaskiner må ha fullversjonen av HP Image Zone-programvaren installert for å skrive ut panoramaer. Se **HP Image Zone-programvaren** på side 105.

Slik skriver du ut et panoramabilde:

- 1. Start HP Image Zone-programvaren på datamaskinen.
- 2. Velg panoramabildet du vil skrive ut i kategorien Mine bilder (Windows) eller HP Gallery (Macintosh).

Programmet **Print Images** som startes, har alternativer og funksjoner for å skrive ut bildet.

# 6 Bruke Setup Menu (oppsettmeny)

På **Setup Menu** (oppsettmeny) kan du endre flere kamerainnstillinger, for eksempel kameralyder, dato og klokkeslett og konfigurasjonen av USB- og TV-forbindelser.

- 2. Bla til kategorien Setup Menu 🕄 med knappene **4** ).

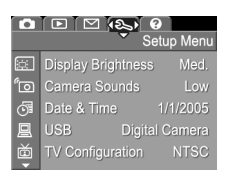

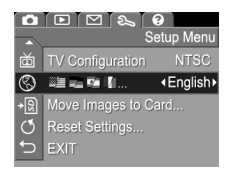

- Bruk knappene ▲▼ til å bla gjennom alternativene på Setup Menu.
- Trykk på Menu OK for å velge et merket alternativ og vise undermenyen, eller bruk knappene ↓ for å endre innstillingen til det aktuelle alternativet uten å gå via undermenyen.
- På undermenyene trykker du på knappene ▲▼ og deretter på <sup>Menu</sup><sub>OK</sub> for å endre innstillingene for alternativer på Setup Menu.
- Du går ut av Setup Menu ved å trykke på Levende visning/avspilling △ / □. Se Kameramenyer på side 26 for å få informasjon om andre måter å avslutte menyer på.

### Display Brightness (skjermens lysstyrke)

Med denne innstillingen kan du justere lysstyrken til bildeskjermen etter visningsforholdene. Du kan bruke denne innstillingen til å øke lysstyrken i lysmessig vanskelige omgivelser, eller redusere lysstyrken for å spare på batteriene.

Standardinnstillingen for **Display Brightness** (skjermens lysstyrke) er **Medium** (middels).

- 1. Velg Display Brightness fra Setup Menu (oppsettmeny, side 93).
- På undermenyen Display Brightness merker du lysstyrkenivået du vil bruke på bildeskjermen. Den nye innstillingen blir brukt til Live View (levende visning) bak menyen, slik at du kan se hva

| 😥 Display Brightness                                                                                                    |  |  |  |  |
|----------------------------------------------------------------------------------------------------|--|--|--|--|
| Low                                                                                                    |  |  |  |  |
| ✓ Medium                                                                                                    |  |  |  |  |
| High                                                                                                    |  |  |  |  |
| All the second second s |  |  |  |  |
| Palapsed for indeer and outdoor                                                                                                    |  |  |  |  |
| viewing                                                                                                    |  |  |  |  |
| tioning.                                                                                                    |  |  |  |  |

slags virkning innstillingen har på skjermens lysstyrke.

3. Trykk på Menu OK for å lagre innstillingen og gå tilbake til Setup Menu.

Den nye innstillingen gjelder til den endres igjen, selv om du slår av kameraet.

# Camera Sounds (kameralyder)

Kameralydene er lyder som kameraet lager når du slår det på, trykker på en knapp eller tar et bilde. Kameralydene er ikke lyder som tas opp sammen med bilder eller videoklipp.

Standardinnstillingen for **Camera Sounds** (kameralyder) er **On** (på).

- Velg Camera Sounds fra Setup Menu (oppsettmeny, side 93).
- 2. På undermenyen Camera Sounds merker du Off (av) eller On (på).
- Trykk på Menu/OK for å lagre innstillingen og gå tilbake til Setup Menu.

Den nye innstillingen gjelder til den endres igjen, selv om du slår av kameraet.

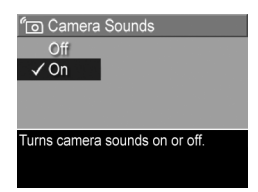

# Date & Time (dato og klokkeslett)

Med denne innstillingen kan du angi riktig dato- og klokkeslettformat i tillegg til dato og klokkeslett for kameraet. Det gjøres vanligvis første gang du setter opp kameraet, men det kan være nødvendig å endre dato og klokkeslett hvis du for eksempel reiser til andre tidssoner, når kameraet har vært uten strøm over lengre tid eller hvis datoen eller klokkeslettet er feil.

Dato- og klokkeslettformatet som velges, blir brukt til å vise datoinformasjon ved **Playback** (avspilling). Formatet som velges for denne innstillingen, brukes også til funksjonen **Date & Time Imprint** (dato- og klokkeslettstempel, se **Date & Time Imprint (dato- og klokkeslettstempel)** på side 54).

- 1. Velg Date & Time (dato og klokkeslett) fra Setup Menu (oppsettmeny, side 93).
- På undermenyen Date & Time endrer du verdien til alternativet som er uthevet, med knappene
   .
- Trykk på knappene ◀▶ for å gjøre andre valg.

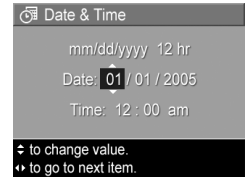

- Gjenta trinn 2 og 3 til dato- og klokkeslettformatet, datoen og klokkeslettet er riktig angitt.
- 5. Trykk på Menu OK for å lagre innstillingen og gå tilbake til Setup Menu.

Innstillingen for dato og klokkeslett vil gjelde til den blir endret igjen, selv om du slår kameraet av. Innstillingene for dato og klokkeslett gjelder også så lenge batteriene som er satt inn i kameraet er ladet, så lenge de tas ut i mindre enn 10 minutter eller så lenge kameraet er tilkoblet ekstrautstyret HP vekselstrømadapter.

### USB Configuration (USB-konfigurasjon)

Denne innstillingen bestemmer hvordan kameraet skal gjenkjennes når det kobles til en datamaskin.

- 1. Velg USB fra Setup Menu (oppsettmeny, side 93).
- 2. På undermenyen USB Configuration (USBkonfigurasjon) merker du ett av disse to alternativene:

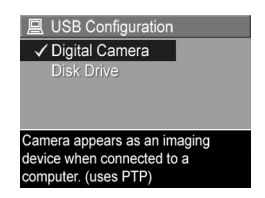

Digital Camera

(digitalkamera) – Gjør at datamaskinen gjenkjenner kameraet som et digitalkamera med PTP-standarden (Picture Transfer Protocol). Dette er standardinnstillingen til kameraet.

- Disk Drive (diskstasjon) Gjør at datamaskinen gjenkjenner kameraet som en diskstasjon med MSDCstandarden (Mass Storage Device Class). Bruk denne innstillingen hvis du skal overføre bilder til en datamaskin som ikke har HP Image Zoneprogramvaren installert (se Overføre bilder til en datamaskin uten HP Image Zone-programvare på side 108). Denne innstillingen fungerer kanskje ikke på Windows 98-datamaskiner som ikke har HP Image Zone-programvaren installert.
- 3. Trykk på Menu OK for å lagre innstillingen og gå tilbake til Setup Menu.

Den nye innstillingen gjelder til den endres igjen, selv om du slår av kameraet.

# TV Configuration (TV-konfigurasjon)

Med denne innstillingen kan du angi videosignalformat for visning av kamerabilder på et fjernsynsapparat som er koblet til kameraet med ekstrautstyret HP Photosmart M-series dokkingstasjon for kamera.

Standardverdien for **TV Configuration** (TV-konfigurasjon) er avhengig av hvilket språk og hvilken region du valgte da du slo kameraet på første gang.

- Velg TV Configuration fra Setup Menu (oppsettmeny, side 93).
- På undermenyen TV Configuration merker du ett av disse to alternativene.
  - NTSC Brukes primært i Nord-Amerika, deler av Sør-Amerika, Japan, Korea og Taiwan

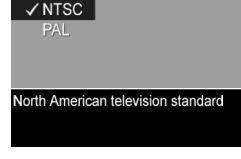

ธ์ TV Configuration

- **PAL** Brukes primært i Europa, Afrika, Argentina, Uruguay, Paraguay og deler av Asia
- **TIPS:** Hvis den gjeldende innstillingen ikke fungerer der du er, prøver du den andre.
- 3. Trykk på Menu OK for å lagre innstillingen og gå tilbake til Setup Menu.

Den nye innstillingen gjelder til den endres igjen, selv om du slår av kameraet.

Se brukerhåndboken til dokkingstasjonen hvis du vil vite mer om tilkobling av kameraet til fjernsynsapparater.

# Language (språk)

Med denne innstillingen kan du angi språk for kameragrensesnittet, for eksempel for menytekstene.

- Velg I ra Setup Menu (oppsettmeny, side 93).
- På undermenyen Language (språk) bruker du knappene
   ▲▼ og ◀▶ til å merke språket du vil bruke.

| 🔇 Language                  |         |  |  |  |
|-----------------------------|---------|--|--|--|
| 🗸 English                   |         |  |  |  |
|                             |         |  |  |  |
|                             |         |  |  |  |
| Português                   | Русский |  |  |  |
|                             | 简体中文    |  |  |  |
| 繁體中文                        |         |  |  |  |
|                             |         |  |  |  |
| + to select, then press OK. |         |  |  |  |

3. Trykk på Menu innstillingen og gå tilbake til Setup Menu.

Den nye innstillingen gjelder til den endres igjen, selv om du slår av kameraet.

#### Move Images to Card (flytte bilder til kort)

Med dette alternativet kan du flytte bilder fra internminnet til et ekstra minnekort som du har installert (se **Sette inn og formatere minnekort (ekstrautstyr)** på side 16). Dette alternativet er tilgjengelig på **Setup Menu** (oppsettmeny) hvis et ekstra minnekort er installert i kameraet og internminnet inneholder minst ett bilde.

- Merk Move Images to Card... (flytt bilder til kort) på Setup Menu (oppsettmeny, side 93), og trykk på Menu OK.
- 2. Du får et bekreftelsesskjermbilde på bildeskjermen.
  - Hvis det er plass på minnekortet til alle bildene i internminnet, får du spørsmål om du vil flytte alle bildene.
  - Hvis bare noen av bildene får plass, får du beskjed om hvor mange bilder som kan flyttes, og spørsmål om du vil flytte dem.
  - Hvis ingen bilder kan flyttes til minnekortet, viser bekreftelsesskjermbildet **CARD FULL** (kort fullt).
- 3. Merk Yes (ja) og trykk på Menu hvis du vil flytte bildene.
- **MERK:** Alle bildene i en panoramasekvens må flyttes sammen. Hvis det ikke er nok plass til å flytte alle bildene i en panoramasekvens fra minnet til et ekstra minnekort, vil ingen av bildene bli flyttet.

En fremdriftslinje vises under flyttingen. Alle bilder som blir overført til minnekortet, blir slettet fra kameraets internminne. Når flyttingen er utført, kommer du tilbake til **Setup Menu**.

#### Reset Settings (tilbakestill innstillinger)

Med dette alternativet kan du tilbakestille kameraet til standardinnstillingene fra fabrikk.

- 1. Hvis du har et ekstra minnekort i kameraet, tar du ut minnekortet (se side 17).
- Velg Reset Settings... (tilbakestill innstillinger) fra Setup Menu (oppsettmeny, side 93).
- 3. På undermenyen **Reset All Settings?** (tilbakestill alle innstillinger?) merker du ett av disse to alternativene.
  - **Cancel** (avbryt) Går ut av menyen uten å tilbakestille noen innstillinger.
  - Yes (ja) Tilbakestiller alle kamerainnstillinger på Capture Menu (opptaksmeny) og Setup Menu (oppsettmeny, unntatt Date & Time (dato og klokkeslett), Language (språk), TV Configuration (TV-konfigurasjon) og USB Configuration (USB-konfigurasjon)) til standardverdien.
- Trykk på Menu OK for å lagre innstillingen og gå tilbake til Setup Menu.
- 5. Hvis du tok ut et ekstra minnekort i trinn 1, setter du minnekortet inn igjen.

102 HP Photosmart M22/M23 Brukerhåndbok

# 7 Problemløsing og støtte

Dette kapitlet inneholder informasjon om disse emnene:

- Tilbakestille kameraet (side 104)
- HP Image Zone-programvaren, inkludert krav til systemet og HP Image Zone Express (side 105)
- Bruke kameraet uten å installere HP Image Zoneprogramvaren (side 107)
- Mulige problemer, årsaker og løsninger (side 113)
- Feilmeldinger på kameraet (side 127)
- Feilmeldinger på datamaskinen (side 142)
- Få assistanse fra HP, inkludert web- og telefonstøtte (side 144)

**MERK:** Hvis du vil ha mer informasjon om løsing av disse problemene og andre forhold i tilknytning til kameraet eller HP Image Zone-programvaren, kan du se på HPs nettsted for kundestøtte:

www.hp.com/support.

# Tilbakestille kameraet

Hvis kameraet ikke reagerer når du trykker på en knapp, kan du forsøke å tilbakestille kameraet på denne måten:

- 1. Slå av kameraet.
- Hvis du har et ekstra minnekort installert, tar du det ut. (Selv om det ikke er nødvendig å fjerne ekstra minnekort for å utføre tilbakestillingen, utelukker det minnekortet som en mulig årsak til problemet.)
- Ta bort all strøm (batterier og vekselstrøm) fra kameraet i minst fem sekunder.
- Sett i batteriene igjen og lukk batteri-/minnekortdekselet og/eller koble HP vekselstrømadapter til kameraet på nytt.
- 5. Når du har kontrollert at kameraet fungerer uten et ekstra minnekort, setter du det inn igjen hvis du har et.

# HP Image Zone-programvaren

Med fullversjonen av HP Image Zone-programvaren kan du bruke **HP Instant Share** til å sende bilder til angitte e-postadresser (inkludert distribusjonslister), lage elektroniske album eller skrive ut bilder automatisk når du kobler kameraet til datamaskinen. Du kan også overføre og skrive ut sammensatte panoramabilder (se sidene 87 og 92).

#### Krav til datamaskinen

**MERK:** Systemkravene i dette avsnittet gjelder bare for datamaskiner som bruker Windows-operativsystemet.

Installeringsprosessen installerer enten fullversjonen av HP Image Zone-programvaren, HP Image Zone Expressversjonen eller ingen HP Image Zone-programvare, avhengig av datamaskinens systemkonfigurasjon.

- Hvis datamaskinen har Windows 2000 eller XP og 128 MB minne eller mer, blir fullversjonen av HP Image Zone-programvaren installert.
- Hvis datamaskinen har Windows 2000 eller XP og mellom 64 MB og 128 MB minne, blir HP Image Zone Express-programvaren installert. Se HP Image Zone Express (kun Windows) på side 106.
- Hvis datamaskinen har Windows 98, 98 SE eller ME og minst 64 MB minne, blir HP Image Zone Expressprogramvaren installert.
- Hvis datamaskinen har mindre enn 64 MB minne, kan du ikke installere HP Image Zone-programvaren. Du kan fremdeles bruke kameraet, men du vil ikke kunne bruke HP Instant Share-funksjonen på kameraet. Se Bruke kameraet uten å installere HP Image Zone-programvaren på side 107.

#### HP Image Zone Express (kun Windows)

Med HP Image Zone Express kan du overføre bilder fra kameraet til datamaskinen. Denne versjonen mangler imidlertid flere funksjoner som finnes i fullversjonen.

- Du kan ikke bruke HP Image Zone Express-programvaren sammen med noen av HP Instant Share-funksjonene på kameraet. Du kan for eksempel ikke velge bilder for utskrift og bruke HP Image Zone-programvaren til å skrive ut disse bildene automatisk. Du kan imidlertid velge bilder for utskrift på kameraets HP Instant Share Menu (HP Instant Share-meny), og deretter skrive ut direkte til en skriver (se Skrive ut bilder direkte fra kamera på side 89). Du kan også bruke HP Instant Sharefunksjonene som finnes i selve HP Image Zone Expressprogramvaren.
- Bilder som er tatt i Panorama-modus, vil ikke automatisk bli satt sammen når de blir overført til datamaskinen. Du må i stedet overføre bildene i panoramaet usammensatt, og deretter anskaffe en egen panoramaprogrampakke til å utføre dette arbeidet.
- Du kan overføre videoklipp til datamaskinen med HP Image Zone Express. Du trenger imidlertid annen visningsprogramvare for å se på dem.

#### Bruke kameraet uten å installere HP Image Zone-programvaren

Hvis du av en eller annen grunn ikke installerer eller ikke kan installere HP Image Zone-programvaren (verken fullversjonen eller HP Image Zone Express), kan du likevel bruke kameraet til å ta bilder og videoklipp. Noe av det du kan gjøre med kameraet, vil imidlertid bli berørt.

- HP Instant Share-funksjonen til kameraet er avhengig av fullversjonen av HP Image Zone-programvaren. Hvis fullversjonen av programvaren ikke er installert på datamaskinen, vil du ikke kunne bruke kameraets HP Instant Share-funksjon.
- Opptaksmodusen Panorama på kameraet bruker fullversjonen av HP Image Zone-programvaren til automatisk å sette bildene sammen på datamaskinen. Hvis fullversjonen av programvaren ikke er installert på datamaskinen, vil derfor bilder som er tatt i Panoramamodus, ikke automatisk bli satt sammen til et panorama når du overfører bildene til datamaskinen. Du kan likevel bruke kameraets Panorama-modus til å ta sekvenser av bilder som du kan lage panoramabilder av senere. Du vil bare trenge annen panoramaprogramvare til lage panoramaet på datamaskinen.

- Bilder du har merket for utskrift med HP Instant Share menu (HP Instant Share-meny, vil ikke automatisk bli skrevet ut når kameraet kobles til datamaskinen. Funksjonen vil likevel fungere under disse forutsetningene:
  - Når du kobler kameraet direkte til en PictBridgesertifisert skriver.
  - Hvis den PictBridge-sertifiserte skriveren har et minnekortspor og hvis du bruker et minnekort i kameraet, kan du ganske enkelt ta minnekortet ut av kameraet og sette det i minnekortsporet til skriveren.
- Prosessen med å overføre bilder og videoklipp fra kameraet til datamaskinen vil være annerledes, fordi det vanligvis er HP Image Zone-programvaren som tar hånd om dette. Du finner mer om dette nedenfor.

#### Overføre bilder til en datamaskin uten HP Image Zone-programvare

MERK: Hvis du bruker en datamaskin med Windows Me, 2000 eller XP, eller en Mac OS X-datamaskin, trenger du ikke å lese dette avsnittet. Koble ganske enkelt kameraet til datamaskinen med USB-kabelen, så vil operativsystemet starte et program som hjelper deg med å overføre bilder (kontroller at kameraets innstilling for USB Configuration (USB-konfigurasjon) på Setup Menu (oppsettmeny) er Digital Camera (digitalkamera), og koble kameraet direkte til datamaskinen eller via ekstrautstyret M-series dokkingstasjon).

Hvis du ikke vil eller kan installere HP Image Zone på datamaskinen, finnes det to måter du kan overføre bilder fra kameraet til datamaskinen på, ved hjelp av en minnekortleser eller ved å konfigurere kameraet som diskstasjon.
#### Bruke en minnekortleser

Hvis du bruker et minnekort i kameraet, kan du ganske enkelt ta det ut av kameraet og sette det inn i en minnekortleser (som kjøpes separat). Minnekortleseren fungerer akkurat som en diskettstasjon eller CD-ROM-stasjon. I tillegg har enkelte datamaskiner og HP Photosmart-skrivere innebygde minnekortspor, og du kan bruke disse minnekortsporene på samme måte som du ville brukt en vanlig minnekortleser til å lagre bilder på datamaskinen.

#### Overføre bilder til en Windows-datamaskin med minnekortleser

- Ta minnekortet ut av kameraet og sett det i en minnekortleser (eller minnekortsporet til datamaskinen eller skriveren).
- 2. Høyreklikk på ikonet Min datamaskin på skrivebordet, og velg deretter Utforsk fra menyen.
- Et skjermbilde viser en oversikt over diskstasjoner under Min datamaskin. Minnekortet vises som en flyttbar diskstasjon. Klikk på plusstegnet (+) rett til venstre for den flyttbare disken.
- 4. Det vises to kataloger (mapper) under den flyttbare disken. Klikk på +-tegnet ved siden av mappen som kalles DCIM. Da skal du få frem en underkatalog for kameraet. Når du klikker på underkatalogen under DCIM, skal få en liste over bildene dine på høyre side av Utforskerskjermbildet.
- **MERK:** Du kan ha mer enn én mappe i **DCIM**-katalogen. Hvis du ikke finner bildene, undersøker du alle mappene i **DCIM**-katalogen.
- Merk alle bildene (klikk på Merk alt på nedtrekksmenyen Rediger) og kopier dem (klikk på Kopier på Redigermenyen).

- 6. Klikk på Lokal disk under Min datamaskin. Du arbeider nå på datamaskinens harddiskstasjon.
- 7. Lag en ny mappe under Lokal disk (Gå til nedtrekksmenyen Fil og klikk på Ny, og klikk deretter på Mappe. Du får en mappe med navnet Ny mappe på høyre side av Utforsker-skjermbildet). Du kan skrive et nytt navn (for eksempel Bilder) mens navnet på den nye mappen er uthevet. Hvis du vil endre navn på mappen senere, kan du ganske enkelt høyreklikke på mappenavnet, velge Gi nytt navn fra menyen som vises, og skrive det nye navnet.
- 8. Klikk på den nye mappen du nettopp laget, gå til nedtrekksmenyen **Rediger** og klikk på **Lim inn**.
- 9. Bildene du kopierte i trinn 5, limes inn i den nye mappen på datamaskinens harddisk. Klikk på den nye mappen for å kontrollere at bildene er blitt overført fra minnekortet. Du skal ha den samme listen over filer i denne mappen som ble vist da du kikket på filene på minnekortet (trinn 4).
- 10. Når du har kontrollert at bildene er overført fra minnekortet til datamaskinen, setter du kortet tilbake i kameraet. Hvis du vil frigjøre plass på kortet, kan du enten slette bildene eller formatere kortet (under alternativet Delete (slett) på kameraets Playback Menu (avspillingsmeny)).
- **MERK:** Det anbefales at du formaterer kortet i stedet for å slette bildene, fordi det bidrar til å unngå ødelagte bilder eller kort.

#### Overføre bilder til en Macintosh-datamaskin med minnekortleser

- 1. Ta minnekortet ut av kameraet og sett det i en minnekortleser (eller minnekortsporet til datamaskinen eller skriveren).
- 2. Avhengig av konfigurasjonen og/eller versjonen av Macoperativsystemet du bruker, vil enten programmet Image Capture eller iPhoto bli startet automatisk og lede deg gjennom prosessen med å overføre bilder fra kameraet til datamaskinen.
  - Hvis programmet Image Capture startes, klikker du på enten Overfør noen eller Overfør alle for å overføre bildene til datamaskinen. Som standard vil bildene bli lagt i mappen Bilder eller Filmer, avhengig av hva slags fil det er.
  - Hvis programmet iPhoto startes, klikker du på Importer for å overføre bildene til datamaskinen. Bildene vil bli lagret i iPhoto-programmet. Hvis du vil ha tilgang til bildene senere, starter du iPhoto.
  - Hvis ingen programmer startes automatisk, eller hvis du vil kopiere bildene manuelt, kan du se på skrivebordet etter et diskstasjonsikon som representerer minnekortet, og deretter kopiere bildene derfra til den lokale harddisken. Du finner mer informasjon om kopiering av filer i Mac-hjelpen, hjelpesystemet som følger med datamaskinen.

#### Konfigurere kameraet som en diskstasjon

Du kan konfigurere kameraet for å fungere som en diskstasjon når det er koblet til datamaskinen, slik at du kan overføre bilder uten å bruke HP Image Zone-programvaren.

- **MERK:** Det er ikke sikkert at du kan bruke denne metoden på datamaskiner med Windows 98.
- Konfigurer kameraet som **Disk Drive** (diskstasjon). Du må bare gjøre dette én gang:

  - b. Bruk ▼ til å merke menyalternativet USB, og bruk ▶ til å velge Disk Drive.
  - c. Trykk på Levende visning/avspilling A / F for å avslutte Setup Menu.
- 2. Koble kameraet til datamaskinen med USB-kabelen.
- 3. Fra dette punktet er prosessen identisk med den som er beskrevet under **Bruke en minnekortleser** på side 109. På Windows-datamaskiner vil kameraet fremstå som en flyttbar disk i Windows Utforsker. På Macintoshdatamaskiner vil programmet Image Capture eller iPhoto bli startet automatisk.
- 4. Når du er ferdig med å overføre bilder fra kameraet til datamaskinen, kobler du bare kameraet fra datamaskinen. Hvis datamaskinen kjører Windows 2000 eller XP og får advarselen Usikker fjerning, kan du ignorere den.
- **MERK:** Hvis Image Capture eller iPhoto ikke startes automatisk på Macintosh-datamaskiner, ser du etter om det finnes et diskstasjonsikon på skrivebordet med navnet **HP\_M2X**. Se i Machjelpen for å få mer informasjon om kopiering av filer.

# Problemer og løsninger

| Problem                       | Mulig årsak                                                                                                    | Løsning                                                                                                    |
|-------------------------------|----------------------------------------------------------------------------------------------------|----------------------------------------------------------------------------------------------------|
| Kameraet slår<br>seg ikke på. | Du har ikke<br>skjøvet<br>linsedekselet<br>langt nok.                                                                                       | <ul> <li>Skyv linsedekselet til det<br/>klikker.</li> </ul>                                                                                                    |
|                               | Batteriene virker<br>ikke som de<br>skal, er utladet,<br>er feil satt inn,<br>mangler eller er<br>av feil type.                             | <ul> <li>Batterinivået kan være lavt, eller batteriene kan være helt utladet. Prøv med nye eller oppladete batterier.</li> <li>Forsikre deg om at batteriene er riktig satt inn (se side 12).</li> <li>Ikke bruk vanlige alkaliske batterier. Du får best resultat hvis du bruker AA-litiumbatterier av typen Energizer eller oppladbare AA-NiMHbatterier.</li> </ul> |
|                               | Hvis du bruker<br>ekstrautstyret<br>HP vekselstrøm-<br>adapter, er ikke<br>adapteren<br>koblet til<br>kameraet eller til<br>en stikkontakt. | Forsikre deg om at<br>HP vekselstrømadapter er<br>koblet til kameraet og til en<br>stikkontakt som virker.                                                                                                    |
|                               | Ekstrautstyret<br>HP vekselstrøm-<br>adapter virker<br>ikke som den<br>skal.                                                                | Forsikre deg om at<br>HP vekselstrømadapter ikke er<br>ødelagt, og at den er koblet til<br>en stikkontakt som virker.                                                                                                    |

| Problem                                                                                                    | Mulig årsak                                                            | Løsning                                                                                                    |
|----------------------------------------------------------------------------------------------------|------------------------------------------------------------------------|----------------------------------------------------------------------------------------------------|
| Kameraet slår<br>seg ikke på<br>(fortsatt).                                                                           | Det ekstra<br>minnekortet<br>støttes ikke eller<br>er ødelagt.         | Kontroller at minnekortet er av<br>en type som passer til kameraet<br>(se side 172). Hvis kortet er av<br>riktig type, tar du ut minnekortet<br>og forsøker å slå på kameraet.<br>Hvis du får slått på kameraet<br>når minnekortet er fjernet, er<br>kortet sannsynligvis ødelagt.<br>Formater minnekortet med<br>datamaskinen. Hvis kameraet<br>fremdeles ikke slår seg på, må<br>du bytte kortet. |
|                                                                                                    | Kameraet har<br>sluttet å virke.                                       | Tilbakestill kameraet (se<br>sidene 104).                                                                                                    |
| Strøm-/<br>minnelampen<br>er på, men<br>bildeskjermen                                                                 | Bildeskjermen<br>har slått seg av<br>etter ett minutts<br>uvirksomhet. | Trykk på <b>Levende visning/<br/>avspilling 🏠 / 🗅</b> for å<br>aktivere bildeskjermen igjen.                                                                                                    |
| er av.                                                                                                    | Kameraet kan<br>ha vært utsatt<br>for et flyktig<br>problem.           | Tilbakestill kameraet (se<br>side 104).                                                                                                    |
| Strøm-/<br>minnelampen<br>er på, men<br>kameraet later<br>til å ha hengt<br>seg opp og<br>fungerer ikke<br>ordentlig. | Kameraet kan<br>ha vært utsatt<br>for et flyktig<br>problem.           | Tilbakestill kameraet (se<br>sidene 104).                                                                                                    |

| Problem                                           | Mulig årsak                                                                                                    | Løsning                                                                                                    |
|---------------------------------------------------|----------------------------------------------------------------------------------------------------|----------------------------------------------------------------------------------------------------|
| Jeg må bytte<br>eller lade<br>batteriene<br>ofte. | Mye bruk av<br>bildeskjermen til<br>videoopptak,<br>mye bruk av<br>blits og <b>Display</b><br><b>Brightness</b> -<br>innstillingen<br>(skjermens<br>lysstyrke) <b>High</b><br>(høy) øker<br>strømforbruket. | Se <b>Forlenge batterienes</b><br>driftstid på side 152.                                                                                                    |
|                                                   | NiMH-<br>batteriene du<br>bruker, ble ladet<br>på feil måte<br>eller er utladet<br>fordi de ikke er<br>blitt brukt i det<br>siste.                                                                          | NiMH-batteriene er ikke<br>fulladet som nye og utlades<br>over tid, enten de er satt inn i et<br>kamera eller ikke. Batterier som<br>er nye eller som ikke har blitt<br>ladet på en stund, må lades på<br>nytt for å få full kapasitet (se<br>side 157). |
|                                                   | Batteritypen<br>passer ikke til<br>kameraets<br>bruksområder.                                                                                                    | Se <b>Ytelse per batteritype</b> på<br>side 154.                                                                                                    |
| Kamera-<br>batteriene vil<br>ikke lades.          | Du har ikke satt<br>inn oppladbare<br>batterier.                                                                                                    | Sett inn NiMH-batterier. Litium-<br>og alkaliske batterier er ikke<br>oppladbare.                                                                                                    |
|                                                   | Batteriene er<br>allerede ladet.                                                                                                    | Batteriladingen vil ikke starte<br>hvis NiMH-batteriene nylig er<br>ladet. Forsøk å lade dem på<br>nytt når de har vært brukt<br>stund.                                                                                                    |

| Problem                                            | Mulig årsak                                                          | Løsning                                                                                                    |
|----------------------------------------------------|----------------------------------------------------------------------|----------------------------------------------------------------------------------------------------|
| Kamerabatteri<br>ene vil ikke<br>lades (fortsatt). | Det er feil<br>vekselstrøm-<br>adapter som<br>brukes.                | Bruk kun en<br>HP vekselstrømadapter som er<br>godkjent for dette kameraet (se<br>side 161).                                                                                                    |
|                                                    | Batteri-<br>spenningen er<br>for lav til at<br>lading kan<br>starte. | Kameraet vil ikke forsøke å<br>lade NiMH-batterier som kan<br>være skadet eller overutladet.<br>Ta batteriene ut av kameraet og<br>lad dem ved hjelp av<br>ekstrautstyret HP Photosmart<br>hurtiglader for kameraer av<br>typen M-series (selges separat),<br>og sett dem deretter inn i<br>kameraet igjen. Hvis dette ikke<br>fungerer, er det sannsynligvis<br>feil på ett eller begge<br>batteriene. Kjøp nye NiMH-<br>batterier og prøv på nytt. |
|                                                    | Batteriene er<br>skadet eller<br>dårlige.                            | NiMH-batteriene svekkes over<br>tid og kan svikte. Hvis kameraet<br>oppdager problemer med<br>batteriene, starter ikke ladingen<br>eller den kan stoppe. Kjøp nye<br>batterier.                                                                                                    |
|                                                    | Batteriene er<br>ikke riktig satt<br>inn.                            | Forsikre deg om at batteriene<br>er riktig satt inn (se side 12).                                                                                                    |
| Kameraet<br>reagerer ikke<br>når jeg trykker       | Kameraet er<br>slått av eller har<br>slått seg av selv.              | Slå på kameraet, eller slå det<br>av og deretter på igjen.                                                                                                    |
| pa en knapp.                                       | Batteriene er<br>utladet.                                            | Bytt eller lad opp batteriene.                                                                                                    |

| Problem                                                                                    | Mulig årsak                                                    | Løsning                                                                                                    |
|--------------------------------------------------------------------------------------------|----------------------------------------------------------------|----------------------------------------------------------------------------------------------------|
| Kameraet<br>reagerer ikke<br>når jeg trykker<br>på en knapp<br>(fortsatt).                 | Kameraet er<br>koblet til en<br>datamaskin.                    | De fleste av kameraknappene<br>reagerer ikke når kameraet er<br>koblet til en datamaskin. Hvis<br>de virker, er det bare for å slå<br>på bildeskjermen hvis den er<br>av, eller i enkelte tilfeller for<br>å slå bildeskjermen av hvis den<br>er på.                                                                 |
|                                                                                            | Kameraet<br>behandler et<br>bilde.                             | Vent til strøm-/minnelampen<br>lyser grønt, som indikerer at<br>kameraet har fullført<br>behandlingen av det siste<br>bildet som ble tatt.                                                                                                    |
|                                                                                            | Det ekstra<br>minnekortet<br>støttes ikke eller<br>er ødelagt. | Kontroller at minnekortet er av<br>en type som passer til kameraet<br>(se side 172). Hvis kortet er av<br>riktig type, slår du av kameraet,<br>tar ut minnekortet og slår<br>kameraet på igjen. Hvis<br>kameraet reagerer når du<br>trykker på en knapp, er<br>sannsynligvis kortet ødelagt.<br>Bytt ut minnekortet. |
|                                                                                            | Kameraet har<br>sluttet å virke.                               | Tilbakestill kameraet (se<br>side 104).                                                                                                    |
| Det tar lang tid<br>fra jeg trykker<br>på<br>lukkerknappe<br>n til kameraet<br>tar bildet. | Kameraet<br>trenger tid på å<br>låse fokus og<br>eksponering.  | Bruk <b>Focus Lock</b> (fokuslås, se<br>side 38).                                                                                                    |

| Problem                                                                                    | Mulig årsak                                                                        | Løsning                                                                                                    |
|--------------------------------------------------------------------------------------------|------------------------------------------------------------------------------------|----------------------------------------------------------------------------------------------------|
| Det tar lang tid<br>fra jeg trykker<br>på lukker-<br>knappen til<br>kameraet tar<br>bildet | Motivet er mørkt<br>og kameraet tar<br>en lang<br>eksponering.                     | <ul> <li>Bruk blitsen.</li> <li>Hvis bruk av blits ikke er<br/>mulig, bruker du stativ for å<br/>holde kameraet støtt under<br/>den lange eksponerings-<br/>tiden.</li> </ul>                       |
|                                                                                            | Kameraet<br>bruker en blits-<br>innstilling med<br>reduksjon av<br>røde øyne.      | Det tar lengre tid å ta et bilde<br>med reduksjon av røde øyne.<br>Lukkeren forsinkes på grunn av<br>de ekstra blitsene. Sørg for at<br>personene du fotograferer,<br>venter på de ekstra blitsene. |
| Kameraet tar<br>ikke bilde når<br>jeg trykker på<br>lukker-                                | Du trykket ikke<br>hardt nok på<br><b>Lukker</b> -<br>knappen.                     | Trykk <b>Lukker</b> -knappen helt ned.                                                                                                    |
| knappen.                                                                                   | Internminnet<br>eller det ekstra<br>minnekortet som<br>er installert, er<br>fullt. | Overfør bilder fra kameraet til<br>datamaskinen, og formater<br>deretter internminnet eller<br>minnekortet (sidene 16 og 69).<br>Du kan også bytte ut kortet med<br>et annet.                       |
|                                                                                            | Det ekstra<br>minnekortet som<br>er installert, er<br>låst.                        | Når kameraet er slått av, tar<br>du ut minnekortet og setter<br>låsetappen på minnekortet<br>i åpen stilling.                                                                                       |
|                                                                                            | Blitsen lades.                                                                     | Vent til blitsen er ladet igjen før<br>du tar bilder.                                                                                                    |

| Problem                                                                               | Mulig årsak                                                                                                    | Løsning                                                                                                    |
|---------------------------------------------------------------------------------------|----------------------------------------------------------------------------------------------------|----------------------------------------------------------------------------------------------------|
| Kameraet tar<br>ikke bilde når<br>jeg trykker på<br>lukker-<br>knappen<br>(fortsatt). | Kameraet er stilt<br>inn på opptaks-<br>modusen <b>Macro</b><br><b>*</b> (makro) og<br>kan ikke ta bilde<br>før det klarer å<br>fokusere. | <ul> <li>Fokuser kameraet på nytt<br/>(forsøk å bruke Focus Lock<br/>(fokuslås, se side 38)).</li> <li>Kontroller at fotoobjektet er<br/>innenfor Macro-rekkevidden<br/>(nærbildeavstand, se<br/>side 42).</li> </ul>                                                                                                    |
|                                                                                       | Kameraet er<br>fortsatt opptatt<br>med å lagre det<br>siste bildet du<br>tok.                                                             | Vent noen få sekunder på at<br>kameraet blir ferdig med å<br>behandle det siste bildet før du<br>tar et nytt.                                                                                                    |
| Bildet er<br>uskarpt.                                                                 | Lyset er svakt og<br>blitsen er satt til<br>Flash Off (*)<br>(blits av) eller<br>Night <sup>D</sup> y<br>(natt).                          | <ul> <li>Bruk Image Advice<br/>(bilderåd, se side 72).</li> <li>I svakt lys trenger kameraet<br/>lengre eksponeringstid. Bruk<br/>et fotostativ til å holde<br/>kameraet støtt, forbedre<br/>lysforholdene eller still<br/>blitsen på Flash On A<sup>4</sup><br/>(blits på, se side 40).</li> <li>Hold kameraet støtt med to<br/>hender mens du trykker på<br/>Lukker -knappen, eller bruk<br/>stativ. Se etter ikonet M<sup>®</sup> på<br/>bildeskjermen (det betyr at<br/>det er nesten umulig å<br/>holde kameraet støtt, og du<br/>må bruke stativ).</li> </ul> |

| Problem                                           | Mulig årsak                                                                                      | Løsning                                                                                                    |
|---------------------------------------------------|--------------------------------------------------------------------------------------------------|----------------------------------------------------------------------------------------------------|
| <b>Bildet er</b><br><b>uskarpt</b><br>(fortsatt). | Kameraet skulle<br>ha vært stilt inn<br>på opptaks-<br>modusen <b>Macro</b><br><b>X</b> (makro). | Sett kameraet i opptaks-<br>modusen <b>Macro 🖤</b> , og forsøk<br>å ta bildet på nytt (se side 42).                                                                                                    |
|                                                   | Objektet<br>beveget seg<br>eller du beveget<br>kameraet da du<br>tok bildet.                     | <ul> <li>Still blitsen på Auto Flash<br/>A<sup>4</sup> (automatisk blits) eller<br/>Flash On <sup>4</sup> (blits på) og<br/>velg opptaksmodusen<br/>Action <sup>4</sup> (bevegelse).</li> <li>Hold kameraet støtt med to<br/>hender mens du trykker på<br/>Lukker -knappen, eller bruk<br/>stativ. Se etter ikonet <sup>(1)</sup> på<br/>bildeskjermen (det betyr at<br/>det er nesten umulig å<br/>holde kameraet støtt, og du<br/>må bruke stativ).</li> </ul> |
|                                                   | Kameraet<br>fokuserte på feil<br>gjenstand, eller<br>kunne ikke<br>fokusere.                     | <ul> <li>Kontroller at fokusklammene<br/>blir grønne før du tar bildet<br/>(se side 36).</li> <li>Bruk Focus Lock (fokuslås, se<br/>side 38).</li> </ul>                                                                                                    |
| Bildet er for<br>lyst.                            | Blitsen ga for<br>mye lys.                                                                       | <ul> <li>Bruk Image Advice<br/>(bilderåd, se side 72).</li> <li>Slå blitsen av (se side 40).</li> <li>Flytt deg lengre unna<br/>objektet.</li> </ul>                                                                                                    |
|                                                   | Du brukte <b>EV</b><br>Compensation<br>(EV-kompensa-<br>sjon) da du ikke<br>skulle gjort det.    | Sett <b>EV Compensation</b> til 0,0<br>(se side 56).                                                                                                    |

| Problem                           | Mulig årsak                                                                      | Løsning                                                                                                    |
|-----------------------------------|----------------------------------------------------------------------------------|----------------------------------------------------------------------------------------------------|
| Bildet er for<br>lyst (fortsatt). | En annen<br>naturlig eller<br>kunstig lyskilde<br>enn blitsen ga<br>for mye lys. | <ul> <li>Prøv å ta bildet fra en<br/>annen vinkel.</li> <li>Unngå å rette kameraet<br/>direkte mot en kraftig<br/>lyskilde eller reflekterende<br/>overflate på en solrik dag.</li> <li>Reduser verdien for<br/>EV Compensation (EV-<br/>kompensasjon, se side 56).</li> </ul>                               |
|                                   | Motivet hadde<br>kanskje svarte<br>gjenstander mot<br>mørk bakgrunn.             | Reduser verdien for<br><b>EV Compensation</b> (se side 56).                                                                                                    |
|                                   | Skjermens<br>lysstyrke må<br>justeres.                                           | Still <b>Display Brightness</b><br>(skjermens lysstyrke) på <b>Setup</b><br><b>Menu</b> (oppsettmeny) på <b>Low</b><br>(lav) eller <b>Medium</b> (middels, se<br>side 94).                                                                                                    |
| Bildet er for<br>mørkt.           | Blitsen var på,<br>men motivet var<br>for langt unna.                            | Pass på at motivet er innenfor<br>blitsens rekkevidde (se<br>side 170). Hvis det er det,<br>forsøk å bruke innstillingen<br><b>Flash off</b> (*) (blits av, se<br>side 40), som vil kreve lengre<br>eksponering (bruk stativ), eller<br>bruk <b>Adaptive Lighting</b><br>(tilpasset lyssetting, se side 52). |
|                                   | Motivet hadde<br>kanskje hvite<br>gjenstander mot<br>lys bakgrunn.               | Reduser verdien for <b>EV</b><br><b>Compensation</b> (se side 56).                                                                                                    |

| Problem                               | Mulig årsak                                                                | Løsning                                                                                                    |
|---------------------------------------|----------------------------------------------------------------------------|----------------------------------------------------------------------------------------------------|
| Bildet er for<br>mørkt<br>(fortsatt). | Det var for lite<br>lys.                                                   | <ul> <li>Bruk Image Advice<br/>(bilderåd, se side 72).</li> <li>Vent til de naturlige<br/>lysforholdene blir bedre.</li> <li>Sørg for indirekte belysning.</li> <li>Bruk blits (se side 40). Dette<br/>kalles utfyllingsblits.</li> <li>Øk verdien for<br/>EV Compensation (EV-<br/>kompensasjon) (se side 56).</li> <li>Bruk Adaptive Lighting<br/>(tilpasset lyssetting, se<br/>side 52).</li> </ul> |
|                                       | Det er en<br>lyskilde bak<br>fotoobjektet.                                 | <ul> <li>Bruk innstillingen Flash On<br/>(blits på, se side 40) for<br/>å gjøre objektet lysere.</li> <li>Øk verdien for EV<br/>Compensation (se side 56).</li> <li>Bruk Adaptive Lighting<br/>(tilpasset lyssetting, se<br/>side 52).</li> </ul>                                                                                                    |
|                                       | Du holdt<br>fingeren foran<br>blitsen.                                     | Sørg for at du ikke holder<br>fingrene i veien for blitsen når<br>du tar bilder.                                                                                                    |
|                                       | Skjermens<br>lysstyrke må<br>justeres.                                     | Still <b>Display Brightness</b><br>(skjermens lysstyrke) på <b>Setup</b><br><b>Menu</b> (oppsettmeny) på<br><b>Middels</b> (middels) eller <b>High</b><br>(høy, se side 94).                                                                                                    |
| Bildet er<br>kornete.                 | Verdien for <b>ISO</b><br><b>Speed</b> (ISO-<br>hastighet) var<br>for høy. | <ul> <li>Bruk Image Advice<br/>(bilderåd, se side 72).</li> <li>Bruk en lavere ISO Speed-<br/>innstilling (se side 59).</li> </ul>                                                                                                    |

| Problem                                           | Mulig årsak                                                                                                    | Løsning                                                                                                    |
|---------------------------------------------------|----------------------------------------------------------------------------------------------------|----------------------------------------------------------------------------------------------------|
| <b>Bildet er</b><br><b>kornete</b><br>(fortsatt). | Verdien for<br><b>Image Quality</b><br>(bildekvalitet)<br>var for lav.                                                                                                    | Bruk bildekvalitetsinnstillingen<br><b>4MP Best</b> , som har den laveste<br>bildekomprimeringen (se<br>side 50).                                              |
|                                                   | Det var for lite<br>lys.                                                                                                    | <ul> <li>Vent til de naturlige<br/>lysforholdene blir bedre.</li> <li>Sørg for indirekte belysning.</li> <li>Bruk blits (se side 40).</li> </ul>               |
|                                                   | Kameraet var<br>for varmt da<br>bildet ble tatt.<br>Det kan hende<br>at kameraet har<br>vært på i lang<br>tid eller har blitt<br>oppbevart på et<br>varmt sted. Når<br>kameraet blir<br>varmere, kan<br>bildene du tar<br>få mer støy, slik<br>at de blir mer<br>kornete. | Denne effekten reduseres etter<br>hvert som kameraet kjøles ned.<br>For å få best mulig bildekvalitet<br>bør du unngå å oppbevare<br>kameraet på varme steder. |
| Det mangler<br>bilder i<br>kameraet.              | Du installerte et<br>minnekort etter<br>å ha tatt ett eller<br>flere bilder. Når<br>du installerer et<br>minnekort, er<br>ikke bildene i<br>internminnet<br>synlige.                                                                                                    | Flytt bildene fra internminnet til<br>minnekortet (se side 100).                                                                                               |

| Problem                                                                   | Mulig årsak                                                                                                    | Løsning                                                                                                    |
|---------------------------------------------------------------------------|----------------------------------------------------------------------------------------------------|----------------------------------------------------------------------------------------------------|
| Enkelte<br>menyalternativ<br>er er nedtonet<br>på avspillings-<br>menyen. | Alternativet er<br>ikke tilgjengelig<br>for bildet.                                                                                                    | Dette er normalt. Hvis du for<br>eksempel har valgt et<br>videoklipp, kan du ikke rotere<br>det.                                                 |
|                                                                           | Bildet ble tatt<br>med et annet<br>kamera og kan<br>ikke redigeres<br>på dette<br>kameraet.                                                                       | Overfør bildene fra kameraet til<br>datamaskinen (se side 87), og<br>vis og endre dem med<br>HP Image Zone-programvaren.                         |
| Datoen eller<br>klokkeslettet<br>som vises, er<br>feil.                   | Datoen eller<br>klokkeslettet er<br>stilt inn feil, eller<br>tidssonen er<br>endret.                                                                              | Endre dato og klokkeslett med<br>alternativet <b>Date &amp; Time</b> (dato<br>og klokkeslett) på <b>Setup Menu</b><br>(oppsettmeny, se side 96). |
|                                                                           | Batteriene ble<br>utladet eller har<br>vært tatt ut av<br>kameraet i for<br>lang tid.                                                                             | Endre dato og klokkeslett med<br>alternativet <b>Date &amp; Time</b> på<br><b>Setup Menu</b> (se side 96).                                       |
| Kameraet<br>reagerer svært<br>tregt ved<br>forsøk på å<br>vise bilder.    | Behandlings-<br>tiden påvirkes<br>av langsomme<br>ekstra minnekort<br>(for eksempel et<br>MMC-kort) som<br>er installert,<br>eller for mange<br>bilder på kortet. | Se <b>Lagringsplass</b> på side 172<br>og <b>Minnekapasitet</b> på side 175<br>for å få tips om minnekort.                                       |
|                                                                           | Kameraet<br>behandler et<br>bilde.                                                                                                    | Vent til strøm-/minnelampen<br>lyser grønt, som indikerer at<br>kameraet er ferdig med<br>behandlingen.                                          |

| Problem                                                                                        | Mulig årsak                                                                                                    | Løsning                                                                                                    |
|------------------------------------------------------------------------------------------------|----------------------------------------------------------------------------------------------------|----------------------------------------------------------------------------------------------------|
| Kameraet blir<br>varmt (kanskje<br>også svært<br>varmt) å ta på.                               | Du bruker<br>ekstrautstyret<br>HP vekselstrøm-<br>adapter til å gi<br>kameraet strøm<br>eller lade<br>batteriene i<br>kameraet, eller<br>du har brukt<br>kameraet over<br>en lengre<br>tidsperiode (15<br>minutter eller<br>mer). | Dette er normalt. Men hvis noe<br>synes å være unormalt, slår du<br>av kameraet, kobler kameraet<br>fra HP vekselstrømadapter og<br>lar kameraet få kjøle seg ned.<br>Undersøk deretter kameraet og<br>batteriene for tegn på mulig<br>skade. |
| Jeg kan ikke<br>overføre bilder<br>fra kameraet<br>til data-<br>maskinen.                      | HP Image Zone-<br>programvaren<br>er ikke installert<br>på data-<br>maskinen.                                                                                                    | Du må installere HP Image<br>Zone-programvaren (se<br>side 18), eller se <b>Bruke</b><br><b>kameraet uten å installere</b><br><b>HP Image Zone-programvaren</b><br>på side 107.                                                               |
|                                                                                                | Datamaskinen<br>forstår ikke PTP-<br>standarden<br>(Picture Transfer<br>Protocol).                                                                                                    | Konfigurer kameraet som <b>Disk</b><br><b>Drive</b> (diskstasjon, se<br>side 112).                                                                                                    |
| Jeg fikk en<br>feilmelding<br>ved overføring<br>av bilder fra<br>kameraet til<br>datamaskinen. | En spennings-<br>topp eller<br>elektrostatisk<br>utlading kan ha<br>forstyrret<br>overføringen.                                                                                                    | Lukk HP Bildeoverføring-<br>programvaren, koble kameraet<br>fra datamaskinen (eller ta det ut<br>av dokkingstasjonen for<br>kamera) og tilbakestill kameraet<br>(se side 104). Start deretter<br>bildeoverføringen på nytt (se<br>side 87).   |

| Problem                                                                                               | Mulig årsak                                                                                  | Løsning                                                                                                    |
|----------------------------------------------------------------------------------------------------|----------------------------------------------------------------------------------------------|----------------------------------------------------------------------------------------------------|
| Panorama-<br>sekvensen min<br>ble ikke satt<br>sammen etter<br>overføring fra<br>kameraet.            | Du brukte ikke<br>HP Image Zone-<br>programvaren til<br>å overføre<br>panoramasekve<br>nsen. | Bruk HP Image Zone-<br>programvaren til å overføre<br>panoramasekvensen (se<br>side 87).                                                                                                    |
|                                                                                                    | HP Image Zone<br>Express-<br>programvaren<br>er installert på<br>datamaskinen.               | Bruk et bilderedigerings-<br>program til å sette sammen<br>panoramasekvensen. HP Image<br>Zone Express-programvaren<br>støtter ikke automatisk<br>sammensetting under bilde-<br>overføring (se side 106). |
| Jeg har<br>problemer<br>med å<br>installere eller<br>bruke<br>HP Image<br>Zone-<br>program-<br>varen. | Datamaskinen<br>har ikke nok<br>minne til å<br>installere<br>programvaren.                   | <ul> <li>Sjekk systemkravene til<br/>datamaskinen (se side<br/>105).</li> <li>Gå til HPs nettsted for<br/>kundestøtte:<br/>www.hp.com/support.</li> </ul>                                                 |

# Feilmeldinger på kameraet

| Melding                                                                                             | Mulig årsak                                                                                                    | Løsning                                                                              |
|----------------------------------------------------------------------------------------------------|----------------------------------------------------------------------------------------------------|--------------------------------------------------------------------------------------|
| BATTERY<br>DEPLETED (Batteri<br>oppbrukt).<br>Camera is shutting<br>down. (Kameraet<br>avslutter.)  | Batterinivået er<br>for lavt til at<br>kameraet kan<br>brukes.                                                                                                    | Bytt ut eller lad batteriene,<br>eller bruk ekstrautstyret<br>HP vekselstrømadapter. |
| Batteries are<br>defective<br>(Batteriene er<br>defekte)                                            | Batteriene er<br>kortsluttet eller<br>svært overutladet.                                                                                                    | Kjøp nye batterier.                                                                  |
| Batteries are too<br>low to take<br>pictures.<br>(Batteriene er for<br>dårlige til å ta<br>bilder.) | Batteriene er for<br>utladet til å ta<br>stillbilder eller<br>videoopptak,<br>men du kan<br>fremdeles se på<br>bilder med<br><b>Playback</b><br>(avspilling).<br>Denne meldingen<br>vises tidligere<br>med alkaliske<br>batterier enn med<br>NiMH- og<br>litiumbatterier. | Kjøp nye batterier.                                                                  |
| Batteries are non-<br>rechargeable.<br>(Batteriene er ikke<br>oppladbare.)                          | Det er ikke<br>NiMH-batterier.                                                                                                    | Bytt ut batteriene med<br>NiMH-batterier.                                            |

| Melding                                                                                                    | Mulig årsak                                                                                                    | Løsning                                                                                                    |
|----------------------------------------------------------------------------------------------------|----------------------------------------------------------------------------------------------------|----------------------------------------------------------------------------------------------------|
| Batteries are non-<br>rechargeable or<br>are fully charged<br>(Batteriene er ikke<br>oppladbare eller<br>er fulladet) | Enten er ikke<br>batteriene<br>oppladbare<br>NiMH-batterier<br>eller så er de<br>allerede fulladet.                                                                                                    | <ul> <li>Hvis batteriene ikke er<br/>oppladbare, bytter du<br/>dem ut med NiMH-<br/>batterier.</li> <li>Hvis batteriene er<br/>NiMH-batterier, er de<br/>fulladet og du kan<br/>begynne å bruke<br/>kameraet.</li> </ul>    |
| Batteries cannot<br>be charged.<br>(Batteriene kan<br>ikke lades.)                                                    | Det oppstod en<br>feil under lading,<br>det oppstod<br>strømbrudd<br>under lading, feil<br>strømadapter<br>brukes,<br>batteriene er<br>overutladet,<br>batteriene er<br>defekte eller det<br>er ikke satt inn<br>batterier i<br>kameraet. | Forsøk å lade batteriene et<br>par ganger. Hvis det ikke<br>hjelper, kan du forsøke å<br>lade batteriene i en ekstern<br>lader. Hvis batteriene<br>fortsatt ikke lades, må du<br>kjøpe nye batterier og<br>forsøke på nytt. |
| UNSUPPORTED<br>CARD (Kortet<br>støttes ikke)                                                                          | Det ekstra<br>minnekortet som<br>er installert i<br>minnesporet, er<br>ikke et minnekort<br>som støttes.                                                                                                    | Forsikre deg om at<br>minnekortet er av riktig<br>type for ditt kamera. (Se<br>side 172.)                                                                                                    |

| Melding                                                                                                    | Mulig årsak                                                                                                    | Løsning                                                                                                    |
|----------------------------------------------------------------------------------------------------|----------------------------------------------------------------------------------------------------|----------------------------------------------------------------------------------------------------|
| CARD IS<br>UNFORMATTED<br>(Kortet er<br>uformatert)<br>Press OK to<br>format card.<br>(Trykk på OK for å<br>formatere kortet.)       | Det ekstra<br>minnekortet som<br>er installert, må<br>formateres.                                                                                                    | Formater minnekortet ved<br>å følge instruksjonene på<br>bildeskjermen (eller ta<br>kortet ut av kameraet hvis<br>du ikke ønsker å formatere<br>det). Ved formatering av<br>minnekortet slettes alle<br>filene på kortet.                    |
| CARD HAS<br>WRONG<br>FORMAT. (Kortet<br>har feil format.)<br>Press OK to<br>format card.<br>(Trykk på OK for å<br>formatere kortet.) | Det ekstra<br>minnekortet som<br>er installert, er<br>formatert for en<br>annen enhet, for<br>eksempel en<br>MP3-spiller.                                            | Formater minnekortet på<br>nytt ved å følge<br>instruksjonene på<br>bildeskjermen (eller ta<br>kortet ut av kameraet hvis<br>du ikke ønsker å formatere<br>det på nytt). Ved<br>formatering av minnekortet<br>slettes alle filene på kortet. |
| Unable to format.<br>(Kan ikke<br>formatere.)                                                                                        | Det ekstra<br>minnekortet som<br>er installert, er<br>ødelagt.                                                                                                    | Bytt minnekortet, eller<br>forsøk å formatere kortet<br>på datamaskinen hvis du<br>har en minnekortleser. Se<br>dokumentasjonen til<br>minnekortleseren.                                                                                     |
| The card is locked.<br>Please remove the<br>card from your<br>camera.<br>(Minnekortet er<br>låst. Ta kortet ut<br>av kameraet.)      | Det ekstra<br>minnekortet som<br>er installert, er<br>låst når du<br>forsøker å<br>konfigurere<br><b>HP Instant Share</b><br><b>Menu</b> (HP Instant<br>Share-meny). | Slå kameraet av og sett<br>låsetappen på minnekortet<br>i åpen stilling eller ta<br>ganske enkelt minnekortet<br>ut av kameraet før du<br>fortsetter med <b>HP Instant</b><br><b>Share</b> -oppgaven.                                        |

| Melding                                                                                                    | Mulig årsak                                                                                                    | Løsning                                                                                                    |
|----------------------------------------------------------------------------------------------------|----------------------------------------------------------------------------------------------------|----------------------------------------------------------------------------------------------------|
| CARD LOCKED<br>(Kort låst)                                                                                                    | Det ekstra<br>minnekortet som<br>er installert, er<br>låst.                                                                                                    | Sørg for at kameraet er<br>slått av før du tar ut<br>minnekortet og setter<br>låsetappen på kortet i<br>åpen stilling.                                                                                                    |
| MEMORY FULL<br>(Minne fullt)<br>eller<br>CARD FULL (Kort<br>fullt)                                                                                                 | Det er ikke nok<br>plass til å lagre<br>flere bilder i<br>internminnet eller<br>på det ekstra<br>minnekortet som<br>er installert.                                                                          | Overfør bilder fra<br>kameraet til datamaskinen,<br>og slett deretter alle<br>bildene i internminnet eller<br>på minnekortet (se<br>side 69). Du kan også<br>bytte ut kortet med et<br>annet.                               |
| Memory full.<br>(Minne fullt.)<br>eller<br>Card full. Camera<br>cannot save Share<br>selections. (Kort<br>fullt. Kameraet<br>kan ikke lagre<br>Share-valg (dele)). | Internminnet eller<br>det ekstra<br>minnekortet er<br>fullt, slik at<br><b>HP Instant Share</b> -<br>mål ikke kan<br>lagres på<br>kameraet og<br>bilder ikke kan<br>merkes for<br><b>HP Instant Share</b> . | Overfør bilder fra<br>kameraet til datamaskinen,<br>og slett deretter alle<br>bildene i internminnet eller<br>på minnekortet (se<br>side 69). Sett deretter opp<br><b>HP Instant Share</b> -målene<br>på nytt (se side 80). |

| Melding                                                                                                    | Mulig årsak                                                                                                    | Løsning                                                                                                    |
|----------------------------------------------------------------------------------------------------|----------------------------------------------------------------------------------------------------|----------------------------------------------------------------------------------------------------|
| Memory/card too<br>full to record<br>audio (Minnet/<br>kortet er for fullt til<br>å ta opp lyd)                                                                                                    | Det er ikke nok<br>plass til å ta opp<br>lyd i internminnet<br>eller på det<br>ekstra minne-<br>kortet som er<br>installert. | Overfør bilder, videoklipp<br>og/eller lydfiler fra<br>kameraet til datamaskinen,<br>og slett deretter nok filer<br>i internminnet eller på<br>minnekortet til at det blir<br>plass til lydopptaket (se<br>side 69). Du kan også<br>bytte ut kortet med et<br>annet.                                 |
| Insufficient space<br>on card to rotate<br>image. (Det er<br>ikke nok plass på<br>kortet til å rotere<br>bildet.)<br>eller<br>Insufficient space<br>in memory to<br>rotate image. (Det<br>er ikke nok plass i<br>minnet til å rotere | Det er ikke nok<br>ledig plass i<br>internminnet eller<br>på det ekstra<br>minnekortet til å<br>lagre et rotert<br>bilde.    | <ul> <li>Slett et bilde for å<br/>frigjøre minneplass, og<br/>forsøk å rotere bildet<br/>på nytt.</li> <li>Overfør bilder fra<br/>kameraet til data-<br/>maskinen, og roter<br/>bildet ved hjelp av<br/>HP Image Zone-<br/>programvaren eller et<br/>annet bilderedigerings-<br/>program.</li> </ul> |
| bildet.)                                                                                                    | Bildet er for stort<br>til å roteres.                                                                                        | Bildet ble sannsynligvis tatt<br>med et annet kamera.<br>Overfør bildet fra<br>kameraet til datamaskinen,<br>og roter bildet ved hjelp av<br>HP Image Zone-<br>programvaren eller et<br>annet bilderedigerings-<br>program.                                                                          |

| Melding                                                                                                    | Mulig årsak                                                                                                    | Løsning                                                                                                    |
|----------------------------------------------------------------------------------------------------|----------------------------------------------------------------------------------------------------|----------------------------------------------------------------------------------------------------|
| Insufficient space<br>in memory to save<br>updated image.<br>(Det er ikke nok<br>plass i minnet til å<br>lagre oppdatert<br>bilde.)<br>eller<br>Insufficient space<br>on card to save<br>updated image.<br>(Det er ikke nok<br>plass på kortet til<br>å lagre oppdatert<br>bilde.) | Det er ikke nok<br>ledig plass i<br>internminnet eller<br>på det ekstra<br>minnekortet til å<br>lagre bildet etter<br>reduksjon av<br>røde øyne. | Overfør bilder fra<br>kameraet til datamaskinen,<br>og slett deretter alle<br>bildene i internminnet eller<br>på minnekortet (se<br>side 69). Foreta deretter<br>reduksjon av røde øyne<br>med HP Image Zone-<br>programvaren. |
| The image is too                                                                                                    | Bildet ble                                                                                                    | Overfør bildet til                                                                                                    |
| large to magnify.                                                                                                    | sannsynligvis tatt                                                                                                    | datamaskinen og endre                                                                                                    |
| (Bildet er for stort                                                                                                    | med et annet                                                                                                    | størrelsen med HP Image                                                                                                    |
| til å forstørres.)                                                                                                    | kamera.                                                                                                    | Zone-programvaren.                                                                                                    |
| The image is too                                                                                                    | Bildet ble                                                                                                    | Overfør bildet til                                                                                                    |
| large to rotate.                                                                                                    | sannsynligvis tatt                                                                                                    | datamaskinen og roter det                                                                                                    |
| (Bildet er for stort                                                                                                    | med et annet                                                                                                    | med HP Image Zone-                                                                                                    |
| til å roteres.)                                                                                                    | kamera.                                                                                                    | programvaren.                                                                                                    |

| Melding                                                                                                    | Mulig årsak                                                                                                    | Løsning                                                                                                    |
|----------------------------------------------------------------------------------------------------|----------------------------------------------------------------------------------------------------|----------------------------------------------------------------------------------------------------|
| CARD IS<br>UNREADABLE<br>(Kortet kan ikke<br>leses)                                                                  | Kameraet har<br>problemer med å<br>lese det ekstra<br>minnekortet som<br>er installert.<br>Kortet kan være<br>ødelagt eller av<br>en type som ikke<br>støttes. | <ul> <li>Forsøk å slå kameraet<br/>av og deretter på igjen.</li> <li>Kontroller at<br/>minnekortet er av en<br/>type som passer til<br/>kameraet (se<br/>side 172). Hvis<br/>minnekortet er av riktig<br/>type, kan du forsøke å<br/>omformatere det med<br/>alternativet Format<br/>(formater) på under-<br/>menyen Delete (slett)<br/>under Playback Menu<br/>(avspillingsmeny, se<br/>side 69). Hvis det ikke<br/>vil formateres, er det<br/>trolig ødelagt. Bytt ut<br/>minnekortet.</li> </ul> |
| Unknown image<br>error. Unable to<br>complete request.<br>(Ukjent bildefeil.<br>Kan ikke fullføre<br>forespørselen.) | Kameraet kunne<br>ikke fullføre den<br>bildeendringen<br>du ønsket.                                                                                            | <ul> <li>Forsøk å endre bildet<br/>på nytt.</li> <li>Hvis du får den samme<br/>meldingen, overfører<br/>du bildet til<br/>datamaskinen og<br/>endrer det med<br/>HP Image Zone-<br/>programvaren.</li> </ul>                                                                                                    |

| Melding                                                                                              | Mulig årsak                                                                                                    | Løsning                                                                                                    |
|----------------------------------------------------------------------------------------------------|----------------------------------------------------------------------------------------------------|----------------------------------------------------------------------------------------------------|
| PROCESSING<br>(Behandling<br>pågår)                                                                  | Kameraet<br>behandler data,<br>som for eksempel<br>å lagre det siste<br>bildet du tok.                                   | <ul> <li>Ved Live View (levende visning) venter du noen sekunder til kameraet er ferdig før du tar et nytt bilde eller trykker på en annen knapp.</li> <li>Ved Playback (avspilling) bruker du knappene ◀ til å bla til et annet bilde, eller venter til behandlingen er fullført.</li> </ul> |
| CHARGING<br>FLASH (Lader<br>blitsen)                                                                 | Kameraet lader<br>opp blitsen.                                                                                           | Det tar lengre tid å lade<br>opp blitsen når batteriet er<br>svakt. Hvis du får denne<br>meldingen ofte, må du<br>kanskje bytte ut eller lade<br>opp batteriet.                                                                                                    |
| FOCUS TOO FAR<br>and focus<br>brackets red<br>(Fokus for langt<br>unna og fokus-<br>klammene er rød) | Fokuserings-<br>avstanden er<br>utenfor kameraets<br>fokuserings-<br>område med<br>opptaksmodusen<br>Macro X<br>(makro). | <ul> <li>Velg en annen<br/>opptaksmodus enn<br/>Macro (se side 42).</li> <li>Gå nærmere<br/>fotoobjektet, innenfor<br/>rekkevidden til<br/>opptaksmodusen<br/>Macro (se side 42).</li> </ul>                                                                                                  |
| FOCUS TOO<br>CLOSE and focus<br>brackets red<br>(Fokus for nærme<br>og fokus-<br>klammene er rød)    | Fokuserings-<br>avstanden er<br>nærmere enn<br>kameraet kan<br>fokusere med<br>opptaksmodusen<br><b>Macro 🖤</b> .        | Gå lenger bort fra<br>fotoobjektet, innenfor<br>rekkevidden til<br>opptaksmodusen <b>Macro</b><br>(se side 42).                                                                                                    |

| Melding                                                                                                    | Mulig årsak                                                                                                    | Løsning                                                                                                    |
|----------------------------------------------------------------------------------------------------|----------------------------------------------------------------------------------------------------|----------------------------------------------------------------------------------------------------|
| UNABLE TO<br>FOCUS and focus<br>brackets red (Kan<br>ikke fokusere og<br>fokusklammene er<br>rød)                               | Kameraet klarer<br>ikke å fokusere<br>med opptaks-<br>modusen <b>Macro</b><br>(makro),<br>kanskje på grunn<br>av for liten<br>kontrast. | <ul> <li>Bruk Focus Lock<br/>(fokuslås, se side 38).<br/>Fokuser på en del av<br/>motivet som har mer lys<br/>eller høyere kontrast.</li> <li>Pass på at fotoobjektet<br/>er innenfor Macro-<br/>rekkevidden på 20 til<br/>50 cm.</li> </ul> |
| LOW LIGHT -<br>UNABLE TO<br>FOCUS and focus<br>brackets red<br>(Dårlig lys, kan<br>ikke fokusere og<br>fokusklammene er<br>rød) | Motivet er for<br>mørkt og<br>kameraet kan<br>ikke fokusere.                                                                            | <ul> <li>Bruk en ekstern<br/>lyskilde.</li> <li>Bruk Focus Lock<br/>(fokuslås, se side 38).<br/>Fokuser på en del av<br/>motivet som er lysere.</li> </ul>                                                                                   |
| (advarsel om<br>kameraristing)                                                                                                  | Det er dårlig lys<br>og bildet vil<br>sannsynligvis bli<br>uklart på grunn<br>av den lange<br>eksponeringen<br>som kreves.              | Bruk blits (se side 40), sett<br>kameraet et støtt underlag<br>eller bruk stativ.                                                                                                    |

| Melding                                                                                                    | Mulig årsak                                                                                                    | Løsning                                                                                                    |
|----------------------------------------------------------------------------------------------------|----------------------------------------------------------------------------------------------------|----------------------------------------------------------------------------------------------------|
| ERROR SAVING<br>IMAGE. (Feil ved<br>lagring av bilde.)<br>eller<br>ERROR SAVING<br>VIDEO. (Feil ved<br>lagring av video.)                                                                                               | Det ekstra<br>minnekortet som<br>er installert, ble<br>tatt ut før<br>kameraet var<br>ferdig med å<br>skrive til kortet,<br>eller det var<br>delvis låst. | <ul> <li>Vent alltid til strøm-/<br/>minnelampen slutter å<br/>blinke før du tar ut<br/>minnekortet fra<br/>kameraet.</li> <li>Sørg for at kameraet er<br/>slått av, ta ut minne-<br/>kortet og kontrollerer at<br/>låsetappen på siden av<br/>kortet står i helt åpen<br/>stilling.</li> </ul> |
| Cannot display<br>image<br><filename>. (Kan<br/>ikke vise bildet<br/><filnavn>.)</filnavn></filename>                                                                                                    | Bildet er tatt med<br>et annet kamera,<br>eller bildefilen er<br>blitt ødelagt fordi<br>kameraet ble slått<br>av på feil måte.                            | <ul> <li>Bildet kan likevel være i<br/>orden. Overfør bildet til<br/>datamaskinen og<br/>forsøk å åpne det med<br/>HP Image Zone-<br/>programvaren.</li> <li>Ikke ta ut minnekortet<br/>mens kameraet er slått<br/>på.</li> </ul>                                                               |
| Camera has<br>experienced an<br>error. (Det<br>oppstod en feil i<br>kameraet.)<br>eller<br>Camera has<br>experienced an<br>error and is<br>shutting down.<br>(Det oppstod en<br>feil i kameraet og<br>det slår seg av.) | Kameraet kan ha<br>vært utsatt for et<br>flyktig problem.                                                                                                 | Slå kameraet av hvis det er<br>på, og deretter på igjen.<br>Hvis dette ikke løser<br>problemet, kan du forsøke<br>å tilbakestille kameraet (se<br>side 104). Hvis problemet<br>vedvarer, noterer du<br>feilkoden og kontakter<br>HPs kundestøtte (se<br>side 144).                              |

| Melding                                                                                                    | Mulig årsak                                                                                                    | Løsning                                                                                                    |
|----------------------------------------------------------------------------------------------------|----------------------------------------------------------------------------------------------------|----------------------------------------------------------------------------------------------------|
| No devices are<br>connected to the<br>camera dock.<br>(Ingen enheter er<br>koblet til dokking-<br>stasjonen.) | Kameraet er<br>kanskje ikke satt<br>ordentlig i<br>dokkingstasjonen<br>eller kablene er<br>kanskje ikke<br>ordentlig<br>tilkoblet.                         | Kontroller at kameraet er<br>satt ordentlig i dokking-<br>stasjonen og kontroller<br>kontaktene til USB-kabelen<br>både i dokkingstasjonen<br>og enten skriveren,<br>datamaskinen eller<br>fjernsynsapparatet.                                                                                                    |
| Unsupported USB<br>Cable. (USB-<br>kabelen støttes<br>ikke.)                                                  | Dokkingstasjonen<br>for kamera er<br>koblet til en<br>skriver med feil<br>type kabel, eller<br>skriveren er ikke<br>en PictBridge-<br>sertifisert skriver. | Bruk USB-kabelen som<br>fulgte med kameraet.<br>Koble den største, flate<br>pluggen på kabelen til<br>skriveren (se illustrasjonen<br>på side 89).<br>Hvis skriveren ikke har<br>noen kontakt for denne<br>typen USB-kabel-<br>forbindelse, er det ikke en<br>PictBridge-sertifisert skriver<br>og den støttes ikke for bruk<br>sammen med kameraet.<br>Skriveren må ha<br>PictBridge-logoen |
| Unknown USB<br>device. (Ukjent<br>USB-enhet.)                                                                 | Kameraet er<br>tilkoblet en USB-<br>enhet som det<br>ikke gjenkjenner.                                                                                     | Forsikre deg om at<br>kameraet er tilkoblet en<br>skriver eller datamaskin<br>som støttes.                                                                                                    |
| Unsupported<br>printer (Skriveren<br>støttes ikke)                                                            | Skriveren er ikke<br>en enhet som<br>støttes.                                                                                                    | Koble kameraet til en<br>PictBridge-sertifisert skriver.<br>Du kan også koble<br>kameraet til en datamaskin<br>og skrive ut fra den.                                                                                                    |

| Melding                                                                                                    | Mulig årsak                                                                                                    | Løsning                                                                                                    |
|----------------------------------------------------------------------------------------------------|----------------------------------------------------------------------------------------------------|----------------------------------------------------------------------------------------------------|
| Unable to<br>communicate with<br>printer. (Kan ikke<br>kommunisere med<br>skriver.)                          | Det er ingen<br>forbindelse<br>mellom kameraet<br>og skriveren.                                                          | <ul> <li>Kontroller at skriveren<br/>er slått på.</li> <li>Kontroller at kabelen er<br/>tilkoblet mellom<br/>skriveren og kameraet<br/>eller HP Photosmart M-<br/>series dokkingstasjon<br/>for kamera<br/>(ekstrautstyr). Hvis det<br/>ikke hjelper, slår du<br/>kameraet av og kobler<br/>det fra USB-kabelen.<br/>Slå skriveren av og<br/>deretter på igjen. Koble<br/>til kameraet igjen, og<br/>slå det på.</li> </ul> |
| Unable to Print.<br>Error reading<br>image file. (Kan<br>ikke skrive ut. Feil<br>ved lesing av<br>bildefil.) | Kameraet eller<br>skriveren kan ha<br>vært utsatt for et<br>flyktig problem,<br>eller bildefilen<br>kan være<br>ødelagt. | <ul> <li>Slå av kameraet og<br/>koble det fra. Slå<br/>skriveren av og deretter<br/>på igjen. Koble til<br/>kameraet igjen, og slå<br/>det på.</li> <li>Hvis det ikke hjelper,<br/>overfører du bildefilen<br/>til datamaskinen og<br/>forsøker å skrive ut<br/>bildefilen fra<br/>datamaskinen.</li> </ul>                                                                                                    |

| Melding                                                                                                    | Mulig årsak                                                                                              | Løsning                                                                                                    |
|----------------------------------------------------------------------------------------------------|----------------------------------------------------------------------------------------------------|----------------------------------------------------------------------------------------------------|
| No printable<br>images in<br>memory. (Ingen<br>utskrivbare bilder<br>i minne.)<br>eller<br>No printable<br>images on card.<br>(Ingen utskrivbare<br>bilder på kort.)                   | Kameraet har<br>ingen stillbilder.<br>Videoklipp kan<br>ikke skrives ut<br>direkte fra<br>kameraet.      | Koble kameraet fra<br>skriveren og ta noen<br>stillbilder før du kobler<br>kameraet til skriveren<br>igjen.                        |
| Cannot print video<br>clips. (Kan ikke<br>skrive ut<br>videoklipp.)                                                                                                    | Du forsøkte å<br>velge videoklipp<br>for utskrift.<br>Videoklipp kan<br>ikke skrives ut fra<br>kameraet. | Hvis skriveren støtter utskrift<br>av videoklipp, overfører du<br>videoklippene til data-<br>maskinen og skriver dem ut<br>derfra. |
| Printer top cover is<br>open.<br>(Skriverdekselet er<br>åpent.)                                                                                                    | Skriveren er<br>åpen.                                                                                    | Lukk skriverens toppdeksel.                                                                                                    |
| Incorrect or<br>missing print<br>cartridge.<br>(Blekkpatron<br>mangler eller er<br>feil.)<br>eller<br>Incorrect or<br>missing print<br>head. (Skrivehode<br>mangler eller er<br>feil.) | Skriveren<br>mangler en<br>blekkpatron eller<br>har en patron av<br>feil type.                           | Sett inn en ny blekkpatron,<br>og slå skriveren av og på<br>igjen.                                                                 |

| Melding                                                                                                    | Mulig årsak                                                                                              | Løsning                                                                                                    |
|----------------------------------------------------------------------------------------------------|----------------------------------------------------------------------------------------------------|----------------------------------------------------------------------------------------------------|
| The selected<br>combination of<br>paper type and<br>size is not<br>supported. (Den<br>valgte kombi-<br>nasjonen av<br>papirtype og<br>-størrelse støttes<br>ikke.) | Papirtypen og<br>papirstørrelsen i<br>skriveren støttes<br>ikke.                                         | Fyll skriveren med papir av<br>en type og størrelse som<br>støttes.                                                                                                   |
| There is a problem<br>with the printer's<br>ink. (Det er<br>problemer med<br>skriverens blekk.)                                                                    | Blekkpatronen<br>kan ha lite blekk<br>eller blekk-<br>patronen støttes<br>kanskje ikke for<br>skriveren. | Sett inn en blekkpatron<br>som støttes, og slå<br>skriveren av og på igjen.                                                                                           |
| Low ink. (Lite<br>blekk.)                                                                                                    | Blekkpatronen<br>begynner å få lite<br>blekk.                                                            | Bytt blekkpatron.<br>Du vil kanskje kunne skrive<br>ut noen bilder med den<br>aktuelle patronen, men<br>fargene og kvaliteten blir<br>kanskje ikke av beste<br>merke. |
| Printer is out of<br>ink. (Skriveren<br>mangler blekk.)                                                                                                    | Blekkpatronen er<br>tom.                                                                                 | Bytt blekkpatron.                                                                                                    |
| Printer ink cover is<br>open.<br>(Blekkdekselet er<br>åpent.)                                                                                                    | Skriverens<br>blekkdeksel er<br>åpent.                                                                   | Lukk blekkdekselet.                                                                                                    |

| Melding                                                                                                 | Mulig årsak                                                             | Løsning                                                                                                    |
|----------------------------------------------------------------------------------------------------|-------------------------------------------------------------------------|----------------------------------------------------------------------------------------------------|
| Paper error.<br>(Papirfeil)                                                                             | Papirskuffen kan<br>være tom eller<br>papiret kan ha<br>kjørt seg fast. | <ul> <li>Undersøk papirskuffen.<br/>Hvis den er tom, fyller<br/>du den.</li> <li>Se etter fastkjørt papir i<br/>papirbanen. Hvis du<br/>finner noe, fjerner du<br/>det.</li> </ul> |
| Paper is not<br>loaded correctly in<br>the printer.<br>(Papiret er ikke<br>lagt riktig i<br>skriveren.) | Papiret er ikke<br>riktig justert i<br>papirskuffen.                    | Juster papiret i skuffen.                                                                                                    |
| Printer has a<br>paper jam.<br>(Fastkjørt papir i<br>skriveren.)                                        | Papir har kjørt<br>seg fast i<br>skriveren.                             | Slå av skriveren. Fjern alt<br>fastkjørt papir, og slå<br>deretter skriveren på igjen.                                                                                             |
| Printer is out of<br>paper. (Skriveren<br>mangler papir.)                                               | Skriveren er tom<br>for papir.                                          | Legg papir i skriveren, og<br>trykk deretter på <b>OK</b> eller<br><b>Fortsett</b> på skriveren.                                                                                   |
| Printer error.<br>(Skriverfeil)                                                                         | Det er problemer<br>med skriveren.                                      | Slå skriveren av og deretter<br>på igjen. Trykk på Menu<br>kameraet. Send til utskrift<br>på nytt.                                                                                 |

## Feilmeldinger på datamaskinen

| Melding                       | Mulig årsak                                                                                                    | Løsning                                                                                                    |
|-------------------------------|----------------------------------------------------------------------------------------------------|----------------------------------------------------------------------------------------------------|
| Kan ikke koble til<br>produkt | Datamaskinen må<br>ha tilgang til filer<br>i minnet under<br>installering av<br><b>HP Instant Share</b> .<br>Enten er intern-<br>minnet eller et<br>eventuelt ekstra<br>minnekort fullt. | Hvis internminnet eller det<br>ekstra minnekortet er fullt,<br>overfører du bildene til en<br>datamaskin (se side 87)<br>og sletter deretter bildene<br>fra kameraet for å frigjøre<br>plass (se side 69).                      |
|                               | Kameraet er slått<br>av.                                                                                                    | Slå på kameraet.                                                                                                    |
|                               | Kameraet virker<br>ikke.                                                                                                    | Forsøk å koble kameraet<br>direkte til en PictBridge-<br>sertifisert skriver, og skriv<br>ut et bilde. Slik kan du få<br>bekreftet om det ekstra<br>minnekortet, USB-<br>forbindelsen og USB-<br>kabelen virker som de<br>skal. |
|                               | Kabelen er ikke<br>ordentlig koblet til.                                                                                                    | Forsikre deg om at<br>kabelen er ordentlig koblet<br>til datamaskinen og<br>kameraet.                                                                                                    |
|                               | Kameraet er<br>konfigurert som<br><b>Digital Camera</b><br>(digitalkamera),<br>men datamaskinen<br>gjenkjenner ikke<br>kameraet.                                                         | Endre <b>USB</b> -innstillingen til<br><b>Disk Drive</b> (diskstasjon, se<br>side 97). Da fremstår<br>kameraet som diskstasjon<br>på datamaskinen, slik at<br>du kan kopiere bildefilene<br>til datamaskinen.                   |

| Melding                                  | Mulig årsak                                                                                                    | Løsning                                                                                                    |
|------------------------------------------|----------------------------------------------------------------------------------------------------|----------------------------------------------------------------------------------------------------|
| Kan ikke koble til<br>produkt (fortsatt) | Kameraet er koblet<br>til datamaskinen<br>via en USB-hub,<br>men USB-huben er<br>ikke kompatibel<br>med kameraet.                           | Koble kameraet direkte til<br>en USB-port på<br>datamaskinen.                                              |
|                                          | Du bruker<br>ekstrautstyret<br>HP Photosmart<br>M-series dokking-<br>stasjon for kamera<br>og glemte å trykke<br>på <b>Lagre/skriv ut</b> . | Trykk på <b>Lagre/skriv ut</b> på<br>dokkingstasjonen.                                                     |
|                                          | Det ekstra<br>minnekortet som er<br>installert, er låst.                                                                                    | Sørg for at kameraet er<br>slått av, ta ut minnekortet<br>og sett låsetappen på<br>kortet i åpen stilling. |
|                                          | Feil på USB-<br>forbindelsen.                                                                                                    | Start datamaskinen på<br>nytt.                                                                             |
| Kan ikke sende til<br>tjeneste           | Datamaskinen er<br>ikke koblet til<br>Internett.                                                                                            | Sørg for at datamaskinen<br>er tilkoblet.                                                                  |
| Kommunikasjons-<br>problem               | Det kjøres annen<br>HP Instant Share-<br>programvare med<br>eksklusiv tilgang til<br>kameraet.                                              | Lukk det andre <b>HP Instant</b><br><b>Share</b> -programmet.                                              |

# Få hjelp

Dette avsnittet inneholder informasjon om kundestøtte for digitalkameraet, inkludert nettsteder for kundestøtte, en beskrivelse av kundestøtteprosessen og telefonnumre for kundestøtte.

## HPs nettsted om tilgjengelighet

Kunder med funksjonshemninger kan få hjelp ved å gå til **www.hp.com/hpinfo/community/accessibility/prodserv** 

### HP Photosmart-nettstedet

Besøk **www.hp.com/photosmart** angående disse opplysningene:

- Tips om mer effektiv og kreativ bruk av kameraet
- Oppdateringer av drivere og programvare for HP digitalkamera
- Registrering av produktet
- Abonner på nyhetsbrev, driver- og programvareoppdateringer og støttemeldinger

### Støtteprosessen

HPs støtteprosess virker mest effektivt hvis du utfører disse trinnene i angitt rekkefølge:

- Gå gjennom problemløsingsavsnittet i denne brukerhåndboken (se Problemer og løsninger på side 113).
- Gå til HPs nettsted for kundestøtte for å få hjelp. Hvis du har tilgang til Internett, vil du finne mye informasjon om digitalkameraet ditt. Gå til HP nettsted for å få
produkthjelp, drivere og programvareoppdateringer: **www.hp.com/support**.

Kundestøtte er tilgjengelig på følgende språk: Engelsk, forenklet kinesisk, fransk, italiensk, japansk, koreansk, nederlandsk, portugisisk, spansk, svensk, tradisjonelt kinesisk, tysk. (Støtteinformasjon for Danmark, Finland og Norge er bare tilgjengelig på engelsk.)

- Gå til HP e-support. Hvis du har tilgang til Internett, kan du får forbindelse med HP via e-post ved å gå til www.hp.com/support. Du vil motta et personlig svar fra en representant for HP kundestøtte. Kundestøtte via e-post er tilgjengelig på språkene som er oppført på nettstedet.
- 4. (Amerikanske og kanadiske kunder kan hoppe over dette trinnet og gå til trinn 5.) Kontakt din lokale HP-forhandler. Hvis digitalkameraet har en maskinvarefeil, tar du det med til din lokale HP-forhandler for å få hjelp. Service er gratis i digitalkameraets garantiperiode.
- 5. Kontakt HP kundestøtte på telefon. Gå til dette nettstedet for å finne detaljer og betingelser for telefonstøtte i ditt land eller din region: www.hp.com/support. HP arbeider kontinuerlig med å forbedre telefonstøttetjenestene, så vi anbefaler at du besøker HP-nettstedet jevnlig for å finne ny informasjon om tjenester og levering. Hvis du ikke får løst problemet ved hjelp av noen av alternativene ovenfor, ringer du til HP mens du sitter foran datamaskinen og digitalkameraet. For å få raskere service bør du ha disse opplysningene for hånden:
  - Digitalkameraets modellnummer (på fronten av kameraet)
  - Digitalkameraets serienummer (på undersiden av kameraet)
  - Datamaskinens operativsystem og mengde ledig minne

- Versjon av HP-programvare (på CD-etikett)
- Meldinger som ble vist da problemet oppstod

Gjeldende vilkår for HPs telefonstøtte kan endres uten varsel.

Telefonstøtten er gratis i

- 90 dager fra kjøpsdatoen i USA.
- to år fra kjøpsdatoen i Tsjekkia, Portugal, Slovakia og Tyrkia.
- ett år fra kjøpsdatoen i alle andre land.

### Telefonstøtte i USA og Canada

Kundestøtte er tilgjengelig både i og etter garantiperioden.

l garantiperioden er telefonstøtte gratis. Ring **1-(800)-474-6836 (1-800-HP invent)**.

HP Total Care-telefonstøtte er tilgjengelig 24 timer i døgnet og 7 dager i uken på engelsk (USA og Canada), spansk (kun USA) og fransk (USA og Canada). (Dager og klokkeslett for støtten kan endres uten varsel.)

Etter garantiperioden kan du ringe **1-(800)-474-6836** (**1-800-HP invent**). Tjenesten vil ha en pris, som vil bli belastet kredittkortet ditt. Hvis du mener at HP-produktet trenger service, ringer du HP Total Care, så vil en Total Carerepresentant hjelpe deg med å finne ut av servicemulighetene.

#### Telefonstøtte i Europa, Midtøsten og Afrika

Telefonnumrene og retningslinjene for HPs kundestøtte kan endres. Gå til dette nettstedet for å finne detaljer og

| Algerie                         | +213 61 56 45 43                                                                                                   |
|---------------------------------|----------------------------------------------------------------------------------------------------|
| Bahrain                         | 800 171 (innenlands gratis)                                                                                        |
| Belgia                          | 070 300 005 (nederlandsk)<br>070 300 004 (fransk)                                                                  |
| Danmark                         | +45 70 202 845                                                                                                    |
| De forente<br>arabiske emirater | 800 4520 (innenlands gratis)                                                                                       |
| Egypt                           | +20 2 532 5222                                                                                                    |
| Finland                         | +358 (0)203 66 767                                                                                                 |
| Frankrike                       | +33 (0)892 69 60 22 (Euro 0,34/minutt)                                                                             |
| Hellas                          | +30 210 6073603 (internasjonalt nummer)<br>801 11 22 55 47 (innenlands)<br>800 9 2649 (gratis fra Kypros til Aten) |
| Irland                          | 1890 923 902                                                                                                    |
| Israel                          | +972 (0) 9 830 4848                                                                                                |
| Italia                          | 848 800 871                                                                                                    |
| Luxembourg                      | 900 40 006 (fransk)<br>900 40 007 (tysk)                                                                           |
| Marokko                         | +212 22 404747                                                                                                    |
| Midtøsten                       | +971 4 366 2020 (internasjonalt nummer)                                                                            |
| Nederland                       | 0900 2020 165 (Euro 0,10/minutt)                                                                                   |
| Nigeria                         | +234 1 3204 999                                                                                                    |
| Norge                           | +47 815 62 070                                                                                                    |
| Polen                           | +48 22 5666 000                                                                                                    |

betingelser for telefonstøtte i ditt land eller din region: www.hp.com/support.

| Portugal      | 808 201 492                                                                                             |
|---------------|----------------------------------------------------------------------------------------------------|
| Romania       | +40 (21) 315 4442                                                                                       |
| Russland      | +7 095 7973520 (Moskva)<br>+7 812 3467997 (St. Petersburg)                                              |
| Saudi-Arabia  | 800 897 1444 (innenlands gratis)                                                                        |
| Slovakia      | +421 2 50222444                                                                                         |
| Spania        | 902 010 059                                                                                             |
| Storbritannia | +44 (0)870 010 4320                                                                                     |
| Sveits        | 0848 672 672 (tysk, fransk, italiensk –<br>Tidspunkt med mye trafikk 0,08 CHF/lite<br>trafikk 0,04 CHF) |
| Sverige       | +46 (0)77 120 4765                                                                                      |
| Sør-Afrika    | 086 0001030 (Republikken Sør-Afrika)<br>+27 11 2589301 (internasjonalt nummer)                          |
| Tsjekkia      | +420 261307310                                                                                          |
| Tunisia       | +216 71 89 12 22                                                                                        |
| Tyrkia        | +90 216 579 71 71                                                                                       |
| Tyskland      | +49 (0)180 5652 180 (Euro 0,12/minutt)                                                                  |
| Ukraina       | +7 (380 44) 4903520 (Kiev)                                                                              |
| Ungarn        | +36 1 382 1111                                                                                          |
| Vest-Afrika   | +351 213 17 63 80 (bare fransktalende<br>land)                                                          |
| Østerrike     | +43 1 86332 1000<br>0810-001000 (innenlands)                                                            |

#### Annen verdensomspennende telefonstøtte

Telefonnumrene og retningslinjene for HPs kundestøtte kan endres. Gå til dette nettstedet for å finne detaljer og betingelser for telefonstøtte i ditt land eller din region: www.hp.com/support.

| Argentina                     | (54)11-4778-8380 eller 0-810-555-5520                                                                          |
|-------------------------------|----------------------------------------------------------------------------------------------------|
| Australia                     | 1300 721 147 (i garantiperioden)<br>1902 910 910 (etter garantiperioden)                                       |
| Brasil                        | 0800-15-7751 eller 11-3747-7799                                                                                |
| Canada                        | 1-800-474-6836<br>(905-206-4663 lokalt innen Mississauga-<br>takstområde)                                      |
| Chile                         | 800-360-999                                                                                                    |
| Colombia                      | 01-800-51-HP-INVENT                                                                                            |
| Costa Rica                    | 0-800-011-4114 eller 1-800-711-2884                                                                            |
| Den dominikanske<br>republikk | 1-800-711-2884                                                                                                 |
| Ecuador                       | 999-119 (Andinatel)<br>+1-800-711-2884 (Andinatel)<br>1-800-225-528 (Pacifitel)<br>+1-800-711-2884 (Pacifitel) |
| Filippinene                   | +63 (2) 867 3551                                                                                               |
| Guatemala                     | 1-800-999-5105                                                                                                 |
| Hongkong                      | +852 2802 4098                                                                                                 |
| India                         | 1 600 447737                                                                                                   |
| Indonesia                     | +62 (21) 350 3408                                                                                              |

| Jamaica            | 1-800-711-2884                                            |
|--------------------|-----------------------------------------------------------|
| Japan              | 0570 000 511 (i Japan)<br>+81 3 3335 9800 (utenfor Japan) |
| Kina               | +86 (21) 3881 4518                                        |
| Malaysia           | 1 800 805 405                                             |
| Mexico             | 01-800-472-6684 eller (55)5258-9922                       |
| New Zealand        | +64 (9) 356 6640                                          |
| Panama             | 001-800-711-2884                                          |
| Peru               | 0-800-10111                                               |
| Singapore          | +65 6272 5300                                             |
| Sør-Korea          | +82 1588-3003                                             |
| Taiwan             | +886 0 800 010055                                         |
| Thailand           | +66 (0)2 353 9000                                         |
| Trinidad og Tobago | 1-800-711-2884                                            |
| USA                | +1 (800) 474-6836                                         |
| Venezuela          | 0-800-4746-8368                                           |
| Vietnam            | +84 88234530                                              |

## A Håndtere batterier

Kameraet bruker to AA-batterier. Du oppnår best resultat hvis du bruker AA-litiumbatterier av typen Energizer eller oppladbare nikkelmetallhydridbatterier (NiMH). Alkaliske batterier har kortere driftstid enn litium- og NiMH-batterier.

### Hovedpunkter om batterier

- Første gang du bruker et sett med NiMH-batterier, må du sørge for at de er fulladet før du setter dem inn i kameraet.
- Hvis du ikke har tenkt å bruke kameraet på en god stund (mer enn to måneder), anbefaler HP at du tar ut batteriene hvis du ikke bruker oppladbare batterier og har kameraet stående i dokken eller koblet til ekstrautstyret HP vekselstrømadapter.
- Når du setter inn batteriene i kameraet, må du alltid passe på at du setter dem inn riktig vei, slik markeringene i batterirommet viser. Hvis batteriene settes inn feil vei, får du kanskje lukket batteridekselet, men kameraet vil ikke fungere.
- Bruk aldri batterier med forskjellig kjemisk oppbygning (for eksempel litium og NiMH) eller av forskjellig merke og alder. Dette kan føre til ujevn kameraytelse og batterilekkasje. Bruk alltid to identiske batterier med samme kjemiske oppbygning og av samme merke og alder.

 Batteriytelsen vil bli redusert når temperaturen faller. I kalde omgivelser får du best resultat ved å bruke AAlitiumbatterier av typen Energizer. NiMH-batterier kan også gi akseptabel ytelse ved lave temperaturer. Hvis du vil forbedre ytelsen for alle batterityper, kan du for eksempel oppbevare kameraet og/eller batteriene i en varm innerlomme når du befinner deg i kalde omgivelser.

#### Forlenge batterienes driftstid

Her er noen råd om å forlenge batterienes driftstid:

- Endre innstillingen Display Brightness (lysstyrke på skjerm) på Setup Menu (oppsettmeny) til Low (lav), slik at bildeskjermen bruker mindre strøm ved Live View (levende visning, se Display Brightness (skjermens lysstyrke) på side 94).
- Reduser kameraets bruk av blits til et minimum ved å stille det på Auto Flash (automatisk blits) i stedet for på Flash On (blits på, se Stille inn blitsen på side 40).
- Bruk ekstrautstyret HP vekselstrømadapter eller HP Photosmart M-series dokkingstasjon for kamera hvis kameraet skal stå på over lengre tid, for eksempel hvis du overfører bilder til en datamaskin eller skriver ut.
- Slå kameraet av mellom hver gang du tar bilder.

# Sikkerhetsforanstaltninger ved bruk av batterier

- Ikke lad andre batterityper enn NiMH-batterier i kameraet, ekstrautstyret HP Photosmart M-series dokkingstasjon for kamera eller ekstrautstyret HP Photosmart Hurtiglader.
- Ikke plasser NiMH-batterier i åpen ild eller varm dem opp.
- 152 HP Photosmart M22/M23 Brukerhåndbok

- Ikke koble batterienes positive og negative poler sammen ved hjelp av metallgjenstander (for eksempel ledninger).
- Ikke bær eller oppbevar batterier sammen med mynter, halsbånd, hårnåler eller andre metallgjenstander. Det kan være svært farlig å la NiMH-batterier komme i kontakt med mynter! Unngå skade ved å la være å putte slike batterier i en lomme med vekslepenger.
- Ikke stikk hull på et batteri med neglene, slå det med en hammer, trå på det eller på noen annen måte utsett batteriet for kraftige slag eller støt.
- Ikke lodd direkte på batterier.
- Ikke utsett batterier for vann eller saltvann, og la heller ikke batterier bli våte.
- Ikke demonter eller modifiser batterier. Batterier inneholder sikkerhets- og beskyttelsesanordninger som, hvis de blir skadet, kan få batteriene til å generere varme, eksplodere eller antennes.
- Stopp umiddelbart enhver bruk av et batteri hvis det under bruk, lading eller oppbevaring avgir en uvanlig lukt, virker uvanlig varmt (husk at det er vanlig for batterier å føles varme), skifter farge eller form, eller virker unormalt på noen som helst annen måte.
- Hvis et batteri skulle lekke og du får denne væsken i øyet, må du ikke gni øyet. Skyll godt med vann og oppsøk lege umiddelbart. Hvis øyet ikke behandles, kan batterivæsken skade øyet.

### Ytelse per batteritype

Tabellen nedenfor viser en oversikt over ytelsen til alkaliske batterier, litiumbatterier og oppladbare NiMH-batterier i ulike sammenhenger.

| Type bruk                                                   | Alkalisk | Litium | NiMH |
|-------------------------------------------------------------|----------|--------|------|
| Mest økonomisk hvis du tar flere enn<br>30 bilder per måned | Dårlig   | Bra    | Godt |
| Mest økonomisk hvis du tar færre<br>enn 30 bilder per måned | Bra      | Godt   | Bra  |
| Mye bruk av blits, hyppige bilder                           | Dårlig   | Godt   | Godt |
| Mye bruk av video                                           | Dårlig   | Godt   | Godt |
| Mye bruk av <b>Live View</b> (levende<br>visning)           | Dårlig   | Godt   | Godt |
| Samlet driftstid                                            | Dårlig   | Godt   | Bra  |
| Lav temperatur/vinterbruk                                   | Dårlig   | Godt   | Bra  |
| Sjelden bruk (uten dokkingstasjon)                          | Bra      | Godt   | Bra  |
| Sjelden bruk (med dokkingstasjon)                           | Bra      | Godt   | Godt |
| Mulighet til å lade batteriene                              | Nei      | Nei    | Godt |

### Antall bilder per batteritype

Tabellen nedenfor viser minimums- og maksimumsantall og det gjennomsnittlige antall bilder du kan få med alkaliske, litium- og oppladbare NiMH-batterier.

| Batteri-<br>type | Minste antall<br>bilder | Største antall<br>bilder | Tilnærmet antall<br>bilder ved<br>gjennomsnittlig bruk |
|------------------|-------------------------|--------------------------|--------------------------------------------------------|
| Alkalisk         | 30                      | 70                       | 50                                                     |
| NiMH             | 120                     | 240                      | 180                                                    |
| Litium           | 180                     | 320                      | 250                                                    |

I tabellen ovenfor forutsettes det at det tas fire bilder per fotograferingsøkt og at det er minst fem minutter pause mellom hver økt. Dessuten:

- Minimumsantallet av bilder fås ved omfattende bruk av Live View (levende visning, 30 sekunder per bilde), Playback (avspilling, 15 sekunder per bilde) og Flash On (blits på).
- Maksimumsantallet av bilder fås ved minimal bruk av Live View (10 sekunder per bilde) og Playback (4 sekunder per bilde). Blitsen brukes på 25 prosent av bildene.
- Det gjennomsnittlige antallet av bilder fås når **Live View** brukes i 15 sekunder per bilde og **Playback** i 8 sekunder per bilde. Blitsen brukes på 50 prosent av bildene.

### Strømindikatorer

Disse ikonene kan vises på statusskjermbildet ved **Live View** (levende visning), **Playback** (avspilling) og når kameraet er koblet til en datamaskin eller skriver. Hvis ingen ikoner vises, betyr det at batterinivået er godt nok til at kameraet fungerer normalt.

| Ikon                             | Beskrivelse                                                                      |
|----------------------------------|----------------------------------------------------------------------------------|
|                                  | Batteriene har mer enn 70 prosent energi igjen.                                  |
|                                  | Batteriene har 30 til 70 prosent energi igjen.                                   |
|                                  | Batteriene har 10 til 30 prosent energi igjen.                                   |
|                                  | Batterinivået er lavt. Kameraet vil snart slå seg av.                            |
| Blinkende                        | Batteriene er oppbrukt. Kameraet vil slå seg av.                                 |
| <b>&gt;</b> >                    | Kameraet bruker vekselstrøm (ikke-oppladbare<br>batterier eller uten batterier). |
| Animert<br>batteri som<br>fylles | Kameraet bruker vekselstrøm og lader batteriene.                                 |
|                                  | Kameraet er ferdig med å lade batteriene og bruker vekselstrøm.                  |

**MERK:** Hvis kameraet er uten batterier i en lengre periode, kan klokken bli tilbakestilt til siste dato og klokkeslett da kameraet ble slått av. Du blir kanskje bedt om å oppdatere datoen og klokkeslettet neste gang du slår kameraet på.

### Lade NiMH-batterier

Hvor batteriene

NiMH-batterier kan lades i kameraet når kameraet er tilkoblet ekstrautstyret HP vekselstrømadapter eller ekstrautstyret HP Photosmart M-series dokkingstasjon for kamera. NiMH-batterier kan også lades med ekstrautstyret HP Photosmart hurtiglader for batteri. Se **Tillegg B, Kjøpe kameratilbehør**, starter på side 161 for å få mer informasjon om dette ekstrautstyret.

Tabellen nedenfor viser hvor lang tid det tar i snitt å lade NiMH-batterier som er fullstendig utladet, avhengig av hvor batteriene lades. Tabellen angir også hva slags signal du vil få når batteriene er ladet opp.

Ladetid i snitt Signal når lading er fullført

| lades                                                       |                                                                 |                                                                                                    |
|-------------------------------------------------------------|-----------------------------------------------------------------|----------------------------------------------------------------------------------------------------|
| I kamera som<br>er koblet til<br>HP vekselstrøm-<br>adapter | 12 til 15<br>timer                                              | Hvis kameraet blir slått av, slutter<br>strøm-/minnelampen å blinke og<br>slås av. Hvis kameraet er på med<br>bildeskjermen på, vises ikonet |
| l kamera mens<br>kameraet står i<br>dokkingstasjon          | 12 til 15<br>timer                                              | Strømlampen på dokking-<br>stasjonen lyser i stedet for å<br>blinke.                                                                         |
| I HP hurtiglader                                            | 1 time for 2<br>batterier,<br>ca. 2 timer<br>for 4<br>batterier | Lampen på hurtigladeren lyser<br>grønt.                                                                                                    |

Hvis HP vekselstrømadapter brukes til å lade batteriene og kameraet er slått av, vil strøm-/minnelampen på baksiden av kameraet blinke så lenge ladingen pågår. Hvis dokkingstasjonen brukes, vil dokkinglampen blinke. Hvis hurtigladeren brukes, vil lampen på hurtigladeren lyse rødt som indikasjon på lading.

Hvis du ikke skal bruke kameraet umiddelbart etter å ha ladet batteriet, anbefaler vi at du lar kameraet stå i dokkingstasjonen eller være tilkoblet HP vekselstrømadapter. Kameraet vil fylle opp batteriene jevnlig for å påse at det alltid er klart til bruk.

Hvis du bruker NiMH-batterier, må du huske følgende:

- Første gang du bruker et sett med NiMH-batterier, må du sørge for at de er fulladet før du setter dem i kameraet.
- De første gangene du bruker NiMH-batterier, kan driftstiden til batteriene virke kortere enn ventet. Ytelsen vil forbedres og bli optimal når batteriene har vært ladet opp og ladet ut (brukt) fullstendig fire eller fem ganger. Du kan bruke kameraet på vanlig måte for å lade ut batteriene i denne tilvenningsperioden.
- Lad alltid begge NiMH-batteriene samtidig. Et svakt batteri reduserer levetiden til det andre batteriet i kameraet.
- NiMH-batterier lades ut når de ikke er i bruk, enten de er satt inn i kameraet eller ikke. Hvis batteriene ikke blir brukt på mer enn to uker, må du lade dem før du kan begynne å bruke dem igjen. Selv om du ikke bruker batteriene, kan det være en god idé å lade dem hver sjette til tolvte måned for å forlenge levetiden.
- Ytelsen til alle oppladbare batterier, inkludert NiMHbatterier, vil avta over tid, særlig hvis de oppbevares og brukes ved høye temperaturer. Hvis batterienes driftstid

over tid er blitt uholdbart mye kortere, må du bytte batterier.

- Kameraet, dokkingstasjonen eller hurtigladeren kan bli varm ved bruk og lading av NiMH-batterier. Dette er normalt.
- NiMH-batterier kan bli stående i kameraet, dokkingstasjonen eller hurtigladeren over lengre tid uten at det skader batteriene eller kameraet, dokkingstasjonen eller hurtigladeren. Oppbevar alltid ladete batterier på et kjølig sted.

#### Sikkerhetsforanstaltninger ved lading av NiMH-batterier

- Ikke lad andre batterityper enn NiMH-batterier i kameraet, dokkingstasjonen eller hurtigladeren.
- Sett inn NiMH-batteriene riktig vei i kameraet, dokkingstasjonen eller hurtigladeren.
- Bruk kameraet, dokkingstasjonen eller hurtigladeren bare på steder hvor det er tørt.
- Ikke lad opp NiMH-batterier på et varmt sted, som i direkte sollys eller i nærheten av åpen ild.
- Når du lader NiMH-batterier, må du ikke dekke til kameraet, dokkingstasjonen eller hurtigladeren på noen måte.
- Ikke bruk kameraet, dokkingstasjonen eller hurtigladeren hvis NiMH-batteriene ser ut til å være skadet på noen som helst måte.
- Ikke demonter kameraet, dokkingstasjonen eller hurtigladeren.
- Koble HP vekselstrømadapter eller hurtigladeren fra stikkontakten før du rengjør strømadapteren eller hurtigladeren.

### Tidsutkobling for strømsparing

Bildeskjermen slås automatisk av for å spare batteristrøm hvis ingen av knappene brukes i løpet av et minutt. Når kameraet kobles til en datamaskin, slår bildeskjermen seg automatisk av ti sekunder etter at forbindelsen ble opprettet. Når kameraet er i denne uvirksomme tilstanden, kan du trykke på en hvilken som helst knapp for å aktivere det. Hvis du ikke trykker på noen knapper i den uvirksomme tilstanden, vil kameraet slå seg av etter nye fem minutter.

## B Kjøpe kameratilbehør

Du kan kjøpe ekstra tilbehør til kameraet.

Du finner informasjon om HP M22/M23 og kompatibelt tilbehør ved å gå til:

- www.hp.com/photosmart (USA)
- www.hp.ca/photosmart (Canada)
- www.hp.com (alle andre land)

Hvis du skal kjøpe tilbehør, kan du gå til en lokal forhandler eller bestille elektronisk fra:

- www.hpshopping.com (USA)
- www.hpshopping.ca (Canada)
- www.hp.com/eur/hpoptions (Europa)
- www.hp.com/apac/homeandoffice (Stillehavsområdet av Asia)

Her er noe av tilbehøret til dette digitalkameraet. Dette kameratilbehøret er kanskje ikke tilgjengelig i alle regioner.

• HP Photosmart M-series dokkingstasjon for kamera (C8907A/C8907B)

Lad AA-NiMH-batteriene i kameraet, slik at kameraet alltid er klart til bruk. Overfør

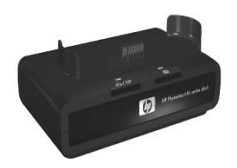

fotografier til datamaskinen på en enkel måte, send e-post med fotografier via **HP Instant Share** eller skriv ut fotografier med et tastetrykk. Koble til fjernsynsapparatet og vis fotografiene som lysbilder.

Inneholder dokkingstasjon med to oppladbare AA-NiMHbatterier, AV-kabel, USB-kabel og HP vekselstrømadapter.

- **MERK:** Kameraet leveres med en dokkinginnsats slik at kameraet kan brukes sammen med HP M-series dokkingstasjon for kamera. Se brukerhåndboken til HP Photosmart M-series dokkingstasjon for kamera for å få informasjon om bruk av dokkinginnsatsen sammen med dokkingstasjonen.
- HP Photosmart M-series hurtigladersett (L1815A/L1815B)

Timeslading av AA-NiMH-batterier i tillegg til at du får en stilig beskyttelse av ditt HP Photosmart M-series kamera. Inneholder alt du trenger for å skape et hjem utenfor hjemmet for kameraet: en ultralett, bærbar lader, kameraveske og fire oppladbare AA-NiMH-batterier med høy kapasitet.

• HP Photosmart 3,3 V vekselstrømadapter for HP Photosmart M-series-kameraer (C8912B/C8912C)

Dette er den eneste strømadapteren som støttes for bruk sammen med kameraer i M-series.

- HP Photosmart SD-minnekort (Se Lagringsplass på side 172 for å få viktig informasjon om hvilke minnekorttyper som støttes.)
  - HP Photosmart 64 MB SD-minnekort (L1872A/L1872B)
  - HP Photosmart 128 MB SD-minnekort (L1873A/L1873B)
  - HP Photosmart 256 MB SD-minnekort (L1874A/L1874B)
  - HP Photosmart 512 MB SD-minnekort (L1875A/L1875B)
  - HP Photosmart 1 GB SD-minnekort (L1876A/L1876B)
- HP Photosmart kameravesker

Beskytt kameraet med en kompakt, polstret veske. Inneholder nakkestropp, beltefeste og minnekortordner. Leveres i enten svart (Q6216A) eller sølv (Q6217A).

• www.casesonline.com: Gå til www.casesonline.com for å designe en skreddersydd veske for ditt HP Photosmart M-series-kamera. Velg stil, materiale og farge på kameravesken.

164 HP Photosmart M22/M23 Brukerhåndbok

## C Stell av kameraet

HP-kameraet har et værbestandig metallhus som gjør det mulig å ta bilder under våte forhold, som i regn, snø eller i nærheten av vannmiljøer, for eksempel ved svømmebasseng og fosser.

På tross av kameraets sprutsikre konstruksjon bør du ta noen forholdsregler når du bruker det (se **Grunnleggende kamerastell** nedenfor) og rengjøre kameraet regelmessig (se **Rengjøre kameraet** på side 167).

## Grunnleggende kamerastell

Du bør ta noen grunnleggende forholdsregler for å påse at kameraet fortsetter å fungere på best mulig måte.

 Ikke senk kameraet ned i vann eller forsøk å ta bilder under vann. Kameraet er konstruert for å være sprutsikkert, men er ikke vanntett. Nedsenking av kameraet i vann eller bruk under vann vil forårsake skade som ikke dekkes av HPs garanti.

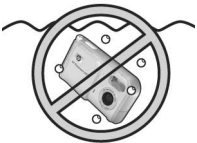

Senk ikke kameraet ned i vann.

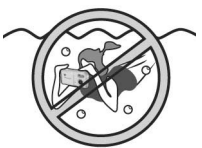

lkke ta bilder under vann.

- Når du tar bilder i vått vær, må du alltid passe på at batteri-/minnekortdekselet, dekselet for dokkingstasjonskontakten og dekselet for USB- og HP vekselstrømadapterkontakten er godt lukket. Hvis ikke, kan fuktighet trenge inn i kameraet og forårsake skade.
- Før du legger kameraet bort, bør du tørke all fuktighet av kamerahuset med en ren, tørr og myk klut.
- Når du beveger deg fra et kaldt sted til et varmt, for eksempel fra skibakken til et hotellrom, bør du pakke kameraet i en tett plastpose. La kameraet tilvenne seg den varmere temperaturen i ca. 1 time før du tar det ut av plastposen. På den måten unngår du kondens i kameraet og forlenger kameraets levetid.
- Oppbevar kameraet på et kjølig, tørt sted og ikke i nærheten av vinduer, ovner eller fuktige kjellere.
- Skyv alltid linsedekselet over linsen når du ikke bruker kameraet. Denne forholdsregelen beskytter ikke bare linsen mot støv og riper, men sparer også batteristrøm.
- Rengjør kamerahuset, bildeskjermen og linsen regelmessig med rensemidler som er spesielt beregnet på kameraer. Se **Rengjøre kameraet** på side 167.
- Med tanke på enkel transport bør du ha kamera og tilbehør i en polstret veske med god stropp. De fleste HP digitalkameravesker har egne lommer for batterier og minnekort. Se Kjøpe kameratilbehør på side 161.
- Ha alltid kamerautstyret i håndbagasjen når du er ute og reiser. Sjekk det aldri inn sammen med kofferter, slik at det kan bli skadet av tøff behandling og ekstremt vær.

- Åpne aldri kamerahuset eller forsøk å reparere kameraet selv. Berøring inni et digitalkamera kan gi deg elektrisk støt. Kontakt et autorisert HP servicesenter angående reparasjon.
- **MERK:** Se **Tillegg A, Håndtere batterier**, starter på side 151 angående trygg håndtering av batterier.

### Rengjøre kameraet

**TIPS:** Hvis kameraet trenger rengjøring ut over det som er beskrevet i dette avsnittet, tar du med kameraet til en kameraforretning som har spesialisert seg på rengjøring av digitalkameraer.

Rengjøring av kameraet gjør ikke bare at kameraet viser seg fra sin beste side, bildekvaliteten blir også bedre. Det er spesielt viktig å rengjøre linsen regelmessig fordi støvpartikler og fingeravtrykk kan skjemme bildene du tar.

Til rengjøringen av kameraet vil du trenge linsepapir og en myk, tørr og lofri klut, som føres av de fleste fotoforretninger. Du kan også kjøpe disse artiklene i et kamerarensesett.

**MERK:** Du bør kjøpe linsepapir som ikke er kjemisk behandlet. Visse typer kjemisk behandlet linsepapir kan forårsake riper på linsen og bildeskjermen.

### Rengjøre kameralinsen

Gjør følgende for å fjerne eventuelle fingeravtrykk, støv og så videre som har samlet seg på linsen.

- 1. Skyv linsedekselet til side for å avdekke linsen.
- 2. Blås forsiktig på linsen for å fjerne støv.
- 3. Tørk lett av linsen med linsepapir og sirkulære bevegelser.

#### Rengjøre kamerahuset og bildeskjermen

Gjør følgende for å fjerne eventuelle fingeravtrykk, støv, fuktighet og så videre som har samlet seg på kamerahuset og bildeskjermen.

- 1. Blås forsiktig på bildeskjermen for å fjerne støv.
- 2. Tørk hele overflaten på kameraet og bildeskjermen med en ren, tørr og myk klut.
- MERK: Du kan også tørke av bildeskjermen med linsepapir.

## D Spesifikasjoner

| Funksjon        | Beskrivelse                                                                                                    |
|-----------------|----------------------------------------------------------------------------------------------------|
| Oppløsning      | <ul> <li>Stillbilder:</li> <li>4 MP Best (2320 x 1744) piksler totalt</li> <li>4 MP (2320 x 1744) effektive piksler</li> <li>2 MP (1600 x 1260) piksler totalt</li> <li>VGA (640 x 480) piksler totalt</li> <li>Videoklipp:</li> <li>320 x 240 piksler totalt med 24 bilder i sekundet</li> </ul> |
| Sensor          | Diagonal CCD på 7,2 mm (1/2,5 tommer,<br>4:3-format)                                                                                                    |
| Fargedybde      | 36-bits (12-bits ganger 3 farger)                                                                                                    |
| Linse           | Fokallengde:<br>• Vidvinkel – 6,11 mm<br>• tilsvarer 35 mm, ca. 36,7 mm<br>F-tall: f/2,8 til f/6,5                                                                                                    |
| Linsegjenger    | Ingen                                                                                                    |
| Zoom            | M22: 6x digital zoom<br>M23: 7x digital zoom                                                                                                    |
| Fokusering      | <ul> <li>TTL autofokus. Fokuseringsområder:</li> <li>Normal (standard) – 508 mm til uendelig</li> <li>Macro (makro) – 101,6 til 508 mm</li> </ul>                                                                                                    |
| Lukkerhastighet | 1/1800 til 15 sekunder                                                                                                    |
| Stativfeste     | Ja                                                                                                    |
| Innebygd blits  | Ja, 6-sekunders ladetid er typisk                                                                                                    |

| Funksjon                                     | Beskrivelse                                                                                                    |  |
|----------------------------------------------|----------------------------------------------------------------------------------------------------|--|
| Blitsens<br>virkeområde                      | Maksimalt med <b>ISO Speed</b> (ISO-hastighet) stilt på<br><b>Auto</b> (automatisk): 5 meter                                                                                                    |  |
| Ekstern blits                                | Nei                                                                                                    |  |
| Blitsinnstillinger                           | Flash Off (blits av), Auto Flash (automatisk blits,<br>standard), Red-Eye (røde øyne), Flash On (blits<br>på), Night (natt)                                                                                                    |  |
| Bildeskjerm                                  | 1,5-tommers TFT LTPS med aktiv matrise,<br>bakgrunnsbelyst, 61 600 piksler (280 x 220)                                                                                                    |  |
| Opptaks-<br>alternativer                     | <ul> <li>Stillbilde (standard)</li> <li>Selvutløser – Et stillbilde eller videoopptak tas<br/>etter 10 sekunders forsinkelse</li> <li>Video – 24 bilder per sekund (med lyd) til<br/>kameraet slipper opp for minne</li> </ul> |  |
| Lydopptak                                    | <ul> <li>Stillbilder – Lydklippenes varighet er<br/>30 sekunder eller til kameraet slipper opp for<br/>minne, avhengig av hva som inntreffer først</li> <li>Videoklipp – Lyd er automatisk inkludert</li> </ul>                |  |
| Opptaksmodi                                  | Auto (automatisk, standard), Macro (makro),<br>Action (bevegelse), Landscape (liggende),<br>Portrait (stående), Panorama (panorama), Beach<br>(strand), Snow (snø), Sunset (solnedgang)                                        |  |
| Innstillinger for<br>bildekvalitet           | <ul> <li>4MP Best</li> <li>4MP (standard)</li> <li>2MP</li> <li>VGA</li> </ul>                                                                                                    |  |
| Innstillinger<br>for tilpasset<br>lyssetting | Off (av, standard), Low (lav), High (høy)                                                                                                    |  |
| Innstillinger for<br>farge                   | Full Color (full farge, standard), Black & White (svart-hvitt), Sepia (sepiabrunt)                                                                                                    |  |

| Funksjon                                    | Beskrivelse                                                                                                    |  |
|---------------------------------------------|----------------------------------------------------------------------------------------------------|--|
| Innstillinger<br>for dato og<br>klokkeslett | Off (av, standard), <b>Date Only</b> (bare dato),<br><b>Date &amp; Time</b> (dato og klokkeslett)                               |  |
| Innstillinger<br>for EV-<br>kompensasjon    | Kan stilles inn manuelt fra -3,0 til +3,0 EV<br>(eksponeringsverdi) i trinn på 1/3 EV.                                          |  |
| Innstillinger for<br>hvitbalanse            | Auto (automatisk, standard), Sun (sol), Shade<br>(skygge), Tungsten (wolfram), Fluorescent<br>(fluorescerende)                  |  |
| Innstillinger for<br>ISO-hastighet          | Auto (automatisk, standard), 100, 200, 400                                                                                      |  |
| Komprimerings-<br>format                    | <ul> <li>JPEG (EXIF) for stillbilder</li> <li>EXIF2.2 for stillbilder med innebygd lyd</li> <li>MPEG1 for videoklipp</li> </ul> |  |

| Funksjon   | Beskrivelse                                                                                                    |
|------------|----------------------------------------------------------------------------------------------------|
| Strøm      | <ul> <li>Typisk strømforbruk: 1,35 watt med<br/>bildeskjermen på. Maks. strømforbruk 2,9 watt.</li> <li>Alternative strømkilder:</li> <li>Enten to ikke-oppladbare AA-litiumbatterier<br/>eller to oppladbare AA-NiMH-batterier.<br/>Oppladbare batterier kan lades i kameraet<br/>ved hjelp av ekstrautstyret<br/>HP vekselstrømadapter eller HP Photosmart<br/>M-series dokkingstasjon for kamera, eller for<br/>seg med ekstrautstyret HP Photosmart<br/>hurtiglader. Du finner den gjennomsnittlige<br/>ladetiden med hver av disse metodene for<br/>NiMH-batterier under Lade NiMH-batterier<br/>på side 157.</li> <li>Ekstrautstyret HP vekselstrømadapter (3,3 V<br/>ls, 2500 mA, 8,25 W)</li> <li>Ekstrautstyret HP Photosmart M-series<br/>dokkingstasjon for kamera</li> <li>Lading i kameraet med ekstrautstyret</li> <li>HP vekselstrømadapter eller HP Photosmart<br/>M-series dokkingstasjon for kamera</li> </ul> |
| Standarder | <ul> <li>PTP-overføring (15740)</li> <li>MSDC-overføring</li> <li>NTSC/PAL</li> <li>JPEG</li> <li>MPEG1 nivå 1</li> <li>DPOF 1.1</li> <li>EXIF 2.2</li> <li>DCF 1.0</li> <li>DPS</li> </ul>                                                                                                    |

| Funksjon              | Beskrivelse                                                                                                    |  |
|-----------------------|----------------------------------------------------------------------------------------------------|--|
| Grensesnitt           | <ul> <li>USB mini B-tilkobling til datamaskin eller<br/>PictBridge-sertifisert skriver</li> <li>DPS (Direct Printing Standard)</li> <li>DC IN 3,3 V likestrøm ved 2500 mA</li> <li>HP Photosmart M-series dokkingstasjon for<br/>kamera</li> </ul> |  |
| Kamerahus             | <ul> <li>Værbestandig metallhus.</li> <li>Værbestandigheten oppfyller kravene til<br/>IEC-spesifikasjon 60529, grad 4, det vil si at<br/>kameraet ikke blir skadet av vannsprut fra<br/>noen retning.</li> </ul>                                   |  |
| Ytre mål              | 96 mm (L) x 28,8 mm (B) x 49 mm (H)                                                                                                    |  |
| Vekt                  | 120 gram (0,26 pund) uten batteri                                                                                                    |  |
| Temperatur-<br>område | Drift:<br>0 til 50 °C ved<br>15 til 85 % relativ luftfuktighet<br>Oppbevaring:<br>–30 til 70 °C ved<br>15 til 90 % relativ luftfuktighet                                                                                                    |  |

### Minnekapasitet

Tabellen nedenfor viser det gjennomsnittlige antallet og størrelsen på stillbilder som kan lagres i kameraets internminne med forskjellige innstillinger for **Image Quality** (bildekvalitet) på **Capture Menu** (opptaksmeny).

**MERK:** Ikke hele internminnet på 16 MB er tilgjengelig til lagring av bilder, fordi noe minne brukes internt i kameraet. Den faktiske størrelsen og antall stillbilder som kan lagres i internminnet til kameraet eller på et ekstra minnekort, vil også variere avhengig av innholdet i hvert enkelt stillbilde og lengden på innspilte lydklipp.

| 4MP Best       | 5 bilder (1,6 MB hver)  |
|----------------|-------------------------|
| 4MP (standard) | 9 bilder (900 kB hver)  |
| 2MP            | 12 bilder (700 kB hver) |
| VGA            | 70 bilder (120 kB hver) |

MERK: Verdiene som vises, gjelder bilder uten lydklipp.

176 HP Photosmart M22/M23 Brukerhåndbok

## Stikkord

#### A

AA-batterier, typer som bør brukes 151 anskaffe kameratilbehør 161 antall bilder lagret i internminne 175 bilder som gjenstår 29 gjenværende bilder 32, 64 automatisk eksponering, overstyre 42 avspilling 61 avspillingsmeny 67 avstand blits 170 eksponeringskompensasj on 171 fokusering 169 F-tall 169

#### B

batterier bilder per type 155 deksel på kamera 21 forlenge driftstiden 152 hovedpunkter om bruk 151

hurtigladersett 162 indikatorer 156 lade NiMH 157 sette inn 12 typer som bør brukes 151 ytelse 154 bevegelsesmodus, innstilling 42 bildekvalitet, innstilling 50 bilder antall gjenværende 29, 32.64 antall lagret i internminne 175 bildekvalitet, innstilling 50 dato- og klokkeslettstempel 54 farger, innstilling 54 for mørke/lyse 56 forstørre 66 gjøre lysere 56 gjøre mørkere 56 hvitbalanse, innstilling 57 ISO-hastighet, innstilling 59 miniatyrvisning 65 opptaksmodi 42

overføre fra kamera til datamaskin 87 panoramamodus 44 rotere 74 sende med e-post 77 ta opp lydklipp 34 tilpasset lyssetting 52 bilderåd, bruke 72 bildeskjerm beskrivelse 22 bruke 31 statusbilde 29 blinkende lamper på kamera 21, 25 blits beskrivelse 24 bruke 40 gjenopprette innstilling 41 innstillinger 40 virkeområde 170 blitsknapp, beskrivelse 20

#### D

datamaskin, koble kamera til 87 dato og klokkeslett, innstilling 15, 96 dato- og klokkeslettstempel 54 dele bilder 77 deler på kameraet baksiden av kameraet 20 forsiden, venstre side og undersiden av kameraet 24 toppen på kameraet 23 digital zoom 39 direkte utskrift skrive ut bilder fra kamera til skriver eller datamaskin 89 diskstasjon, kamera som 97 dokkingstasjon for kamera beskrivelse 10 innsats 10 kjøpe 162 kontakt på kamera 25 driftstid, spare på batteriene 152

#### E

elektronisk hjelp for kamerafunksjoner 28 til alternativer på opptaksmeny 49 elektroniske mål, konfigurere 80 EV-kompensasjon 56

#### F

farger i bilder, innstilling 54

feilmeldinger på datamaskin 142 på kamera 127 feste håndleddstropp 11 flytte bilder til kort 100 fokus klammer, bruke 36 låse 38 fokuserina avstand 169 forhåndsvise panorama 73 forlenge batterienes driftstid 152 formatere internminne 69 minnekort 16, 69 forstørre 66

#### G

gjenopprette innstillinger 30, 41, 44, 49 gjenværende bilder, antall 29, 32, 64 gjenværende plass i minne 29 gjøre bilder lysere 56 gjøre bilder mørkere 56

#### Η

hjelp fra kundestøtte 144 hjelp, på kamera for opptaksmeny 28

til alternativer på opptaksmeny 49 HP Image Zoneprogramvare ikke bruke 107 installere 18 Windows-kray 105 **HP** Instant Share beskrivelse 77 bruke HP Instant Sharemeny 78 sende alle bilder 84 tilpasse HP Instant Sharemeny 80 velge enkeltbilder 82 HP Instant Share-meny beskrivelse 79 bruke 78 konfigurere mål 80 sende alle bilder 84 tilpasse 80 velge enkeltbilder 82 HP vekselstrømadapter kjøpe 162 kontakt på kamera 25 HPs nettsteder 144 hvitbalanse, innstilling 57 håndleddstropp, feste til kamera 11

indikator for svakt batteri 156 indikatorer, strøm 156 innstillinger gjenopprette 30, 41, 44, 49 tilbakestille 101 installere programvare 18, 19 internminne bildekapasitet 175 formatere 69 gjenværende bilder 32, 64 internt minne bilder som gjenstår 29 ISO-hastighet, innstilling 59

#### K

kamera menyer 26 modi 26 slå på/av 13 spesifikasjoner 169 tilbakestille 104 tilbehør 161 kamerabasert demonstrasjon 30 kamerabasert hjelp hjelpemeny 28 til alternativer på opptaksmeny 49 kameraets deler baksiden av kameraet 20

forsiden, venstre side og undersiden av kameraet 24 toppen på kameraet 23 kameralyder, innstilling 95 kapasitet til internminne 175 kjøpe kameratilbehør 161 klammer ved levende visning 36 klokkeslett og dato, innstilling 15, 96 knapper på kamera 20 komprimeringsformat 171 kontakter dokkingstasjon for kamera 25 **USB 24** vekselstrømadapter 25 kontroll med pilknapper, beskrivelse 22 kundestøtte 144

#### L

lade NiMH-batterier 157 lamper (dioder) på kamera selvutløser-/videolampe 25 strømlampe 21 levende visning 31 Levende visning/avspillingknapp, beskrivelse 20 liggende modus, innstilling 43
linsedeksel/av/på-knapp, beskrivelse 24 lukkerhastigheter 169 lukkerknapp beskrivelse 23 låse eksponering og fokus 36 lydklipp, ta opp 34, 75 løse problemer 103

## Μ

Macintosh-datamaskin installere programvare 19 USB-innstilling i kamera 97 makromodus, innstilling 42 meldinger på datamaskin 142 på kamera 127 Menu/OK-knapp, beskrivelse 21 menyer avspilling 67 HP Instant Share 78 oppsett 93 opptak 48 oversikt 26 mikrofon, beskrivelse 24 miniatyrer 65 minne, internt bildekapasitet 175 formatere 69

gjenværende bilder 32, 64 minnekort bilder som gjenstår 29 deksel på kamera 21 formatere 16, 69 gjenværende bilder 32, 64 sette inn 16 typer og størrelser som støttes 172 MODE-knapp (modus) 21 modi, kamera 26

## Ν

nettsteder for HP 144 NiMH-batterier lade 157 sikkerhetsforanstaltninger 152

# 0

oppsettmeny, bruke 93 opptaksmeny bruke 48 gjenopprette innstillinger 49 hjelp til alternativer 49 opptaksmodus gjenopprette innstilling 44 innstillinger 42 knapp 21 overeksponere bilder 56 overføre bilder til datamaskin 87 overstyre automatisk eksponering 42

# Ρ

panoramamodus bruke 44 forhåndsvise panorama 73 innstilling 43 pilknapper på kontroll 22 plass som gjenstår i minne 32, 64 problemløsing 103 produktstøtte 144 programvare bruke kameraet uten 107 installere 18, 19

### R

reduksjon av røde øyne beskrivelse 41 fjerne røde øyne 71 region, velge ved første oppstart 14 rotere bilder 74

### S

se på bilder 61 selvutløser innstillinger 46

lampe 25 utløserknapp 21 sende bilder med e-post 77 sette inn batterier 12 minnekort 16 sikkerhetsforanstaltninger for NiMH-batterier 152 skjermbilde for antall bilder 64 skjermens lysstyrke 94 skrive ut bilder bruke HP Instant Share 77 direkte til skriver 89 slette ved umiddelbar visning 33, 35 sletting, bruke 69 slå på/av strømmen 13 snømodus, innstilling 43 solnedgangsmodus, innstilling 43 spare på batteriene 152 spesifikasjoner 169 språk endre innstilling 99 velge ved første oppstart 14 stativfeste, beskrivelse 25 statusbilde 29 stillbilder, ta 33 strandmodus, innstilling 43 strøm

indikatorer 156 lampe 21 slå på/av 13 spesifikasjoner 173 strømadapter, HP vekselkjøpe 162 strømadapter, HP vs 25 kontakt på kamera 25 strømlampe, beskrivelse 21 strømsparing, tidsutkobling 160 støtte for brukere 144 stående modus, innstilling 43

# T

ta opp lydklipp 34, 75 videoklipp 35 teknisk støtte 144 tidsutkobling 160 tilbakestille innstillinger 101 tilbakestille kamera 104 tilbehør til kamera 161 tilkoblinger som PTP-enhet (Picture Transfer Protocol) 97 som USB MSDC (Mass Storage Device Class) 97 til datamaskin 87 til skriver 89

tilpasset lyssetting, innstilling 52 TV-konfigurasjon, innstilling 98

### U

undereksponere bilder 56 USB konfigurasjonsinnstilling 97 kontakt på kamera 24 utløserknapp 21

### V

vekselstrømadapter kjøpe 162 kontakt på kamera 25 velge bilder for HP Instant Share-mål 82, 84 videoklipp, ta opp 35 videoknapp, beskrivelse 23 virkeområde for blits 170

### W

Windows-datamaskin installere programvare 18 systemkrav for programvare 105

### Y

ytelse per batteritype 154

## Ζ

zoom digital 39 spesifikasjoner 169